# Training Document for Comprehensive Automation Solutions

### **Totally Integrated Automation (TIA)**

### MODULE D14

### **PROFIsafe** with

### Master CPU 315F-2 PN/DP and DP Slave ET 200S

This document has been written by Siemens AG for training purposes for the project entitled "Siemens Automation Cooperates with Education (SCE)". Siemens AG accepts no responsibility for the correctness of the contents.

Transmission, use or reproduction of this document is only permitted within public training and educational facilities. Exceptions require the prior written approval by Siemens AG (Michael Knust <u>michael.knust@siemens.com</u>).

Offenders will be liable for damages. All rights, including the right to translate the document, are reserved, particularly if a patent is granted or utility model is registered.

We would like to thank the following: Michael Dziallas Engineering, the teachers at vocational schools, and all others who helped to prepare this document.

#### PAGE

| 1. | Preface                                                 | 4  |
|----|---------------------------------------------------------|----|
| 2. | Notes on the Use of the CPU 315F-2 PN/DP                | 8  |
| 3. | Notes on the Use of the ET 200S with IM 151-1 HF        | 11 |
| 4. | Starting Up PROFIsafe with CPU 315F-2 PN/DP and ET 200S | 12 |
| 5. | Program Sample                                          | 37 |

The following symbols are used as a guide through Module D14:

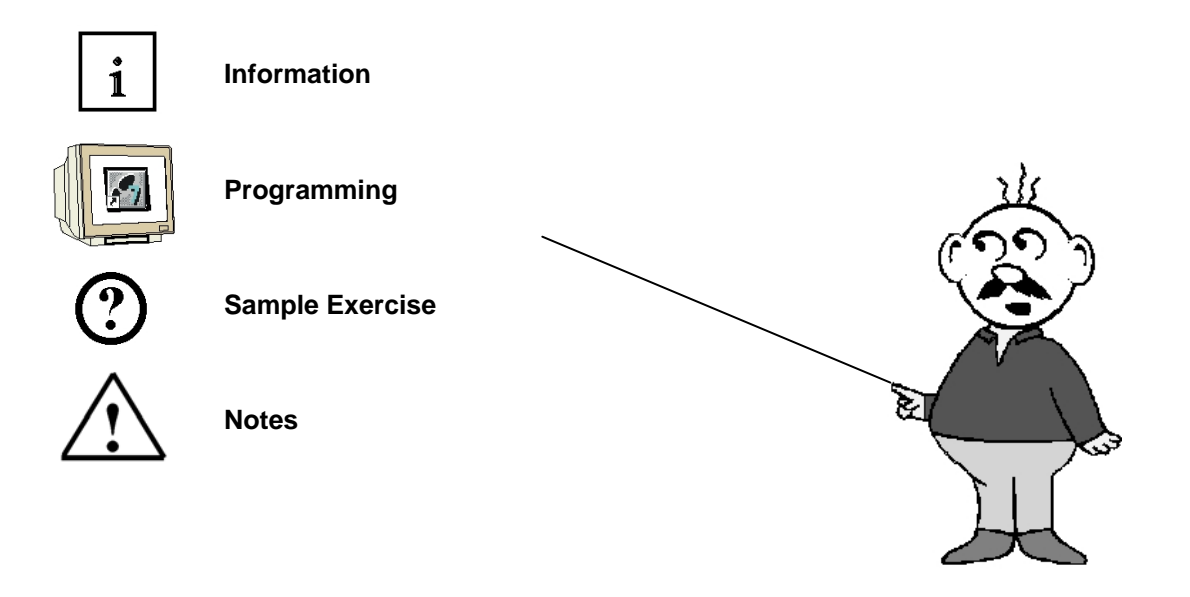

### 1. PREFACE

In terms of its contents, Module D14 is part of the teaching unit entitled **'Industrial Fieldbus Systems'**.

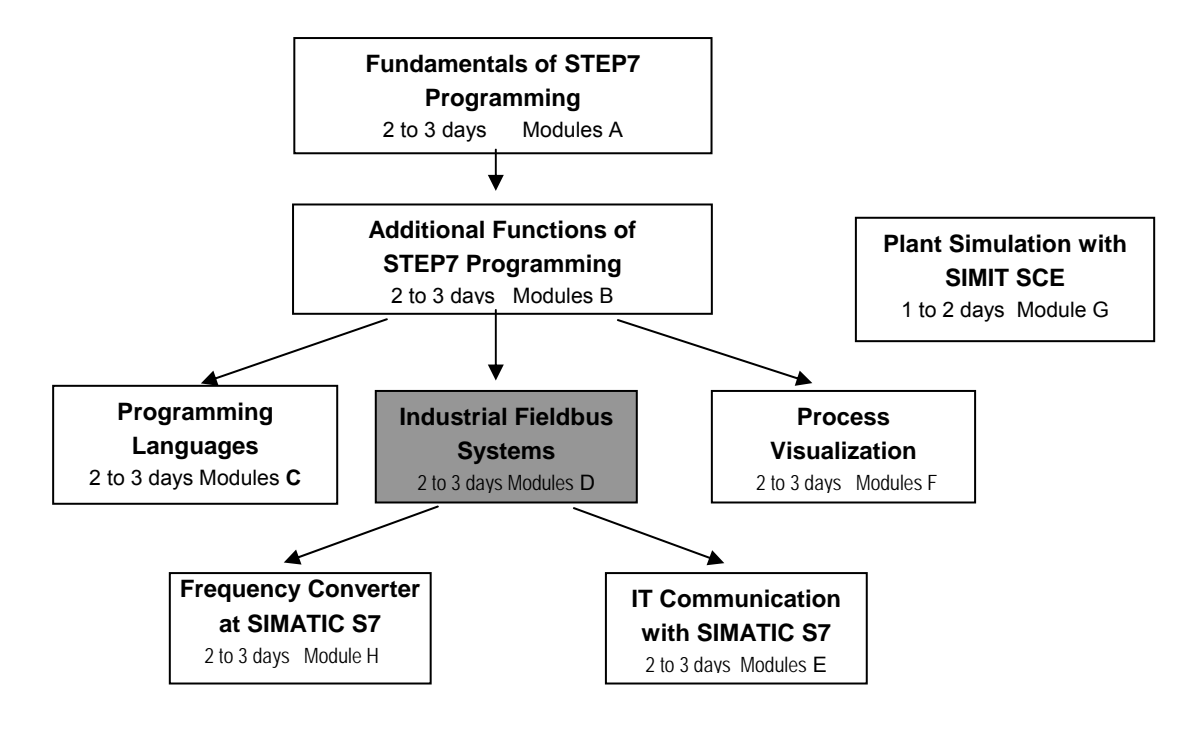

### Learning Objective:

In Module D14, the reader learns how to start up a safety-oriented application on the PROFIBUS (PROFIsafe). In our case, the CPU 315F-2 PN/DP is used on the PROFIBUS as the master with an ET 200S as slave to monitor the guard door at a press. Emergency Stop is also implemented with the ET200S. Module D14 shows the method in principle, using a brief example.

### Prerequisites:

To successfully work through Module D14, the following knowledge is assumed:

- Knowledge in handling Windows
- Fundamentals of PLC programming with STEP 7 (for example, Module A3 'Startup' PLC Programming with STEP 7)
- Fundamentals of PROFIBUS DP (for example, Appendix IV Basics of Fieldbus Systems with SIMATIC S7-300)

| Preface | Notes | StartUp | Programming |
|---------|-------|---------|-------------|
|         |       |         |             |
|         |       |         |             |

#### Hardware and software required

- 1 PC, operating system Windows 2000 Professional starting with SP4/XP Professional starting with SP1/Server 2003 with 600MHz and 512RAM, free hard disk storage 650 to 900 MB, MS Internet Explorer 6.0
- 2 Software STEP7 V 5.4
- 3 Software S7 Distributed Safety V5.4
- 4 MPI/PROFIBUS interface for the PC (for example, adapter USB)
- 4 PLC SIMATIC S7-300 with CPU 315F-2 PN/DP
  - Sample configuration:
    - Power supply: PS 307 2A
    - CPU: CPU 315F-2 PN/DP
- **6** Distributed periphery ET 200S for PROFIsafe with digital inputs and outputs Sample Configuration:
  - Interface module IM151-1 HF
  - Power module PM-E DC 24V
  - Digital input module 2DI DC 24V for connecting a button and a switch
  - Digital input module 2DI DC 24V for connecting the feedback circuit of a consumer
  - Digital output module 4DO DC 24V/0.5A for connecting two lamps
  - Power module PM-E DC 24V...48V/AC24V...230V

- Fault-tolerant digital input module 4/8 F-DI DC 24V for connecting a two-channel Emergency Off and two guard door contacts

- Fault-tolerant digital output module 4 F-DO DC 24V/2A for connecting a consumer to two contactors K1 and K2 that can be switched off fail-safe separately.

- Here, the consumer is the supply voltage for a press.
- 7 PROFIBUS connection between IE/PB link and ET200S
- 8 Emergency Off button with 2-channel wiring at the F-DI module of the ET200S
- 9 Press with guard door; scan of guard door by means of two contacts wired to the F-DI module
- 10 Connection lines to the model press and to the emergency off button

|            | Preface | Notes | StartUp | Programming |        |
|------------|---------|-------|---------|-------------|--------|
| _          |         |       |         |             |        |
| <b>т</b> , |         | Dere  |         |             | Madula |

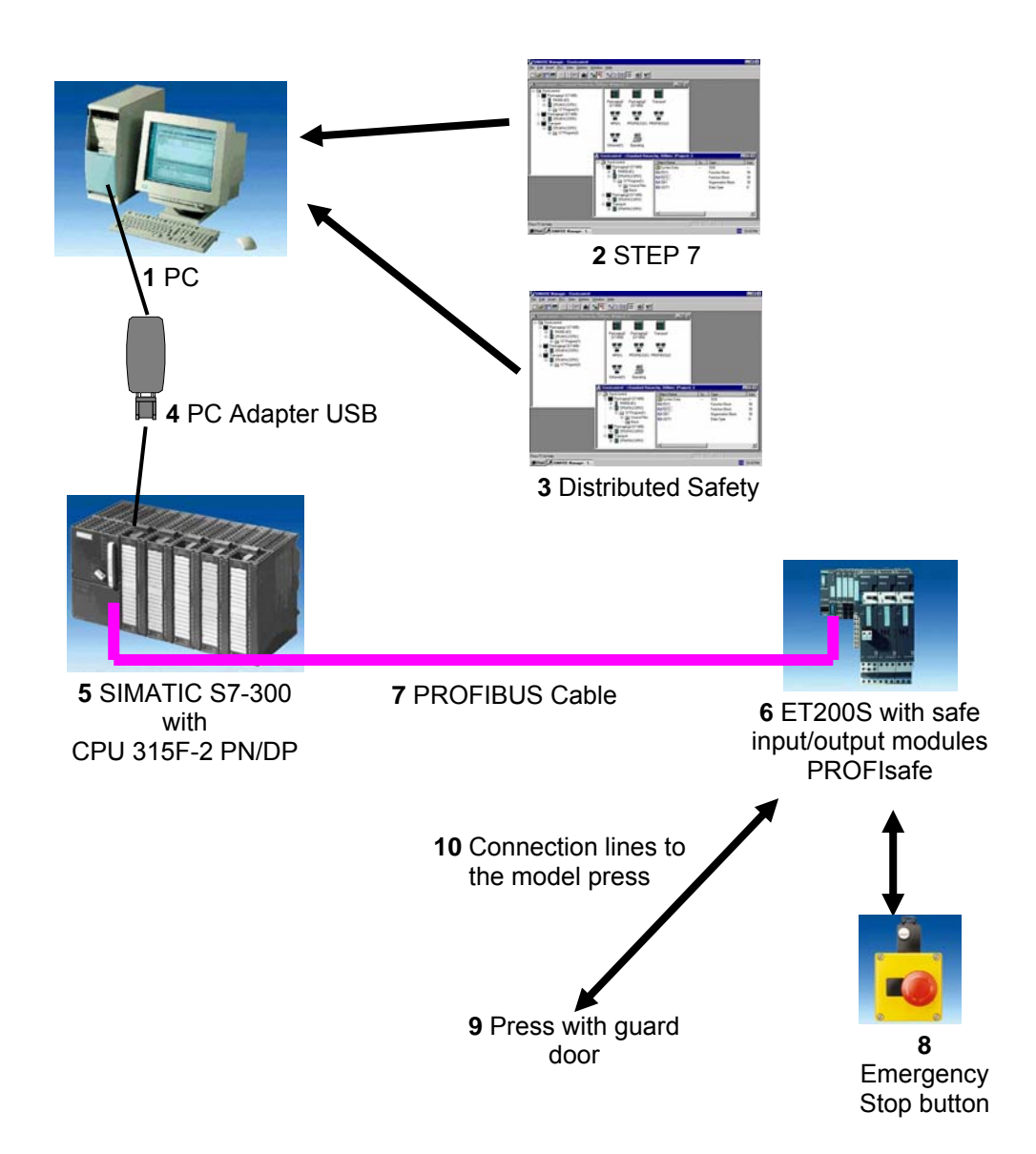

|                      | Preface | Notes  | StartUp | Programming |        |
|----------------------|---------|--------|---------|-------------|--------|
| TIA Training Documer | ıt      | Page 6 | i of 60 |             | Module |

#### Wiring Diagram

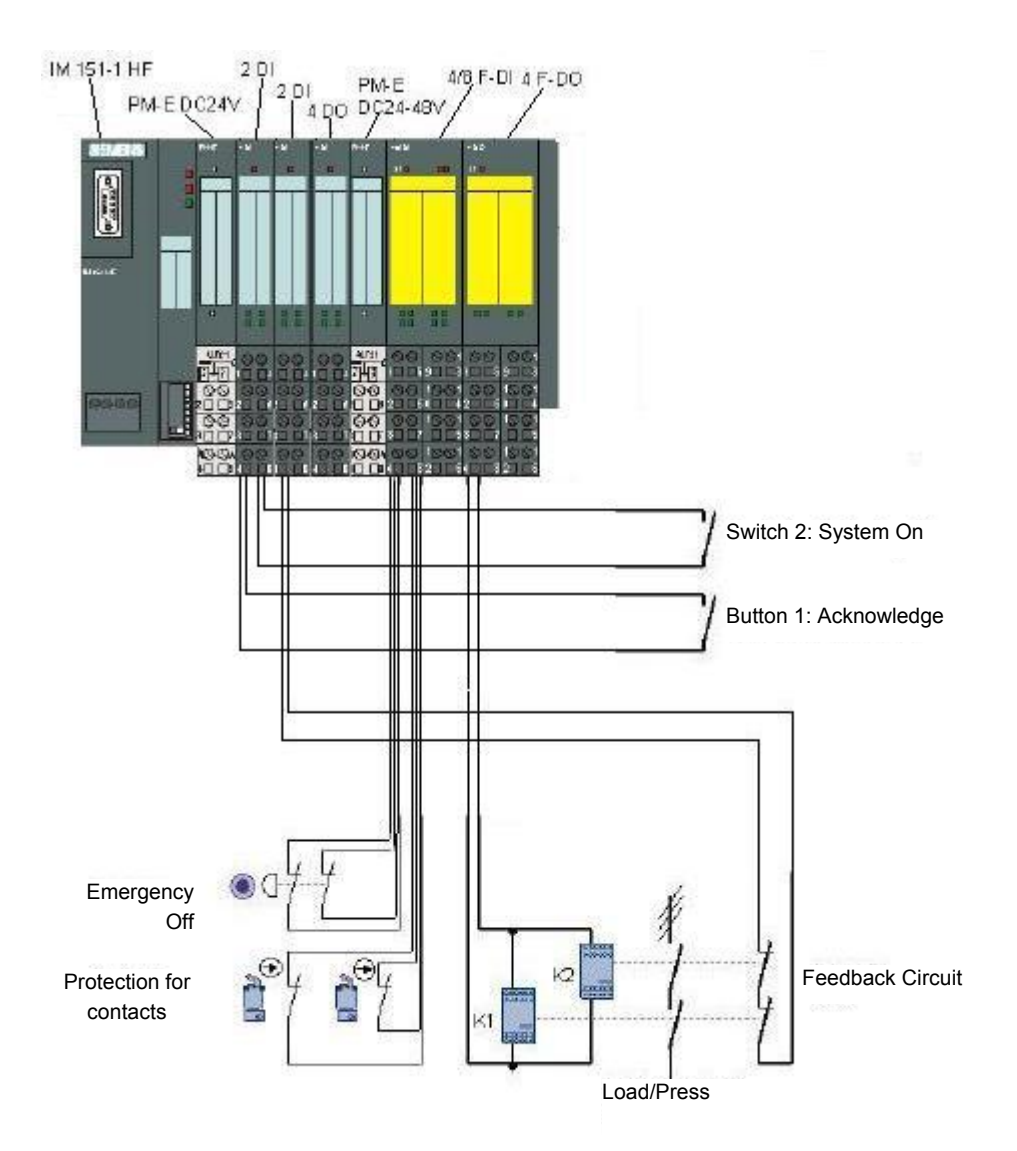

|                       | Preface | Notes  | StartUp          | Programming                |                   |
|-----------------------|---------|--------|------------------|----------------------------|-------------------|
| TIA Training Document |         | Page 7 | ' of 60          |                            | Module            |
| Issued: 02/2008       |         |        | PROFIsafe with I | Master CPU 315F-2 PN/DP an | d DP Slave ET 200 |

i

### 2. NOTES ON USING THE CPU 315F-2 PN/DP

The CPU 315F-2 PN/DP is a CPU that is shipped with 2 integrated interfaces.

- The first interface is a combined MPI/PROFIBUS-DP interface that can be used on the PROFIBUS DP as master or slave for connecting distributed periphery/field devices with very fast response timing.
  - Moreover, the CPU can be programmed here by means of MPI or PROFIBUS DP.
- The second interface is an integrated PROFINET interface.
   It allows for using the CPU as a PROFINET IO controller to run distributed periphery on the PROFINET. The CPU can be programmed by means of this interface also!
- On both interfaces, fault-tolerant IO devices with *PROFI*safe profile can be used.
- 1-bus concept, transmission with F-signals and standard signals by means of a bus medium (PROFIBUS DP or PROFINET)
- Fault-tolerant IO modules of the ET 200M/S/eco can be connected in the distributed mode.
- Mixed configuration of F-modules and standard modules in one station
- Field devices made by other manufacturers can be connected.
- Standard modules for non-safety related applications can be operated centrally as well as in the distributed mode
- Meets safety requirements up to SIL 3 according to IEC 61508, AK 6 according to DIN V 19250 and Kat. 4 according to EN 954-1
- Standard as well as safety-relevant tasks can be solved with only one CPU

The CPU 315F is based on a standard CPU (F means fault-tolerant here) whose operating system was augmented with different protection mechanisms to make processing safety-oriented user programs possible.

This is needed for configuring a fault-tolerant automation system in plants with heightened safety requirements. The area of application is primarily production engineering. The distributed IO devices ET 200S PROFIsafe with fault-tolerant IO modules can be connected to integrated PROFIBUS DP/PROFINET interfaces as well as to external PROFIBUS/PROFINET CPs. Safety oriented communication takes place by means of PROFIBUS DP /PROFINET with a *PROFI*safe profile.

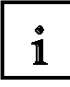

D14

Issued: 02/2008

#### Safety Concept

The safety functions of the CPU 315F are included in the F-program and in the fault-tolerant signal modules. The fault-tolerant modules can be used in the distributed IO systems ET200M and ET200S.

The fault-tolerant signal modules monitor output and input signals by means of discrepancy analyses and test signal injections.

The CPU checks the correct operation of the controller through periodic self tests, command tests as well as logical and time-related program run checks. In addition, the IO is checked by requesting life signs.

If an error in the system is diagnosed, the system is brought to a safe state. No F-runtime license is required to operate the CPU 315F.

In addition to the fault-tolerant modules, standard modules can be used.

This makes it possible to set up a fully integrated control system for a plant where, in addition to safety-oriented applications, standard applications also exist.

The entire system is configured and programmed with the same standard tools.

#### Programming

The CPU 315F is programmed like other SIMATIC S7 systems. The user program for non-fault tolerant parts of the plant is created with the proven STEP 7 programming tools. To program the safety-oriented programs, the software package "S7 Distributed Safety V5.4" is essential. It includes all elements that you need for the engineering process.

The CPU 315F is programmed with the STEP 7 languages F-LAD and F-FBD. Here, the following safety functions can be implemented, for example:

- User programmable safe combination of sensors and actuators
- Selective safe disconnection of actuators

The functional scope regarding operations and data types is restricted. Through a special input during compilation, a safety-oriented, password protected program is generated. In addition to the fault-tolerant program, a standard program can run on the CPU at the same time (coexistence) that is not subject to restrictions.

The F-library with prepared programming examples -approved by the German Technical Inspectorate- for safety-oriented functions is also part of this software package. The user can change these program examples, but these changes have to be recertified.

|                       | Preface | Notes  | StartUp | Programming |        |
|-----------------------|---------|--------|---------|-------------|--------|
|                       |         |        |         |             |        |
| TIA Training Document |         | Page 9 | of 60   |             | Module |

i

#### **Option Package S7 Distributed Safety**

The package includes all required functions and blocks for generating the F-program. For **"S7 Distributed Safety V5.4**" to run, **STEP 7** starting with **V5.3+SP3** has to be on the PG/PC. The F-program with the safety functions is wired in F-FBD or F-LAD, or with special function blocks from the F-library. Using F-FBD or F-LAD simplifies configuring and programming the plant and, because of the system-overreaching uniform representation, it also simplifies certification. The programmer can concentrate completely on configuring the safety-oriented application without having to use additional tools.

#### Notes:

- In Module D14, the CPU 315F-2 PN/DP is used on the PROFIBUS as master.
- F-modules as well as standard modules are integrated.
- A micro-memory card is needed for running this CPU!
- The addresses for the input and output modules can be programmed at this CPU.

|   | Preface | Notes | StartUp | Programming |
|---|---------|-------|---------|-------------|
| _ |         |       |         |             |
|   |         |       |         |             |

#### NOTES ON USING THE ET200S WITH IM 151-1 HF 3.

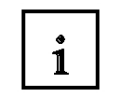

The SIMATIC ET 200S is a decentral IO device configured in a highly modular mode. It can be operated with different interface modules:

IM 151-1 BASIC, IM 151-1 STANDARD and IM 151-1 FO STANDARD for connecting a maximum of 63 IO modules (all types except PROFIsafe) to the PROFIBUS DP; alternatively, bus connection with RS 485 Sub-D connector or by means of integrated fiber-optic connection

IM 151-1 HIGH FEATURE for connecting a maximum of 63 IO modules (all types, including clocked mode for PROFIsafe) to PROFIBUS-DP; bus connection with RS485 Sub-D connector

IM 151-3 PN for connecting a maximum of 63 IO modules (all types, including the clocked mode for PROFIsafe) to PROFINET IO controllers; bus connection by means of RJ45 connector

IM 151-7/F-CPU, IM 151-7/CPU or IM 151-7/CPU FO for connecting a maximum of 63 IO modules (all types; PROFIsafe only with IM151-7/F CPU) to PROFIBUS DP; alternatively bus connection with RS 485 Sub-D connector or by means of an integrated fiber-optic connection; with integrated CPU 314 of the SIMATIC S7-300, for preprocessing process data.

The following IO modules can be used:

**Power modules** for individual grouping of load and encoder supply voltages and their monitoring Digital electronic modules for connecting digital sensors and actuators

Analog electronic modules for connecting analog sensors and actuators

Sensor module for connecting IQ sense sensors

**Technology modules** Electronic modules with integrated technological functions, such as counting, positioning, data exchange, etc.

#### Frequency converters and motor starter modules

For training purposes, an integrated system is available with which many technologies can be taught.

#### Notes:

- In Module D16, the interface module IM151-1 HF (HIGH FEATURE) is used as PROFIBUS DP slave.
- F-modules as well as standard modules are inserted.
- The PROFIBUS address is set, binary-coded, at 8 switches at interface module IM151-HF. The lowest switch has to be on OFF. A number is assigned to each of the other switches. These numbers add up to the PROFIBUS station address. If the PROFIBUS address is changed, the new setting will be accepted after voltage returns. Therefore, the interface module IM151-1 HF has to be switched off, and then switched on again.

|                             | Preface | Notes   | StartUp | Programming |        |
|-----------------------------|---------|---------|---------|-------------|--------|
|                             |         |         |         |             |        |
| <b>TIA</b> Training Documen | t       | Page 11 | 1 of 60 |             | Module |

D14

#### 4. STARTING UP PROFISAFE WITH CPU 315F-2 PN/DP AND ET 200S

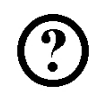

Below, the startup the PROFIsafe application is shown. The CPU 315F-2 PN/DP is used on the PROFIBUS as master, with an ET 200S as slave, to monitor the guard door at a press. Emergency Stop is also implemented with the ET200S.

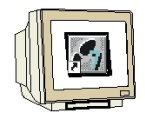

1. The central tool in STEP7 is the 'SIMATIC Manager'. It is called here with a double click. ( $\rightarrow$  SIMATIC Manager)

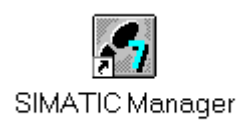

|   | Preface | Notes | StartUp | Programming |  |
|---|---------|-------|---------|-------------|--|
| - |         |       |         |             |  |
| _ |         |       |         |             |  |

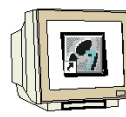

2. STEP7 programs are managed in projects. We are now setting up such a project ( $\rightarrow$  File  $\rightarrow$  New)

| SIMATIC Manager                                      |        |  |
|------------------------------------------------------|--------|--|
| atei Zielsystem Ansicht Extras Fenster Hilfe         |        |  |
| Neu                                                  | Ctrl+N |  |
| Assistent 'Neues Projekt'                            |        |  |
| Öffnen                                               | Ctrl+O |  |
| S7-Memory Card                                       | •      |  |
| Memory Card-Datei                                    | •      |  |
| Löschen                                              |        |  |
| Reorganisieren                                       |        |  |
| Verwalten                                            |        |  |
| Archivieren                                          |        |  |
| Dearchivieren                                        |        |  |
| Seite einrichten,                                    |        |  |
| 1 Erreichbare Teilnehmer PROFIBUS                    |        |  |
| 2 PROFIsafe02 (Projekt) F:\0_S7_Projekte\PROFIs_2    |        |  |
| Beenden                                              | Alt+F4 |  |
|                                                      |        |  |
|                                                      |        |  |
|                                                      |        |  |
|                                                      |        |  |
|                                                      |        |  |
| stellt ein neues. Projekt oder eine neue Bibliothek. |        |  |

3. The project is now assigned the name 'Name' 'CPU315F\_PROFIsafe'. (  $\rightarrow$  CPU315F\_PROFIsafe  $\rightarrow$  OK)

| Name   Ablageprad                                                                      |                 |
|----------------------------------------------------------------------------------------|-----------------|
|                                                                                        |                 |
|                                                                                        |                 |
| <ul> <li>In aktuelles Multiprojekt einfügen<br/>Vame:</li> </ul>                       | Тур:            |
| In aktuelles Multiprojekt einfügen Name: CPU315F_PROFIsafe                             | Typ:            |
| In aktuelles Multiprojekt einfügen<br>Name:<br>CPU315F_PROFIsafe<br>Ablageort (Pfad) : | Typ:<br>Projekt |

| Preface | Notes | StartUp | Programming |
|---------|-------|---------|-------------|
|         |       |         |             |
|         |       |         |             |

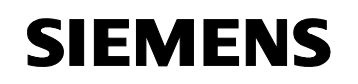

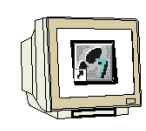

Issued: 02/2008

4. Highlight your project and insert a '**PROFIBUS Subnet**'. ( $\rightarrow$  CPU315F\_PROFIsafe  $\rightarrow$  Insert  $\rightarrow$  Subnet  $\rightarrow$  PROFIBUS)

| SIMATIC Manager  | - [CPU315F_PROFIs                                 | afe F:\0_\$7_Projekte\CPU315F_]                                                                                                    |                 |
|------------------|---------------------------------------------------|----------------------------------------------------------------------------------------------------|-----------------|
| Datei Bearbeiten | Einfügen Zielsystem                               | Ansicht Extras Fenster Hilfe                                                                                                    | X               |
|                  | Subpetz                                           | L D. MDT     Kost Rest Rest Rest Rest Rest Rest Rest Re                                                                                                    | - <u>7</u> 20 5 |
| CPU315F_PRO      | Programm                                          | 2 PROFIBUS                                                                                                    |                 |
|                  | 57-Software<br>57-Baustein<br>M7-Software         | 3 Industrial Ethernet<br>4 PTP                                                                                                    |                 |
|                  | Symboltabelle<br>Textbibliothek<br>Externe Quelle | •                                                                                                    |                 |
|                  | WinCC flexible RT                                 | E Contraction of the second second se |                 |
|                  |                                                   | _                                                                                                    |                 |

5. After you have highlighted your station again, a 'SIMATIC 300 Station' is inserted. ( $\rightarrow$  CPU315F\_PROFIsafe  $\rightarrow$  Insert  $\rightarrow$  Station  $\rightarrow$  SIMATIC 300 Station)

| Datei Bearbeiten | Einfügen Zielsystem                                                                                                    | Ansicht Extras Fenster Hilfe                                                                                                    |              |
|------------------|----------------------------------------------------------------------------------------------------|----------------------------------------------------------------------------------------------------|--------------|
|                  | Einfugen     Zielsystem       Subnetz     •       Programm     •       57-Software     •       57-Baustein     •       M7-Software     •       Symboltabelle     •       Textbibliothek     •       Externe Quelle     • | Ansicht Extras Penster Hilfe<br>1 SIMATIC 400-Station<br>2 SIMATIC 300-Station<br>3 SIMATIC H-Station<br>4 SIMATIC PC-Station<br>5 SIMATIC HMI-Station<br>6 Andere Station<br>7 SIMATIC S5<br>8 PG/PC | ein Filter > |
|                  |                                                                                                    |                                                                                                    |              |

|                       | Preface | Notes  | StartUp | Programming |        |
|-----------------------|---------|--------|---------|-------------|--------|
| TIA Training Document |         | Page 1 | 4 of 60 |             | Module |

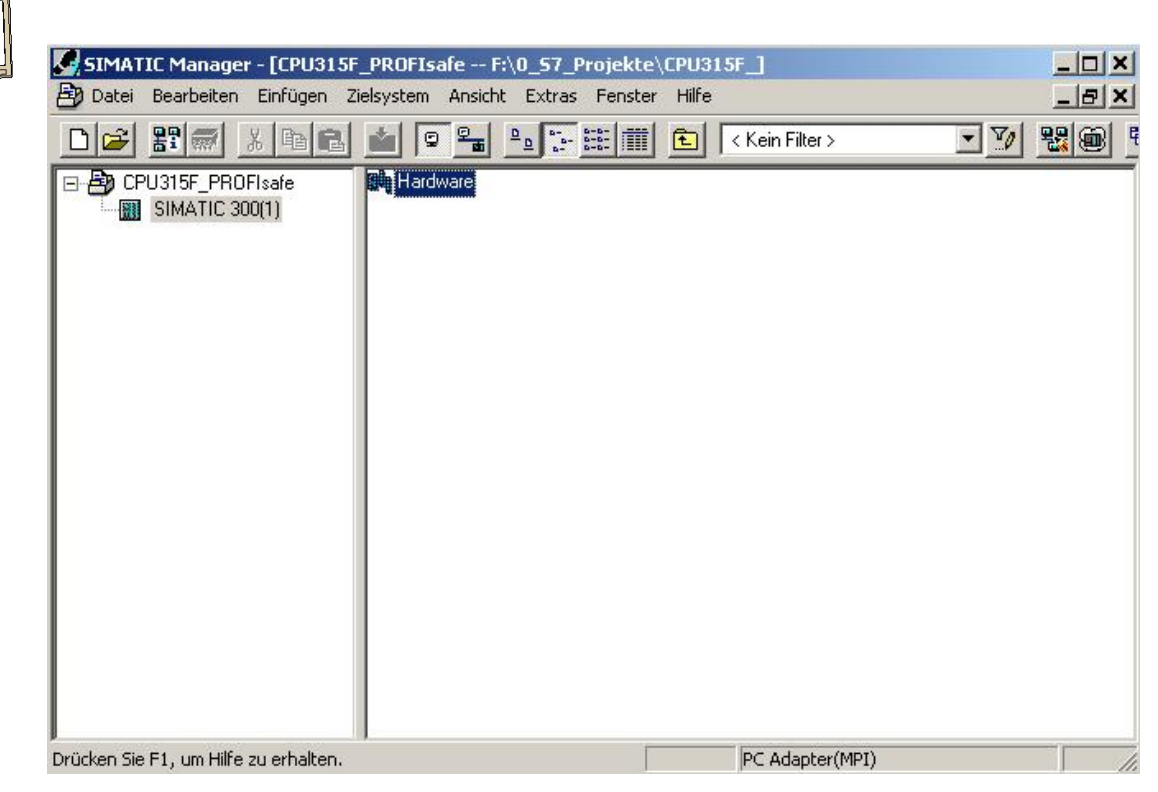

| 6. With a double click, open the c | onfiguration tool for the | <b>'Hardware'</b> . ( $\rightarrow$ Hardware) |
|------------------------------------|---------------------------|-----------------------------------------------|
|------------------------------------|---------------------------|-----------------------------------------------|

|    |                     | Preface | Notes  | StartUp | Programming |        |
|----|---------------------|---------|--------|---------|-------------|--------|
| _  |                     |         |        |         |             |        |
| тι | A Training Document |         | Page 1 | 5 of 60 |             | Module |

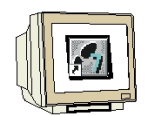

7. Clicking on the symbol  $\frac{1}{100}$ , opens the hardware catalog. ( $\rightarrow$ 

There, arranged in the following directories:

- **PROFIBUS-DP** • **PROFIBUS-PA** •
- **PROFINET IO** •
- SIMATIC 300
- SIMATIC 400, •
- SIMATIC PC Based Control
- SIMATIC PC Station

all racks, modules and interface modules are provided for configuring your hardware. With a double click, insert 'Rail'. ( $\rightarrow$  SIMATIC 300  $\rightarrow$  RACK-300  $\rightarrow$  Rail)

| 🔣 HW Konfig - [SIMATIC 300(1) (Konfiguration) CPU315F_PROFIsafe]      | <u>_    ×</u>                                                                                                    |
|-----------------------------------------------------------------------|----------------------------------------------------------------------------------------------------|
| 💵 Station Bearbeiten Einfügen Zielsystem Ansicht Extras Fenster Hilfe | ×                                                                                                    |
|                                                                       |                                                                                                    |
|                                                                       |                                                                                                    |
|                                                                       | Suchen: Mt AL                                                                                                    |
|                                                                       | Profil: Standard                                                                                                    |
| SIMATIC 300(1)<br>Steckplatz Bezeichnung                              | SIMATIC 300         C7         C7         C9.300         FM-300         FM-300         FM-300         FM-300         FM-300         FM-300         FM-300         FM-300         FM-300         FM-300         FM-300         FM-300         FM-300         SIMATIC 400         SIMATIC 400         SIMATIC HMI Station         SIMATIC HMI Station |
|                                                                       | 6ES7 390-1???0-0AA0<br>In verschiedenen Längen lieferbar                                                                                                    |
| Drücken Sie F1, um Hilfe zu erhalten.                                 | Änd //                                                                                                    |

Then, the configuration table for configuring Rack 0 is displayed automatically.

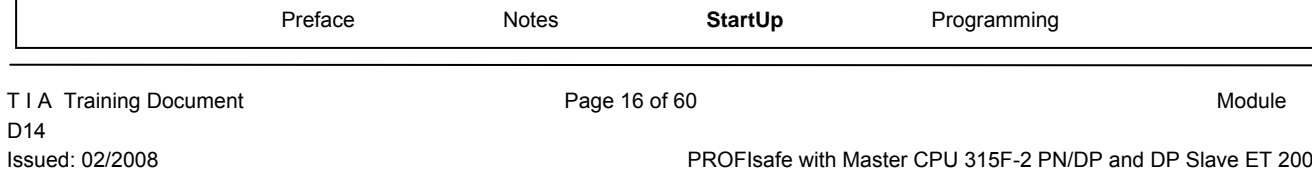

8. From the hardware catalog, you can now select all modules that are also in your real rack, and insert them in the configuration table.

To this end, click on the name of the respective module, hold the mouse key and drag the module to a line in the configuration table.

We are starting with the power unit '**PS 307 2A**'. ( $\rightarrow$  SIMATIC 300  $\rightarrow$  PS-300  $\rightarrow$  PS 307 2A)

| HW Konfig -                       | <b>[SIMATIC 300(1) (Ko</b><br>arbeiten Einfügen Zie | nfiguration) CPU315F_PRO<br>Isystem Ansicht Extras Fenst | FIsafe]<br>er Hilfe |     | -        |   |     | <u></u><br>문 ×                                                     |
|-----------------------------------|-----------------------------------------------------|----------------------------------------------------------|---------------------|-----|----------|---|-----|--------------------------------------------------------------------|
|                                   |                                                     | 1 🛍 🛍 🗈 🔡                                                | ▶?                  |     |          |   |     |                                                                    |
| No. of Concession, Name           |                                                     |                                                          |                     |     |          |   | -   |                                                                    |
|                                   | 25 307 🗖                                            |                                                          |                     |     |          |   |     | Suchen: Mt Mi                                                      |
| 2                                 |                                                     |                                                          |                     |     |          |   |     | Profil: Standard                                                   |
| 5<br>6<br>7<br>-                  |                                                     |                                                          |                     |     |          |   |     |                                                                    |
| <<br>▲ → (0)                      | UR                                                  |                                                          |                     |     |          |   |     |                                                                    |
| Charlen                           | Devenuese                                           | Destelleummer                                            | l c                 |     | l c      |   | 1 1 | 🖬 🚊 SM-300 📃                                                       |
| 1                                 |                                                     | EES7 207.18A00.0AA0                                      | FL                  | IVI | <b>C</b> | A | N   |                                                                    |
| $\frac{\frac{1}{2}}{\frac{3}{4}}$ | <b>1</b> 1 3 30r 2A                                 |                                                          |                     |     |          |   |     | 6ES7 307-1BA00-04A0<br>Laststromversorgung 120/230V<br>AC:24VDC/2A |
| Einfügen möglich                  |                                                     |                                                          |                     |     |          |   |     | Änd                                                                |

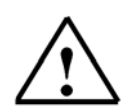

**Note:** If your hardware differs from the one displayed here, simply select the corresponding modules from the catalog and insert them in your rack. The order numbers of the individual modules -that are also indicated on the components- are displayed in the footer of the catalog.

|                      | Preface | Notes  | StartUp | Programming |        |
|----------------------|---------|--------|---------|-------------|--------|
| TIA Training Documer | nt      | Page 1 | 7 of 60 |             | Module |

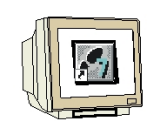

9. Next, we drag the '**CPU 315F-2 PN/DP**' to the second slot. The order number and the version of the CPU can be read off the front of the CPU. ( $\rightarrow$  SIMATIC 300  $\rightarrow$  CPU-300  $\rightarrow$  CPU 315F-2 PN/DP  $\rightarrow$  6ES7 315-2FH10-0AB0  $\rightarrow$  V2.3)

| HW Konfig - [SIMATIC 300(1) (Konfiguration) CPU315F_PROFIsafe]                                                                                                    | ×        |
|----------------------------------------------------------------------------------------------------|----------|
|                                                                                                    |          |
|                                                                                                    | ×I<br>Mi |
| 3       4       5       5       6       7       CPU 300       0       0       CPU 300       0       0       CPU 300       0       0       0       CPU 300       0       0       0       0       0       0       0       0       0       0       0       0       0       0       0       0       0       0       0       0       0       0       0       0       0       0       0       0       0       0       0       0       0       0       0       0       0       0       0       0       0       0       0       0       0       0       0       0       0       0       0       0       0       0       0       0       0       0       0       0       0       0       0       0       0       0       0       0       0       0       0       0       0       0       0       0       0       0       0       0       0       0       0       0       0       0       0       0       0       0       0       0       0       0       0       0       0       0       0       0       0                                                                                                           |          |
| Steckplatz         Baugruppe         Bestellnummer         Fi         M         E         A         Kommen           1         IPS 307 2A         6ES7 307-1BA00-0AA0         Image: CPU 315-2 PN/DP         Image: CPU 315-2 PN/DP <t< td=""><td>▼</td></t<> | ▼        |

| Preface | Notes | StartUp | Programming |
|---------|-------|---------|-------------|
|         |       |         |             |

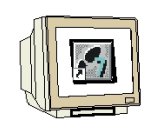

10. When entering the CPU, the following window appears. By clicking on '**New**', you can set up an '**Ethernet**' network.

For correct networking, you have to assign an '**IP** Address' to the CPU 315F-2 PN/DP and specify the '**Subnet Screen Form**'. As an option, a '**Router Address**' can be selected for networkoverreaching communication. Confirm your inputs with '**OK**' ( $\rightarrow$  New  $\rightarrow$  IP Address: 192.168.1.10  $\rightarrow$ Subnet Screen Form: 255.255.255.0  $\rightarrow$  Ethernet(1)  $\rightarrow$  Use Router  $\rightarrow$  Address: 192.168.1.1  $\rightarrow$  OK)

| llgemein                            | Parameter | r                             | < P1910 (R0/32.2)                                                                     |    |
|-------------------------------------|-----------|-------------------------------|---------------------------------------------------------------------------------------|----|
|                                     |           |                               | Bei Anwahl eines Subnetzes werden die<br>nächsten freien Adressen vorgeschlager       | n  |
| IP-Adresse:<br>Subnetzmasl          | (e: 2     | 192.168.1.10<br>255.255.255.0 | Netzübergang<br>C Keinen Router verwenden<br>Router verwenden<br>Adresse: 192.168.1.1 |    |
|                                     |           |                               |                                                                                       |    |
| Subnetz:<br>nicht ve                | ernetzt   |                               | Neu                                                                                   | 1  |
| Subnetz:<br>nicht ve<br>Ethernet(1) | ernetzt   |                               | Neu<br>Eigenschafte                                                                   | en |

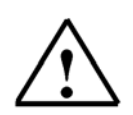

**Note:** To process this module, parameter assignment on the Ethernet is not necessary since subsequently, the CPU is accessed by means of a MPI or PROFIBUS.

| Preface | Notes | StartUp | Programming |
|---------|-------|---------|-------------|
|         |       |         |             |

|--|

11. Now, the 'MPI/DP' interface has to be switched to PROFIBUS DP. To this end, double click on the line '**MPI/DP**' in the hardware configuration.  $\rightarrow$  MPI/DP)

| HW Konfig<br>Station Be          | - [SIMATIC 300(1) (Konfig<br>arbeiten Einfügen Zielsyste | uration) CPU315F_PROFI<br>em Ansicht Extras Fenster | safe]<br>Hilfe |   |      |   |        |                  |                                       |                                                                                                    | ×                              |
|----------------------------------|----------------------------------------------------------|-----------------------------------------------------|----------------|---|------|---|--------|------------------|---------------------------------------|----------------------------------------------------------------------------------------------------|--------------------------------|
| D 😂 🔓 🖥                          |                                                          | 🛍 🋍 🚯 🗖 🔡 📐                                         | ?              |   |      |   |        |                  |                                       |                                                                                                    |                                |
|                                  | 1                                                        |                                                     |                |   |      |   |        | • =              |                                       |                                                                                                    |                                |
|                                  | PS 307 24                                                |                                                     |                |   |      |   |        | S                | <u>u</u> chen:                        |                                                                                                    | mt mi                          |
| 2                                | CPU 315F-2 PN/DP                                         |                                                     |                |   |      |   |        | P                | rofil:                                | Standard                                                                                                    | •                              |
|                                  | PW-IO                                                    | <u>00)</u>                                          |                |   |      |   | ×      |                  |                                       | CPU-300<br>CPU 312<br>CPU 312 IFM<br>CPU 312 IFM<br>CPU 313<br>CPU 313C<br>CPU 313C<br>CPU 313C2 DP<br>CPU 313C2 DP<br>CPU 313C2 DP<br>CPU 314C2 DP<br>CPU 314LFM<br>CPU 314C2 DP<br>CPU 314C2 PP<br>CPU 3152 DP | ×                              |
|                                  | UR                                                       |                                                     | 1              |   |      |   |        |                  |                                       | E CPU 315-2 PN/DF<br>CPU 3155-2 DP                                                                                                    | >                              |
| Steckplatz                       | Baugruppe                                                | Bestellnummer                                       | Fi             | M | E /  | A | Kommen |                  |                                       |                                                                                                    | P                              |
| 1                                | PS 307 2A                                                | 6ES7 307-1BA00-0AA0                                 |                |   |      |   | -      |                  |                                       | 6ES7 315-2EH                                                                                                    | 10.0480                        |
| 2                                | CPU 315F-2 PN/DP                                         | 6ES7 315-2FH10-0AB0                                 | V2.3           | 2 |      |   |        |                  |                                       |                                                                                                    | -1                             |
| X1                               | NFI/DF                                                   |                                                     | <u> </u>       | 2 | 2047 |   |        |                  |                                       | W V2.3                                                                                                    | Ľ                              |
| <u>X2</u>                        | FN-10                                                    |                                                     |                |   | 2046 |   |        |                  |                                       |                                                                                                    |                                |
| <u>3</u><br><u>4</u><br><u>5</u> |                                                          |                                                     |                |   |      |   | -      | 6<br>A<br>P<br>S | ES7 31<br>rbeitssp<br>ROFIN<br>7-Komr | 5-2FH10-0AB0<br>beicher 128KB; 0,1ms/kA\<br>ET Anschluss;<br>nunikation (ladbare FBs/FI                                                                                                    | w; <u>111</u><br>Cs); <b>,</b> |
| ı<br>Drücken Sie E1. u           | ım Hilfe zu erhalten.                                    |                                                     |                |   |      |   |        | D                |                                       |                                                                                                    | Änd                            |

12. Now, select '**PROFIBUS**' as '**Type**' of interface, and then click on '**Properties**' to set the parameters. ( $\rightarrow$  PROFIBUS  $\rightarrow$  Properties)

| Allgemein   Adresse | n Betriebsart   K | Konfiguration UI | hr |          |
|---------------------|-------------------|------------------|----|----------|
| Kurzbezeichnung:    | MPI/DP            |                  |    | <br>*    |
| Bestell-Nr:         | MELOP             |                  |    | <u>*</u> |
| Name.               | JME17DE           |                  |    |          |
| Tup:                | PROFIRING         | <b>T</b>         |    |          |
| Adresse:            | 2                 |                  |    |          |
| Vernetzt:           | Nein              | Eigenschaften.   |    |          |
| Kommentar:          |                   |                  |    |          |
|                     |                   |                  |    | *        |
|                     |                   |                  |    | -        |
|                     |                   |                  |    |          |

| Preface | Notes | StartUp | Programming |
|---------|-------|---------|-------------|
|         |       |         |             |

13. The window below appears. In the window, assign a '**PROFIBUS Address**' to the CPU 315F-2 PN/DP and select the '**PROFIBUS**' net that has already been generated. If you want to change the parameters of the PROFIBUS network, highlight it and then click on '**Properties**'. Confirm your inputs twice with '**OK**'. ( $\rightarrow$  PROFIBUS Address: 2  $\rightarrow$  PROFIBUS(1)  $\rightarrow$  Properties  $\rightarrow$  OK $\rightarrow$  OK)

| Adresse:                                                        |               |
|-----------------------------------------------------------------|---------------|
| Höchste Adresse: 126<br>Übertragungsgeschwindigkeit: 1.5 Mbit/s |               |
| subnetz:<br>nicht vernetzt<br>PRDFIRUS(1) 1.5 Mbit/s            | Neu           |
|                                                                 | Eigenschaften |
|                                                                 | Löschen       |
|                                                                 |               |
|                                                                 |               |

14. Double clicking on 'CPU 315F-2 PN/DP' opens its property catalog. ( $\rightarrow$  CPU 315F-2 PN/DP)

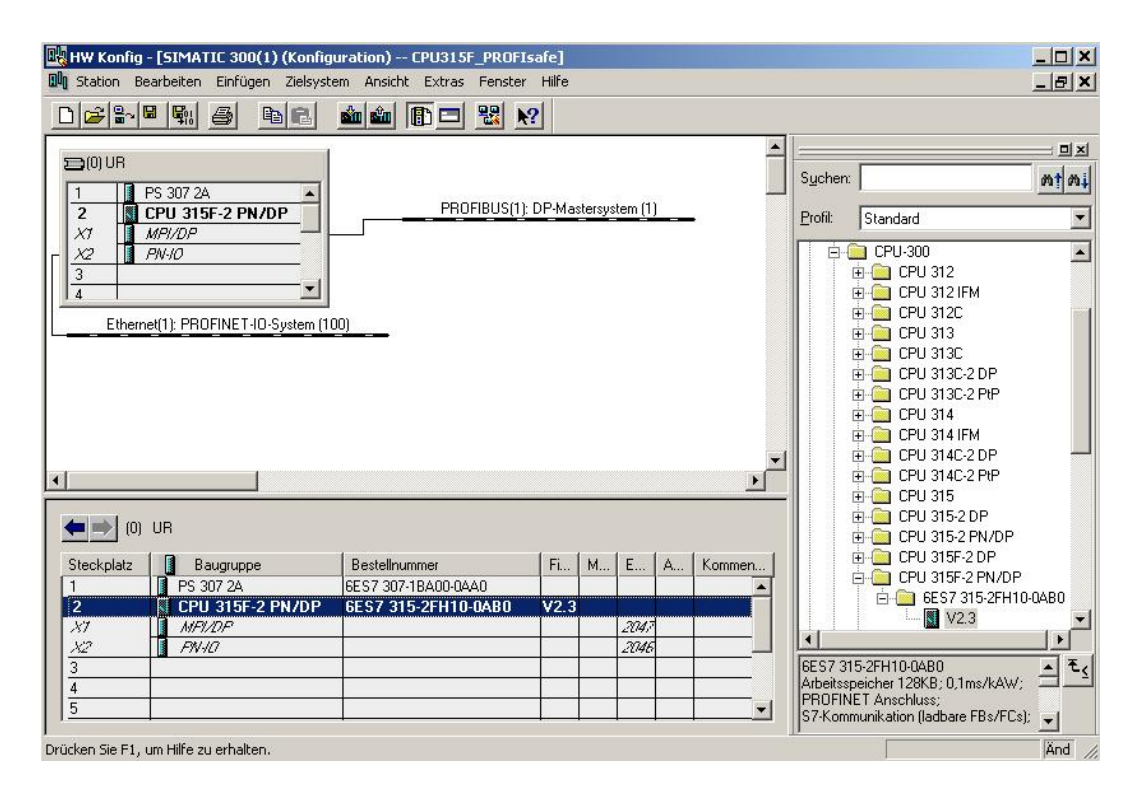

| Preface | Notes | StartUp | Programming |
|---------|-------|---------|-------------|
|         |       |         |             |

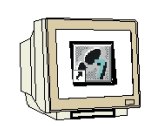

Issued: 02/2008

- 15. Under the tab 'Protection', do the following for setting the 'Protection Level':
- Below the option button '1: Access protection for F-CPU', select the option 'Can be canceled with password'
- Activate the option button '2: Write protection'
- Below the option button '3: Write/read protection', enter a password consisting of 8 characters maximum for the F-CPU; for example, "pw\_fcpu". Repeat your input in the field 'Repeat input'.
- Activate the option box 'CPU contains Safety Program'.

 $(\rightarrow$ Can be canceled with password  $\rightarrow$  Write protection  $\rightarrow$  pw\_fcpu  $\rightarrow$  pw\_fcpu  $\rightarrow$  CPU contains safety program)

| Schutzstufe | Betrieb     Proze     zuläss     durch     Testt | <b>&amp;betrieb</b><br>ige Zyklusze<br>Testfunktior<br><b>xetrieb</b> | eiterhöhung<br>nen: [ | 5 ms |
|-------------|--------------------------------------------------|-----------------------------------------------------------------------|-----------------------|------|
|-------------|--------------------------------------------------|-----------------------------------------------------------------------|-----------------------|------|

|                      | Preface | Notes  | StartUp | Programming |        |
|----------------------|---------|--------|---------|-------------|--------|
| TIA Training Documen | ıt      | Page 2 | 2 of 60 |             | Module |

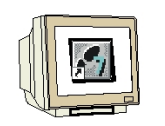

- 16 Under the tab 'Cycle/Clock flag', perform the following settings:
- At "OB85-call if there is an IO access error", select "Only for first up and cleared errors'.
- Activate the option box 'Clock Flag' and enter the '0' as flag byte.
- $(\rightarrow$  Cycle/Clock Byte  $\rightarrow$  Only for first up and cleared errors  $\rightarrow$  0)

| Weckalarme  <br>Allgemein   Anla                                | Diagnose / Uhr<br>uf Zyklus / Ta | Schut:<br>aktmerker  | z   Komm<br>Remanenz | unikation  <br>Alarme | F-Parameter<br>Uhrzeitalarme |
|-----------------------------------------------------------------|----------------------------------|----------------------|----------------------|-----------------------|------------------------------|
| Zyklus                                                          |                                  |                      |                      |                       |                              |
| 🔽 OB1-Prozeßabb                                                 | oild zyklisch aktualisi          | ieren                |                      |                       |                              |
| Zyklusüberwachun                                                | gszeit (ms):                     | 150                  | _                    |                       |                              |
| Mindestzykluszeit (r                                            | ms]:                             | 0                    | _                    |                       |                              |
| Zyklusbelastung du                                              | urch Kommunikation               | [%]: 20              | -                    |                       |                              |
| Größe des Prozeßa                                               | bbilds                           |                      | *                    |                       |                              |
|                                                                 |                                  |                      |                      |                       |                              |
|                                                                 |                                  |                      |                      |                       |                              |
| 0885-Aufruf bei Pe                                              | ripheriezugriffsfehler           | n Nur be             | i kommenden u        | nd gehenden Fe        | ehlern 🔽                     |
| 0885-Aufruf bei Pe                                              | ripheriezugriffsfehler           | r: Nur be            | i kommenden u        | nd gehenden Fe        | shlern                       |
| 0885-Aufruf bei Pe<br>Taktmerker                                | ripheriezugriffsfehler           | n <mark>Nurbe</mark> | i kommenden u        | nd gehenden Fe        | ehlern                       |
| 0885-Aufruf bei Pe<br>Taktmerker<br>I Taktmerker                | ripheriezugriffsfehler           | : Nurbe              | ii kommenden u       | nd gehenden Fe        | shlern                       |
| 0885-Aufruf bei Pe<br>Taktmerker<br>✓ Taktmerker<br>Merkerbyte: | ripheriezugriffsfehler           | r: Nur be            | ii kommenden u       | nd gehenden Fe        | ehlern 🔽                     |
| 0B85-Aufruf bei Pe<br>Taktmerker<br>I Taktmerker<br>Merkerbyte: | ripheriezugriffsfehler           | r: Nur be            | i kommenden u        | nd gehenden Fe        | ehlem                        |

17. Change to the tab '**Time Interrupts**' and set the call time for the time interrupt OB35. (In the time interrupt OBs, the safety program is called at fixed time intervals.) ( $\rightarrow$  Time Interrupt  $\rightarrow$  OB35  $\rightarrow$  50)

| Weck  | /eckalarme Diagnose / Ul |            | agnose / Uhr Schutz Kommunikation |         |                  |
|-------|--------------------------|------------|-----------------------------------|---------|------------------|
|       | Priorität                | Ausführung | Phasenverschiebung                | Einheit | Teilprozeßabbild |
| OB30: | 0                        | 5000       | 0                                 | ms 💌    | <b>_</b>         |
| OB31: | 0                        | 2000       | 0                                 | ms 💌    | <b>_</b>         |
| OB32: | 0                        | 1000       | 0                                 | ms 💌    | <b>_</b>         |
| OB33: | 0                        | 500        | 0                                 | ms 💌    | <b>_</b>         |
| OB34: | 0                        | 200        | 0                                 | ms 💌    | <b>_</b>         |
| OB35: | 12                       | 50         | 0                                 | ms 💌    | 7                |
| 0836: | 0                        | 50         | 0                                 | ms 💌    | <b>_</b>         |
| OB37: | 0                        | 20         | 0                                 | ms 💌    | <b>_</b>         |
| 0838  | 0                        | 10         | 0                                 | ms 🔻    | -                |

| Preface | Notes | StartUp | Programming |  |
|---------|-------|---------|-------------|--|
|         |       |         |             |  |
|         |       |         |             |  |

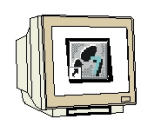

- 18. Go to the tab 'F-Parameters' and set the following parameters:
- The basis for the PROFIsafe addresses
- A number band for F-data blocks
- A number band for F-function blocks
- The local data amount used by the F-system

#### Confirm with 'OK'. ( $\rightarrow$ F-Parameters $\rightarrow$ OK)

| Eren PROFIsafe<br>□ □ □ □ Basis für PROFIsafe-Adressen □ 2 |      |
|------------------------------------------------------------|------|
|                                                            | 2000 |
|                                                            |      |
| - E von (DB)                                               | 600  |
| Li bis (DB)                                                | 1000 |
| 🛱 🤤 F-Funktionsbausteine                                   |      |
| -🔳 von (FB) 🛛 🗧                                            | 500  |
| LE bis (FB)                                                | 000  |
| E-S F-Lokaldaten                                           | 202  |
| LEI Grobe                                                  | 192  |

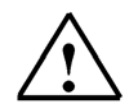

**Note**: When the safety program is generated, F-blocks are added automatically, in order to generate a runnable safety program. For these automatically added F-blocks, a number band has to be reserved here.

19. Now, close the message window for the required 'New generation of the safety program'. ( $\rightarrow$  Close  $\rightarrow$  OK)

| genschaften - CPU 315F-2 PN/DP - (R0/52)                                                                                                |                                         |
|----------------------------------------------------------------------------------------------------|-----------------------------------------|
| Objekteinenschaften                                                                                                    | 1 i 1 i i i i i i i i i i i i i i i i i |
| Liste der Meldungen:                                                                                                    |                                         |
| Achtung, Sie haben eine sicherheitsrelevante Projektierung geande                                                                       | ert, wenn sie die Anderung ub           |
|                                                                                                    |                                         |
|                                                                                                    |                                         |
|                                                                                                    | Þ                                       |
|                                                                                                    |                                         |
| Objekteigenschaften (997:1032)                                                                                                    | Hilfetext                               |
| Achtung. Sie haben eine sicherheitsrelevante<br>Projektierung geändert, wenn sie die Änderung<br>übernehmen ist eine Neugenerierung des | Gehe zu                                 |
|                                                                                                    |                                         |
|                                                                                                    |                                         |
| Schließen Speichern                                                                                                    | Hilfe                                   |

|  | Preface | Notes | StartUp | Programming |  |
|--|---------|-------|---------|-------------|--|
|--|---------|-------|---------|-------------|--|

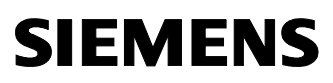

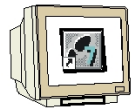

20. After you have accepted the network settings and the parameters for the 'CPU 315F-2 PN/DP', to the right of the CPU315F-2 a bar appears -the 'DP Master System'- where you can arrange the PROFIBUS slaves. To do this, click on the desired module (here the 'ET 200S' with 'IM151-1 HF') in the hardware catalog in the path 'PROFIBUS-DP' and drag the module to the 'DP Master System'. ( $\rightarrow$  PROFIBUS-DP  $\rightarrow$  ET 200S  $\rightarrow$  IM151-1 HF)

| HW Konfig - [SIM             | 1ATIC 300(1) (Kor         | figuration) CPU315F_PROF    | Isafe]   |          |         |   |           |    |                  |                                       |               |            |
|------------------------------|---------------------------|-----------------------------|----------|----------|---------|---|-----------|----|------------------|---------------------------------------|---------------|------------|
| UN Station Bearbeit          | en Einfügen Ziels         | ystem Ansicht Extras Fenste | er Hilfe |          |         |   |           |    |                  |                                       | _             | . 8 ×      |
|                              | 1 6 <b>B</b> R            | 🔬 🏜 🚯 🗖 🔡 🛛                 | N?       |          |         |   |           |    |                  |                                       |               |            |
| ⊐ (0) UB                     |                           | 1                           |          |          |         |   |           | -  |                  |                                       |               | ⊐∎×        |
| 1 D PS 307                   | 7.26                      | 3                           |          |          |         |   |           |    | S <u>u</u> chen: |                                       |               | nt mi      |
| 2 CPU 3                      | 315F-2 PN/DP              | PROFIBUS(1                  | ): DP-Ma | stersyst | tem (1) |   | •1        |    | Profil:          | Standard                              |               | -          |
| XI MIPI/D<br>X2 PN-10        |                           |                             |          |          |         |   |           |    | <b>₽₩</b> P      | ROFIBUS-DP                            |               | •          |
| 3                            |                           | -                           |          |          |         |   |           |    |                  | bereits projektie<br>CiR-Objekt       | rte Stationer | Į.         |
| Ethernet(1): F               | PROFINET-IO-System        | <br>h (100)                 |          |          |         |   |           |    | ±                | DP V0-Slaves                          |               |            |
|                              |                           |                             |          |          |         |   |           |    | ±                | DP/AS-1<br>DP/PA-Link                 |               |            |
|                              |                           |                             |          |          |         |   |           |    | ÷.               | ENCODER                               |               |            |
|                              |                           |                             |          |          |         |   |           |    | ±                | ET 2006                               |               |            |
|                              |                           |                             |          |          |         |   |           |    | ±                | ET 200eco                             |               |            |
|                              |                           |                             |          |          |         |   |           |    | ±                | ET 200iSP                             |               |            |
|                              |                           |                             |          |          |         |   |           |    | ÷                | ET 200L                               |               |            |
| 4                            |                           |                             |          |          |         |   |           |    | ±.               | ET 200pro                             |               |            |
|                              |                           |                             |          |          |         |   |           |    |                  | ET 200R                               |               |            |
|                              |                           | 4                           | -        |          |         |   | 1         |    | H                | 📑 🖬 IM151-1 Ba                        | isic          |            |
| Steckplatz                   | Baugruppe                 | Bestellnummer               | Fi       | M        | E       | A | Kommentar |    | +                | - M151-1 FU                           | Standard      |            |
|                              | 'S 307 2A                 | 6ES7 307-18A00-0AA0         | 1/2.2    |          |         |   |           | -  |                  | - M151-1 FC                           | Standard      |            |
|                              | JPU STJE-Z EN7U<br>VPU/DP | P 0E37 313-2FHT0-0480       | ¥2.3     |          | 3047    |   | 3         | 10 |                  | - 🖌 IM151-1 HP                        | 1             | . <b>.</b> |
|                              | 5N-1/7                    |                             | 0.00     |          | 2041    |   | 2         | 18 |                  |                                       |               |            |
| 3                            |                           |                             | 0 - S    |          |         |   | e         |    | 6ES7 151         | -1BA00-0AB0                           |               | - E.       |
| 4                            |                           |                             |          |          |         |   |           |    | Interfacer       | nodul IM151-1 für<br>module, Sendefäl | ET 2005       |            |
|                              |                           |                             | -        |          |         | - |           | -  | direkten D       | latenaustausch, i                     | interstützt   | -          |
| ,<br>Drücken Sie E1, um Hilf | e zu erhalten.            |                             |          |          |         |   |           |    |                  | [                                     |               | Änd        |

21. When entering the slave, the window below appears. In it, you have to assign a PROFIBUS address to the slave. It has to be identical with the one that you set at the switches of the ET 200S. (  $\rightarrow$  3  $\rightarrow$  OK)

| Adresse:                    | 3 -                   |             |               |  |
|-----------------------------|-----------------------|-------------|---------------|--|
| Obertragungsges<br>Subnata: | schwindigkeit: 1.5 Ml | bit/s       |               |  |
| nicht vernel                | tzt                   | 1.5 Mbit/s  | Neu           |  |
| -HOHDO3(1)                  |                       | (1.5.MDR/S) | Eigenschaften |  |
|                             |                       |             | Löschen       |  |
|                             |                       |             |               |  |
|                             |                       |             |               |  |

| P | reface | Notes | StartUp | Programming |
|---|--------|-------|---------|-------------|
|   |        |       |         |             |

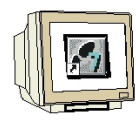

D14

Issued: 02/2008

22. By double clicking on 'IM151-1 HF', its property catalog is opened. (  $\rightarrow$  IM151-1 HF)

| HW Konfig - [SIMATIC 300(1) (Konfigur<br>Station Bearbeiten Einfügen Zielsystem | ation) CPU315F_PRC<br>Ansicht Extras Fens | )FIsafe]<br>ter Hilfe |           |             |                                                                                                    |                  |
|---------------------------------------------------------------------------------|-------------------------------------------|-----------------------|-----------|-------------|----------------------------------------------------------------------------------------------------|------------------|
|                                                                                 | à 🛍 🚯 🗖 🔡                                 | ₩?                    |           |             |                                                                                                    |                  |
| 00 UR     1     PS 307 2A     CPU 315F-2 PN/DP     X7     MPl/DP                | PROFIBUS                                  | :(1): DP-Masters      | ystem (1) |             | Suchen: Erofil: Standard                                                                                                    | - IX<br>nt mi    |
| Ethemet(1): PROFINET-IO-System (100)                                            |                                           | (3) IM151-1           |           |             | PROFIBUS-DP     Profibus-DP     Dereits projektierte Stationen     DF/AS-i     DP/AS-i     DP/AA-Link     DP/CDER     DF/CDER     DF/CDER     DF/CDER     DF/CDER     DF/CDER     DF/CDER     DF/CDER |                  |
| (3) IM151-1 HF                                                                  |                                           |                       | Adressen  | ▶<br>packen | ET 200eco     ET 200is     ET 200is     ET 200is     ET 200is     ET 200is     ET 200is     ET 200L     ET 200L                                                                                       |                  |
| Steckplatz Baugruppe                                                            | Bestellnummer                             | E A                   | D         | Komm        | ET 200pro                                                                                                    | <u>ل</u>         |
|                                                                                 |                                           |                       |           |             | 6ES7151-1BA00-0AB0<br>Interfacemodul IM151-1 für ET 2005<br>Elektronikmodule, Sendefähigkeit für<br>direkten Datenaustausch, unterstützt                                                              | ▲<br>▲<br>▲<br>▲ |
| Drücken Sie F1, um Hilfe zu erhalten.                                           | 1                                         | 1 1                   | 1 1       | <u> </u>    | direkten Datenaustausch, unterstützt                                                                                                    | <b>∽</b><br>Änd  |

23. Under the tab 'Operating parameters', keep the standard settings as shown below. Clock synchronization is not used. ( $\rightarrow$ Operating parameters  $\rightarrow$  OK)

| 'arameter                                                   | Wert |
|-------------------------------------------------------------|------|
| 3 🔄 Stationsparameter<br>— DP-Alarm-Mode                    | DPV1 |
| DPV1-Alarme                                                 |      |
| -                                                           |      |
| — Betrieb bei Soll <> Istausbau — Störfrequenzunterdrückung |      |
|                                                             |      |
| — Kennungsbezogene Diagnose<br>— Modulstatus                |      |
| Kanalbezogene Diagnose                                      |      |
|                                                             |      |
| —)) Steckplatz<br>—)) Kanalnummer                           |      |
|                                                             |      |

|                       | Preface | Notes  | StartUp | Programming |        |
|-----------------------|---------|--------|---------|-------------|--------|
| TIA Training Document |         | Page 2 | e of 60 |             | Module |

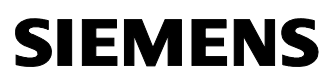

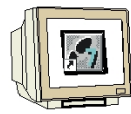

24. Now, the submodules inserted in the ET200S have to be moved with Drag&Drop to the configuration table. We are starting with the power module '**PM-E DC24V**' which is dragged to Slot 1. By double clicking on the '**PM-E DC24V**', you are opening its properties. ( $\rightarrow$  PROFIBUS-DP  $\rightarrow$  ET 200S  $\rightarrow$  IM151-1 HF  $\rightarrow$  PM  $\rightarrow$  PM-E DC24V  $\rightarrow$  PM-E DC24V)

| 🖳 HW Konfig - [SIMATIC 300(1) (Konf    | figuration) CPU315F_  | PROFIsafe]    |                 |       |             |                      |              |
|----------------------------------------|-----------------------|---------------|-----------------|-------|-------------|----------------------|--------------|
| III Station Bearbeiten Einfügen Zielsy | stem Ansicht Extras I | Fenster Hilfe |                 |       |             |                      | _ & ×        |
|                                        | 🛍 🋍 🚯 🗖 🖞             | ₩?            |                 |       |             |                      |              |
|                                        | đ.                    |               |                 |       |             |                      | <u> </u>     |
|                                        |                       |               |                 |       | Suchen:     |                      | mt mi        |
| 2 8 CPU 315E-2 PN/DP                   | PROFI                 | BUS(1): DP-M  | astersystem (1) |       | рс. Г       | CI 1 1               |              |
| X1 MPI/DP                              |                       |               |                 |       | Flour:      | Standard             | <b>_</b>     |
| F X2 PN-10                             |                       | 📷 (3) IM      | 151-1           |       | ± 🚊         | IQ-SENSE             | <b></b>      |
|                                        | 1                     |               |                 |       |             | Motorstarter<br>PM   |              |
| Ethermon(1): DBOEINET IO Contern       | -1<br>(100)           |               |                 |       |             | PM-E DC2448          | 3V           |
| Ethemet(1): FROFINE 140-System         | (100)                 |               |                 |       | -           | PM-E DC2448          | 3V/ AC24230  |
|                                        |                       |               |                 |       |             | PM-E DC2448          | 3V7 AL24230  |
|                                        |                       |               |                 |       |             | PM-E DC24V           |              |
| (3) IM151-1 HE                         |                       |               | Adressen r      | acken |             | PM-E F DC24V         |              |
|                                        |                       |               | 1.100000112     |       |             | PM-EFpm DC           | 24V          |
| Steckplatz Baugruppe B                 | Bestellnummer         | E-Adresse     | A-Adres D       | K     |             | PM-E F pp DC2        | 24V          |
| 2 PM-E DC24V 66                        | 57/138-4UAUT-UAAU     |               | 204             |       |             | PM-E F pp DC2        | 24V          |
| 3                                      |                       |               |                 |       | E 📫 IM1     | 51-1 HF              |              |
| 4                                      |                       |               |                 |       |             | 51-1 Standard        | <b>_</b>     |
| 5                                      |                       |               |                 | +     | CE C 7 1 20 | 404.01 0440          | <u></u>      |
| 7                                      |                       |               |                 |       | Powermod    | ul PM-E für Elektror | nikmodule, 💾 |
| 8                                      |                       |               |                 | -     | DC24V, mi   | it Diagnose          |              |
| Drücken Sie Et, um Hilfe zu erhalten   |                       |               |                 |       | J           |                      | Öpd          |

25. Under parameters, activate 'Diagnosis: Load voltage L+ missing' with a  $\checkmark$ . ( $\rightarrow$  Diagnosis: Load voltage L+ missing  $\rightarrow \checkmark \land OK$ )

|                                                        | Wert |
|--------------------------------------------------------|------|
| ∃ 🔄 Parameter<br>└☱ Diagnose: fehlende Lastspannung L+ |      |
|                                                        |      |
|                                                        |      |
|                                                        |      |
|                                                        |      |
|                                                        |      |
|                                                        |      |
|                                                        |      |

| Preface | Notes | StartUp | Programming |
|---------|-------|---------|-------------|
|         |       |         |             |
|         |       |         |             |

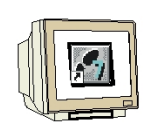

26. Then, we drag the digital input module '**2DI DC24V ST**' to the 2nd and 3rd slot. The order number and the version can be read off the module. ( $\rightarrow$ PROFIBUS-DP  $\rightarrow$  ET 200S  $\rightarrow$  IM151-1 HF  $\rightarrow$  DI  $\rightarrow$  2DI DC 24V ST  $\rightarrow$  2DI DC 24V ST)

| HW Konfig - [SIMATIC 300(1) (K                                                                                                    | onfiguration) CPU3151<br>elsystem Apsicht Extras | F_PROFIsafe]<br>Feaster Hilfs |             |                  |          |                        |                             | -                                                                                                    |          |
|----------------------------------------------------------------------------------------------------|--------------------------------------------------|-------------------------------|-------------|------------------|----------|------------------------|-----------------------------|----------------------------------------------------------------------------------------------------|----------|
|                                                                                                    |                                                  |                               | ¢           |                  |          |                        |                             |                                                                                                    |          |
|                                                                                                    |                                                  |                               |             |                  |          |                        |                             |                                                                                                    | ㅋ미지      |
|                                                                                                    |                                                  |                               |             |                  |          | S <u>u</u> chen:       |                             |                                                                                                    | nt ni    |
| I         FS 307 2A           2         CPU 315F-2 PN/DP           X1         MPI/DP                                                  |                                                  | FIBUS(1): DP-M                | astersystem | (1)              | •        | Profil:                | Standard                    |                                                                                                    | •        |
| X2         PN-IO           3         -           4         -           Ethernet(1): PROFINET-IO-Syst           (3)         IM151-1 HF | -<br>em (100)                                    |                               | 4151-1      | sen <u>p</u> ack | .en      |                        |                             | 2DI AC120V ST<br>2DI AC230V ST<br>2DI DC24V HF<br>2DI DC24V HF<br>2DI DC24V ST<br>2DI DC24V ST<br>4 DI NAMUR<br>4 DI UC24.,48V<br>4/8 F-DI DC24V |          |
| Steckplatz Baugruppe                                                                                                    | Bestellnummer                                    | E-Adresse                     | A-Adres     | D   I            | <u> </u> |                        |                             | 4/8 F-DI DC24V                                                                                                    |          |
| 1 PM-E DC24V                                                                                                    | 6ES7 138-4CA01-0AA0                              | 0.0.01                        |             | 2043*            | -        |                        |                             | 4DI DC24V HF                                                                                                    |          |
| 2 2DF DC24V ST                                                                                                    | 6ES7 131-48B01-0AA0                              | 1.01.1                        |             |                  |          |                        |                             | 4DI DC24V HF                                                                                                    |          |
| 4                                                                                                    |                                                  |                               |             |                  |          |                        |                             | 4DI DC24V ST                                                                                                    | <b>_</b> |
| 5                                                                                                    |                                                  |                               |             |                  |          |                        | 1 40004 014                 |                                                                                                    | <u> </u> |
| 8<br>                                                                                                    |                                                  |                               |             |                  | •        | Digitaleir<br>Standard | 1-48801-044<br>Igabemodul D | JU<br>DI 2xDC24V,                                                                                                    | <u> </u> |
| ,<br>Einfügen möglich                                                                                                    |                                                  |                               |             |                  |          | 10                     |                             |                                                                                                    | Änd //   |

27. Then, we drag the digital output module '4 DO DC24V/0.5A ST' to the 4th slot. The order number and the version can be read off the module. ( $\rightarrow$ PROFIBUS-DP  $\rightarrow$  ET 200S  $\rightarrow$  IM151-1 HF  $\rightarrow$  DO  $\rightarrow$  4 DO DC24V/0.5A ST)

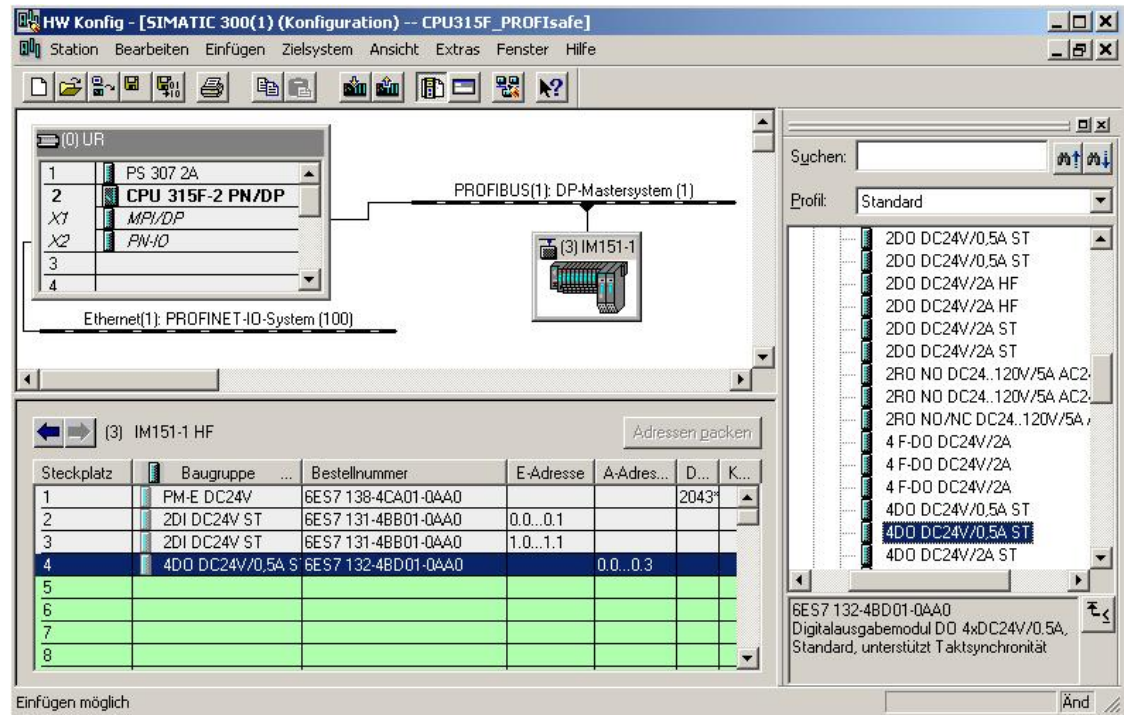

|                       | Preface | Notes  | StartUp | Programming |        |
|-----------------------|---------|--------|---------|-------------|--------|
| TIA Training Document |         | Page 2 | 8 of 60 |             | Module |

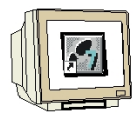

28. Now, another power module '**PM-E DC24...48V/AC24...230V**' is moved to the 5th slot. The order number and the version can be read off the module. By double clicking on '**PM-E** 

**DC24...48V/AC24...230V'**, you open its properties. ( $\rightarrow$  PROFIBUS-DP  $\rightarrow$  ET 200S  $\rightarrow$  IM151-1 HF  $\rightarrow$  PM  $\rightarrow$  PM-E DC24...48V/AC24...230V  $\rightarrow$  PM-E DC24...48V/AC24...230V)

| 🔣 HW Konfig                                      | - [SIMATIC 300(1) (K    | onfiguration) CPU315    | F_PROFIsafe]   | -           |         |          |                                 |
|--------------------------------------------------|-------------------------|-------------------------|----------------|-------------|---------|----------|---------------------------------|
| D Station B                                      | earbeiten Einfügen Zie  | elsystem Ansicht Extras | Fenster Hilfe  | e           |         |          | <u>_8×</u>                      |
| D 🚅 🔓                                            |                         | a 🐽 🎰 🗈 🗆               | ₩ №?           |             |         |          |                                 |
| 😑 (0) UR                                         |                         |                         |                |             |         | -        |                                 |
|                                                  | PS 307 26               |                         |                |             |         |          | Suchen:                         |
| 2                                                | CPU 315F-2 PN/DP        | PRO                     | FIBUS(1): DP-M | astersystem | (1)     | _        | Profil: Standard                |
| XI                                               | MPI/DP                  |                         |                |             |         |          |                                 |
| $\begin{bmatrix} \frac{\chi_2}{3} \end{bmatrix}$ | PN-ID                   |                         | (3) IN         | 4151-1      |         |          |                                 |
|                                                  |                         |                         |                |             |         |          | 🕀 🧰 IQ-SENSE                    |
| Ether                                            | et(1): PBOEINET-IO-Sust | em (100)                |                |             |         |          | 🕀 🧰 Motorstarter                |
|                                                  |                         |                         |                |             |         |          |                                 |
|                                                  |                         |                         |                |             |         | <u> </u> | PM-E DC2448V/ AC24230V          |
|                                                  |                         |                         |                |             |         | <u> </u> | - PM-E DC2448V/ AC24230V        |
| (3)                                              | IM151-1 HF              |                         |                | Adres       | sen pac | :ken     |                                 |
| Steckplatz                                       | Baugruppe               | Bestellnummer           | E-Adresse      | A-Adres     | D       | К        | PM-E F DC24V                    |
| 1                                                | PM-E DC24V              | 6ES7 138-4CA01-0AA0     |                |             | 2043*   |          | PM-E F pm DC24V                 |
| 2                                                | 2DI DC24V ST            | 6ES7131-4BB01-0AA0      | 0.00.1         |             |         |          |                                 |
| 3                                                | 2DI DC24V ST            | 6ES7 131-4BB01-0AA0     | 1.01.1         |             |         | _        | PM-E F pp DC24V                 |
| 4                                                | 4D0 DC24V/0,5A S        | 6ES7 132-4BD01-0AA0     |                | 0.00.3      |         |          |                                 |
| 5                                                | PM-E DC24/48V/ A        | (6ES7138-4CB10-0AB0     |                |             | 2042*   |          |                                 |
| 6                                                |                         |                         |                |             |         |          | 6ES7 138 Auswählen der Hardware |
| 1                                                |                         |                         |                |             |         |          | DC24 48V/AC24 230V mit Diagnose |
| 18                                               |                         |                         |                |             |         | -        | und Sicherung                   |
| ı<br>Einfügen möglici                            | 1                       |                         |                |             |         |          | Änd                             |

29. Under Parameters, activate 'Diagnosis: Load voltage L+ missing' with a  $\checkmark$ . ( $\rightarrow$  Diagnosis: Load voltage L+ missing  $\rightarrow \checkmark \rightarrow OK$ )

| Parameter                                                                                                    | Wert |
|----------------------------------------------------------------------------------------------------|------|
| Image: Signal Stress           Image: Signal Stress           Image: Signal Stress |      |
|                                                                                                    |      |
|                                                                                                    |      |
|                                                                                                    |      |
|                                                                                                    |      |
|                                                                                                    |      |

| Preface | Notes | StartUp | Programming |  |
|---------|-------|---------|-------------|--|
|         |       |         |             |  |

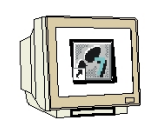

Issued: 02/2008

30. Next, we are dragging the fault-tolerant digital input module '4/8 F-DI DC24V' to the 6th slot. The order number and the version can be read off the module. By double clicking on '4/8 F-DI DC24V', you open its properties. ( $\rightarrow$ PROFIBUS-DP  $\rightarrow$  ET 200S  $\rightarrow$  IM151-1 HF  $\rightarrow$  DI  $\rightarrow$  4/8 F-DI DC24V  $\rightarrow$  4/8 F-DI DC24V)

| HW Ko         | nfig - [SIM       | ATIC 300(1)       | (Konfiguration) CPU315    | 5F_PROFIsafe]   |              |         |          |                  |               |                   |          |
|---------------|-------------------|-------------------|---------------------------|-----------------|--------------|---------|----------|------------------|---------------|-------------------|----------|
| III Station   | n Bearbeit        | en Einfügen       | Zielsystem Ansicht Extras | Fenster Hilfe   |              |         |          |                  |               | <u> </u>          |          |
|               | a∼ <b>  ⊡</b>   ⊊ | 1 <b>6</b> 1      | e 11 11 10 10 10          | <b>₩</b> .      |              |         |          |                  |               |                   |          |
|               | B                 |                   |                           |                 |              |         | -        |                  |               |                   | ㅋ믜푀      |
|               |                   |                   |                           |                 |              |         |          | S <u>u</u> chen: |               |                   | ntai     |
| 1             |                   | 2A<br>15E-2 PN/DE | PRO                       | DFIBUS(1): DP-M | lastersystem | (1)     |          | 5 (1             |               |                   |          |
| XT            | MPI/D             | p                 |                           |                 |              |         | •        | Profil:          | Standard      |                   |          |
| F X2          | PN-10             |                   |                           | 🛋 (3) IN        | 4151-1       |         |          |                  | 🖻 🧰 DI        |                   |          |
| 3             |                   |                   |                           |                 | WZAD         |         |          |                  |               | 2DI AC120V ST     |          |
| 4             | l                 |                   |                           |                 |              |         |          |                  |               | 2DLAC230V ST      | 8        |
| E             | thernet(1): P     | ROFINET-IO-Sy     | vstem (100)               |                 |              |         |          |                  |               | 201 DC24V HF      |          |
| 10            |                   |                   |                           |                 |              |         |          |                  |               | 2DI DC24V NI      |          |
| 1             |                   | 1                 |                           |                 |              |         | <u>ت</u> |                  |               | 2DI DC24V ST      |          |
|               |                   |                   |                           |                 |              |         | <u> </u> |                  |               | 4 DI NAMUR        |          |
|               | (3) IM151         | -1 HE             |                           |                 | Adres        | en nark | en       |                  | - [           | 4 DI UC2448V      | (        |
|               |                   |                   |                           |                 |              | - Danie |          |                  |               | 4/8 F-DI DC24     |          |
| Steckpla      | atz [             | Baugruppe         | Bestellnummer             | E-Adresse       | A-Adres      | D   K   | <        |                  |               | 4/8 F-DI DC24     | <b>X</b> |
| 1             | P                 | M-E DC24V         | 6ES7138-4CA01-0AA0        |                 |              | 2043*   | -        |                  |               |                   | (        |
| 2             | 21                | DI DC24V ST       | 6ES71314BB01-0AA0         | 0.00.1          |              |         |          |                  |               | 4DI DC24V HE      |          |
| 3             | 21                | DI DC24V ST       | 6ES7131-4BB01-0AA0        | 1.01.1          |              |         |          |                  |               | 4DI DC24V ST      | -        |
| $\frac{4}{5}$ | 4                 | DO DC24V/0,54     | A S16ES7 132-4BD01-0AA0   |                 | 0.00.3       | 0040    | -        |                  | 10 M IN 🖳     |                   | 1 C      |
| 5             | P                 | M-E DU24/48V/     | CEC7 138-4LB10-0AB0       | 2.7             | 2.5          | 20421   |          | CE 67 12         | 0 454.01 04.0 | 0                 |          |
| 7             | 4                 | 0 F-DI DC24V      | 0E37 130-4FA01-0AB0       | t               | 2            |         |          | Digitaleir       | igabernodul D | 0<br>1 4/8xDC24V. | -<       |
| 8             |                   |                   |                           |                 |              |         | <b>T</b> | sicherhei        | tsgerichtet   |                   |          |
| I             |                   |                   |                           | 1               |              |         |          | J                |               |                   |          |
| Einfügen mö   | öglich            |                   |                           |                 |              |         |          |                  |               |                   | Änd //   |

31. Under the tab 'Addresses', you can change the module's address areas. However, it has to be ensured that identical values are assigned to the start addresses of the output and input areas. ( $\rightarrow$  Addresses  $\rightarrow$  200  $\rightarrow$  200)

| gemein A | dressen Param | eter          |   |  |
|----------|---------------|---------------|---|--|
| Eingänge |               |               |   |  |
| Anfang:  | 200           | Prozeßabbild: |   |  |
| Ende:    | 205           | OB1-PA        |   |  |
| Ausgänge |               |               |   |  |
| Anfang:  | 200           | Prozeßabbild: |   |  |
| Ende:    | 203           | 081-PA 💌      |   |  |
|          |               |               |   |  |
|          |               |               |   |  |
|          | 1             |               | 1 |  |

|                       | Preface | Notes  | StartUp  | Programming |        |
|-----------------------|---------|--------|----------|-------------|--------|
| TIA Training Document |         | Page 3 | 30 of 60 |             | Module |

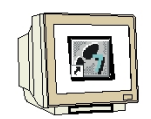

- 32. Under the tab 'Parameters', you can change the following parameters:
- F-Parameters for PROFIsafe
- Module parameters
- Channel-specific parameters

Here, a two channel emergency stop switch is to be connected to channels 0 and 4, and the position switches for monitoring a 2-channel guard door to channels 1 and 5. Perform the following settings, and then accept them with '**OK**'. ( $\rightarrow$  Parameter  $\rightarrow$  OK)

| Parameter                     | Wert                   | 1            |  |  |
|-------------------------------|------------------------|--------------|--|--|
| 🖨 🔄 F-Parameter               |                        |              |  |  |
| – 🗐 F_Quell_Adresse           | 2002; CPU 315F-2 PN/DP |              |  |  |
| –≝) F_Ziel_Adresse            | 1022                   |              |  |  |
| –🗐 DIL-Schalterstellung (90)  | 1111111110             |              |  |  |
| – 🗐 F_Überwachungszeit (ms)   | 200                    |              |  |  |
| 🗄 🔄 Baugruppenparameter       |                        |              |  |  |
| — 🗐 Eingangsverzögerung       | 3 (ms)                 |              |  |  |
| —🗐 Kurzschlusstest            | zyklisch               |              |  |  |
| 🖨 🤤 Kanal 0, 4                |                        |              |  |  |
| - Aktiviert                   |                        |              |  |  |
| –🗐 Auswertung der Geber       | 2v2-Auswertung         |              |  |  |
| –🗐 Art der Geberverschaltung  | 2-kanalig äquivalent   |              |  |  |
| — 🗐 Diskrepanzverhalten       | 0 - Wert bereitstellen |              |  |  |
| └─ Diskrepanzzeit (ms)        | 100                    |              |  |  |
| 🖨 🥘 Kanal 1, 5                |                        | <sup>L</sup> |  |  |
| – 🗐 Aktiviert                 |                        |              |  |  |
| – 🗐 Auswertung der Geber      | 1v1-Auswertung         |              |  |  |
| – 🗐 Art der Geberverschaltung | 1-kanalig              |              |  |  |

| Preface | Notes | StartUp | Programming |  |
|---------|-------|---------|-------------|--|
|         |       |         |             |  |

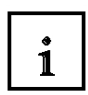

#### Note regarding "F-Parameters"

The PROFIsafe addresses have to be unique network-wide as well as station-wide. To prevent wrong parameter assignments, the addresses are assigned automatically. The PROFIsafe

**'F\_Destination\_Address'** has to be set at the F-module with a DIL switch. The F-CPU provides the PROFIsafe **'F\_Source\_Address'** (F-Parameter 'Basis for PROFIsafe addresses').

During the F-monitoring time, a valid current safety message has to be received from the F-CPU. Otherwise, the F-module enters the safe mode.

On the one hand, the F-monitoring time should be so high that message delays are tolerated, on the other hand so low that the process can respond as fast as possible if there is an error, and is executed without detriment. Calculation tables that SIEMENS makes available on the Internet provide support for determining the timing. (http://www4.ad.siemens.de/ww/view/de/ under the Contribution ID 19138505)

#### Note regarding "Module Parameters"

For a cyclical short circuit test, the internal encoder supplies have to be used for all encoders connected to the F-module, and channels that are not used have to be deactivated. Otherwise, errors are detected on these channels. For our example, the settings of the module parameters should not be changed.

Note regarding "Channel x, y" parameters: 'Encoder Evaluation' and 'Type of Encoder Interconnection' have to parameterized according to the encoder wiring. The encoder wiring and the safety quality of the encoder are decisive for the attainable safety class. Deactivate the unused channels 2, 6 and 3, 7.

**Note regarding 2of2 evaluation, Discrepancy performance** and **discrepancy time** If different levels (when checking for non-equivalence: same levels) are ascertained for two associated input signals ('**2of2 evaluation**' of the encoders), the '**Discrepancy time**' that can be parameterized here starts. While the discrepancy time is running within the module, the affected input channel makes the '**last valid value**' or '**0**' available to the F-CPU, depending on the parameter assignment of the discrepancy performance.

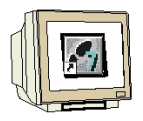

33. Now, close the message window for the necessary 'New generation of the safety program'. ( $\rightarrow$  Close  $\rightarrow$  OK)

| Achtung, Sie haben eine sicherhei                                              | tsrelevante Projektierung geänd                                     | art, wenn sie die Änderung ü |
|--------------------------------------------------------------------------------|---------------------------------------------------------------------|------------------------------|
|                                                                                |                                                                     |                              |
|                                                                                |                                                                     |                              |
|                                                                                |                                                                     | <u>•</u>                     |
| Meldung                                                                        | 0)                                                                  | - 100-1-1                    |
| Jobjekteigenschälten (4052.207                                                 | رہ<br>ا                                                             | Hilfetext                    |
| Achtung, Sie haben eine<br>Projektierung geändert,<br>jübernehmen ist eine Ner | e sicherheitsrelevante<br>wenn sie die Änderung<br>ugenerierung des | Gehe zu                      |
|                                                                                |                                                                     |                              |
| Schließen Speichern                                                            |                                                                     | Hilfe                        |

Programming

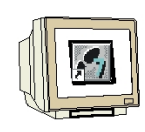

34. Next, we are dragging the fault-tolerant output module '4 F-DO DC24V/2A' to the 7th slot. The order number and the version can be read off the module. By double clicking on the '4 F-DO DC24V/2A', its properties are opened. ( $\rightarrow$ PROFIBUS-DP  $\rightarrow$  ET 200S  $\rightarrow$  IM151-1 HF  $\rightarrow$  DO  $\rightarrow$  4 F-DO DC24V/2A  $\rightarrow$  4 F-DO DC24V/2A)

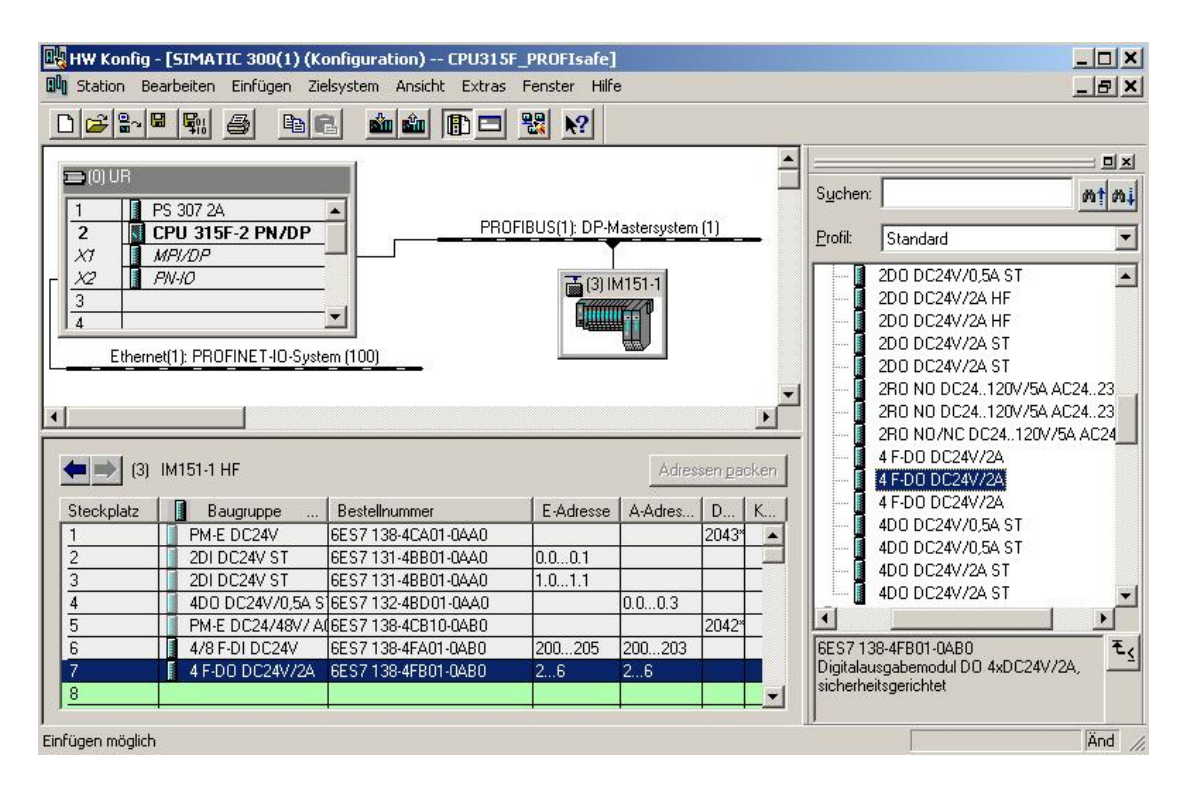

| Preface | Notes | StartUp | Programming |
|---------|-------|---------|-------------|
|         |       |         |             |

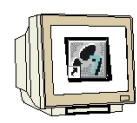

35. In addition to the '**Addresses**' that are changed here to 210, the following parameter values can be changed under the tab '**Parameter**':

- F-Parameter for PROFIsafe
- Module parameters/channel-specific parameters

Here, on Channel 0, the press -our consumer- is to be enabled indirectly by means of two contactors.

Perform the following settings, and then accept them with 'OK'. ( $\rightarrow$  Parameter  $\rightarrow$  OK)

| Parameter                     | Wert                   |          |
|-------------------------------|------------------------|----------|
| 🛛 🔄 Parameter                 |                        |          |
| 🖨 🦳 F-Parameter               |                        |          |
| –≝ F_Quell_Adresse            | 2002: CPU 315F-2 PN/DP |          |
| – F_Ziel_Adresse              | 1021                   |          |
| –≝) DIL-Schalterstellung (90) | 1111111101             |          |
| └── F_Überwachungszeit (ms)   | 200                    |          |
| 🗄 🔄 Baugruppenparameter       |                        |          |
| 🔁 🔄 DO-Kanal 0                |                        |          |
| -E Aktiviert                  |                        |          |
| –🗐 Rücklesezeit               | 1 (ms)                 |          |
| Diagnose: Drahtbruch          |                        |          |
| 🗖 🦳 DO-Kanal 1                |                        |          |
| - Aktiviert                   |                        |          |
| –🗐 Rücklesezeit               |                        |          |
| Diagnose: Drahtbruch          |                        |          |
| 🗖 🔄 DO-Kanal 2                |                        |          |
| Aktiviert                     |                        |          |
|                               |                        |          |
| C Province Produktional       |                        | <b>T</b> |

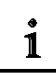

#### Note regarding "DO Channel x" Parameters

Each output channel has its own parameterizable readback time. This time specifies the maximum duration of the shut down test for the corresponding channel, and thus also the readback time for the shut down cycle of the channel. A wire break test is used for monitoring the connection from the output to the consumer. Deactivate channels that are not used.

| Preface | Notes | StartUp | Programming |
|---------|-------|---------|-------------|
|         |       |         |             |
|         |       |         |             |

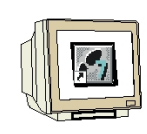

36. Now close the message window for the required 'New generation of the safety program'. ( $\rightarrow$ 

| wenn sie die Änderung ü |
|-------------------------|
|                         |
|                         |
|                         |
|                         |
| •                       |
| <u>.</u>                |
| · · · · · · · ·         |
| Hilfetext               |
| Hilfetext               |
| Hilfetext<br>Gehe zu    |
| Hilfetext<br>Gehe zu    |
| Hilfetext<br>Gehe zu    |
|                         |

37. By clicking on  $\frac{1}{100}$ , the configuration table is saved and compiled. Then, by clicking on  $\frac{1}{100}$ , the configuration can be loaded to the PLC. The operating mode switch at the CPU should be on Stopl. ( $\rightarrow$   $\frac{1}{100}$ )

| Contraction Contraction                                                                        | [SIMATIC 300(1) (Ko                                                                                                    | onfiguration) CPU315                                                                                                    | F_PROFIsafe]                                      |                                                |                                |               |                     |                                                                                                    |                |
|------------------------------------------------------------------------------------------------|----------------------------------------------------------------------------------------------------|----------------------------------------------------------------------------------------------------|---------------------------------------------------|------------------------------------------------|--------------------------------|---------------|---------------------|----------------------------------------------------------------------------------------------------|----------------|
| 0 Station Bea                                                                                  | arbeiten Einfügen Zie                                                                                                    | lsystem Ansicht Extras                                                                                                    | Fenster Hilf                                      | •                                              |                                |               |                     | _                                                                                                    | BX             |
| 0 😂 🔓                                                                                          |                                                                                                    | 1 🛍 🋍 🕞 🗖                                                                                                    | ₩ №?                                              |                                                |                                |               |                     |                                                                                                    |                |
|                                                                                                | Speichern und übe                                                                                                    | rsetzen                                                                                                    |                                                   |                                                |                                | <b>_</b>      |                     |                                                                                                    | 믜×             |
|                                                                                                |                                                                                                    |                                                                                                    |                                                   |                                                |                                |               | Suchen              |                                                                                                    | nt mi          |
| 1 P                                                                                            | S 307 2A                                                                                                    |                                                                                                    |                                                   |                                                | (1)                            |               |                     |                                                                                                    |                |
| 2 <u>C</u>                                                                                     | PU 315F-2 PN/DP                                                                                                    |                                                                                                    | FIBUS(I), DF-W                                    | lastersystem                                   | 0                              | -             | Profil:             | Standard                                                                                                    | -              |
| X2<br>3<br>4<br>Ethernel                                                                       | W-IO                                                                                                    | <b></b>                                                                                                    |                                                   | 4151-1                                         |                                | T             |                     | 2D0 DC24V/0,5A ST<br>2D0 DC24V/2A HF<br>2D0 DC24V/2A HF<br>2D0 DC24V/2A ST<br>2D0 DC24V/2A ST<br>2D0 DC24V/2A ST<br>2R0 N0 DC24120V/5A AC24                                                                                                    | 23             |
| (3)                                                                                            | IM151-1 HF                                                                                                    |                                                                                                    |                                                   | Adres                                          | sen gao                        | )<br>ken      |                     | 2R0 N0 DC24120V/5A AC24<br>2R0 N0/NC DC24120V/5A A<br>4 F-D0 DC24V/2A<br>4 F-D0 DC24V/2A                                                                                                    | 23<br>C24      |
| (3) (3) Steckplatz                                                                             | IM151-1 HF                                                                                                    | Bestellnummer                                                                                                    | E-Adresse                                         | Adres                                          | sen <u>p</u> ac                | ▶<br>ken<br>К |                     | 2R0 N0 DC24.120V/5A AC24<br>2R0 N0/NC DC24.120V/5A A<br>4 F-D0 DC24V/2A<br>4 F-D0 DC24V/2A<br>4 F-D0 DC24V/2A                                                                                                    | 23<br>C24      |
| (3) (3) (3) (3) (3) (3) (3) (3) (3) (3)                                                        | M151-1 HF<br>Baugruppe<br>PM-E DC24V                                                                                                    | Bestellnummer<br>6ES7 138-4CA01-0AA0                                                                                                    | E-Adresse                                         | Adres                                          | sen gac<br>D<br>2043*          | ▶<br>ken<br>K |                     | 2R0 N0 DC24120V/5A AC24<br>2R0 N0/NC DC24120V/5A A<br>4 F-D0 DC24V/2A<br>4 F-D0 DC24V/2A<br>4 F-D0 DC24V/2A<br>4 D0 DC24V/2A<br>4 D0 DC24V/0A ST                                                                                                    | 23<br>C24      |
| Steckplatz                                                                                     | M151-1 HF<br>Baugruppe<br>PM-E DC24V<br>2DI DC24V ST                                                                                              | Bestellnummer<br>6ES7 138-4CA01-0AA0<br>6ES7 131-4BB01-0AA0                                                                                                    | E-Adresse                                         | Adres                                          | sen pac<br>D<br>2043*          | ken<br>K      |                     | 2R0 N0 DC24.120V/5A AC24<br>2R0 N0/NC DC24.120V/5A A<br>4 F-D0 DC24V/2A<br>4 F-D0 DC24V/2A<br>4 F-D0 DC24V/2A<br>4D0 DC24V/05A ST<br>4D0 DC24V/05A ST<br>4D0 DC24V/05A ST                                                                                                    | 23<br>C24      |
| Steckplatz           1           2           3                                                 | M151-1 HF<br>Baugruppe<br>PM-E DC24V<br>2DI DC24V ST<br>2DI DC24V ST<br>2DI DC24V ST                                                              | Bestellnummer<br>6ES7 138-4CA01-0AA0<br>6ES7 131-4BB01-0AA0<br>6ES7 131-4BB01-0AA0                                                                                             | E-Adresse                                         | Adres                                          | sen pac<br>D<br>2043*          | ken           |                     | 2R0 N0 DC24.120V/5A AC24<br>2R0 N0/NC DC24.120V/5A A<br>4 F-D0 DC24V/2A<br>4 F-D0 DC24V/2A<br>4 F-D0 DC24V/2A<br>4 F-D0 DC24V/2A<br>4D0 DC24V/0,5A ST<br>4D0 DC24V/0,5A ST<br>4D0 DC24V/2A ST<br>4D0 DC24V/2A ST                                                                    | 23<br>C24      |
| Steckplatz           1           2           3           4                                     | M151-1 HF<br>Baugruppe<br>PM-E DC24V<br>2DI DC24V ST<br>2DI DC24V ST<br>4D0 DC24V/0,5A S                                                          | Bestellnummer<br>6ES7 138-4CA01-0AA0<br>6ES7 131-4BB01-0AA0<br>6ES7 131-4BB01-0AA0<br>6ES7 132-4BD01-0AA0                                                                      | E-Adresse<br>0.00.1<br>1.01.1                     | Adres                                          | sen pac<br>D<br>2043*          | ken<br>K      |                     | 2R0 N0 DC24.120V/5A AC24<br>2R0 N0/NC DC24.120V/5A A<br>4 F-D0 DC24V/2A<br>4 F-D0 DC24V/2A<br>4 F-D0 DC24V/2A<br>4 F-D0 DC24V/2A<br>4D0 DC24V/05A ST<br>4D0 DC24V/05A ST<br>4D0 DC24V/2A ST<br>4D0 DC24V/2A ST                                                                      | 23<br>C24      |
| (3)<br>Steckplatz<br>1<br>2<br>3<br>4<br>5                                                     | M151-1 HF<br>Baugruppe<br>PM-E DC24V<br>2DI DC24V ST<br>2DI DC24V ST<br>4DD DC24V/0,5A S<br>PM-E DC24/48V/AI                                      | Bestellnummer<br>6ES7 138-4CA01-0AA0<br>6ES7 131-4BB01-0AA0<br>6ES7 131-4BB01-0AA0<br>6ES7 132-4BD01-0AA0<br>6ES7 138-4CB10-0AB0                                               | E-Adresse                                         | Adres<br>A-Adres<br>0.00.3                     | sen pac<br>D<br>2043*<br>2042* | ken  <br>K    |                     | 2R0 N0 DC24.120V/5A AC24<br>2R0 N0/NC DC24.120V/5A A<br>4 F-D0 DC24V/2A<br>4 F-D0 DC24V/2A<br>4 F-D0 DC24V/2A<br>4 D0 DC24V/05A ST<br>4D0 DC24V/05A ST<br>4D0 DC24V/2A ST<br>4D0 DC24V/2A ST                                                                                        | 23<br>C24      |
| (3)<br>Steckplatz<br>1<br>2<br>3<br>4<br>5<br>6                                                | M151-1 HF<br>Baugruppe<br>PM-E DC24V<br>2DI DC24V ST<br>2DI DC24V ST<br>4D0 DC24V/O5A S<br>PM-E DC24/48V/A1<br>4/8 F-DI DC24V                     | Bestellnummer<br>6ES7 138-4CA01-0AA0<br>6ES7 131-4BB01-0AA0<br>6ES7 131-4BB01-0AA0<br>6ES7 132-4BD01-0AA0<br>6ES7 138-4CB10-0AB0<br>6ES7 138-4CB10-0AB0                        | E-Adresse<br>0.00.1<br>1.01.1                     | Adres<br>A-Adres<br>0.00.3<br>200203           | sen gac<br>2043*<br>2042*      | ken<br>K      | ES7.13              | 2R0 N0 DC24.120V/5A AC24<br>2R0 N0/NC DC24.120V/5A A<br>4 F-D0 DC24V/2A<br>4 F-D0 DC24V/2A<br>4 F-D0 DC24V/2A<br>4 D0 DC24V/2A<br>4D0 DC24V/05A ST<br>4D0 DC24V/05A ST<br>4D0 DC24V/2A ST<br>4D0 DC24V/2A ST<br>4D0 DC24V/2A ST                                                     | 23<br>C24      |
| Steckplatz           1           2           3           4           5           6           7 | M151-1 HF<br>Baugruppe<br>PM-E DC24V<br>2DI DC24V ST<br>2DI DC24V ST<br>4D0 DC24V/0,5A S<br>PM-E DC24/48V/AI<br>4/8 F-DI DC24V<br>4 F-D0 DC24V/2A | Bestellnummer<br>6ES7 138-4CA01-0AA0<br>6ES7 131-4B801-0AA0<br>6ES7 131-4B801-0AA0<br>6ES7 132-4BD01-0AA0<br>6ES7 138-4CB10-0AB0<br>6ES7 138-4CB10-0AB0<br>6ES7 138-4FB01-0AB0 | E-Adresse<br>0.00.1<br>1.01.1<br>200205<br>210214 | Adres<br>A-Adres<br>0.00.3<br>200203<br>210214 | sen pac<br>D<br>2043*<br>2042* | ken  <br>K    | €ES71:<br>Digitalar | 2R0 N0 DC24.120V/5A AC24<br>2R0 N0/NC DC24.120V/5A A<br>4 F-D0 DC24V/2A<br>4 F-D0 DC24V/2A<br>4 F-D0 DC24V/2A<br>4 F-D0 DC24V/2A<br>4 D0 DC24V/0,5A ST<br>4D0 DC24V/0,5A ST<br>4D0 DC24V/2A ST<br>4D0 DC24V/2A ST<br>4D0 DC24V/2A ST<br>38-4FB01-0AB0<br>isgabemodul D0 4xDC24V/2A, | 23<br>C24<br>► |

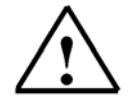

Note: Make sure that your programming device is connected to the CPU by means of the MPI.

| Preface | Notes | StartUp | Programming |
|---------|-------|---------|-------------|
|         |       |         |             |

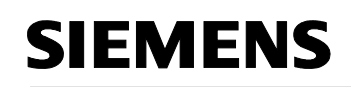

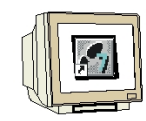

Issued: 02/2008

38. The CPU 315F-2 PN/DP is confirmed as destination module for the loading process. ( $\rightarrow$  OK)

| saugruppe       | Träger | Steckplatz |
|-----------------|--------|------------|
| PU 315F-2 PN/DP | 0      | 2          |
|                 |        |            |
|                 |        |            |
|                 |        |            |
|                 |        |            |
|                 |        |            |
|                 |        |            |
|                 |        |            |
|                 |        |            |
| Alles markieren |        |            |

39. In the dialog window below, the connected devices in the network can be '**Display**'ed. The CPU's MPI address in the MPI network is then selected. If you are connected to only one CPU, accept with '**OK**'. ( $\rightarrow$  Display  $\rightarrow$  OK)

| 3augruppenträg     | jer: 0 🚊            |                  |          |                    |
|--------------------|---------------------|------------------|----------|--------------------|
| Steckplatz:        | 2 -                 |                  |          |                    |
| Zielstation:       | 🖸 Lokal             |                  |          |                    |
|                    | C Über Net          | zübergang zu err | eichen   |                    |
| Anschluß an Z      | ielstation eingeber | і:               |          |                    |
| MPI-Adresse        | Baugruppentyp       | Stationsname     | CPU-Name | Anlagenkennzeichen |
| 2                  | CPU 315F-2          | SIMATIC 3        | CPU 315  |                    |
| Treichbare Teil    | nehmer:             |                  |          |                    |
| incloring die 1 om | CPU 315F-2 P        | SIMATIC 30       | CPU 315  |                    |
| 2                  |                     |                  |          |                    |
| 2                  |                     |                  |          |                    |
| 2                  |                     |                  |          |                    |
| 2                  |                     |                  |          |                    |
| 2                  |                     |                  |          |                    |
| 2                  |                     |                  |          |                    |

|                      | Preface | Notes  | StartUp | Programming |        |
|----------------------|---------|--------|---------|-------------|--------|
| TIA Training Documer | nt      | Page 3 | 6 of 60 |             | Module |

#### 5. **PROGRAM EXAMPLE**

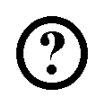

In the safety program below, a press as Consumer 1 is to be shut down at a safety-related production area if:

- a guard door that is monitored by two contacts is opened, or •
- an emergency stop that is connected to two channels is operated •

After operating the emergency stop or after opening the guard door, a local user acknowledgement is required to restart production.

In our example, the following is to be programmed, and generated into a safety program: a faulttolerant block with a guard door function, an emergency stop function (safety circuit for switch-off in the case of emergency stop and if the guard door is open), a feedback circuit (as reclosing protection if the consumer is faulty), and a user acknowledgement for reintegration.

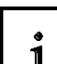

The precondition for programming is a hardware configuration that is set up correctly, as described in Chapter 4.

| SIMATIC Manager - [CPU315F]           | _PROFIsafe F:\0_57_    | Projekte\CPU315F_]    |                |              |                                | _ 🗆 🗙        |
|---------------------------------------|------------------------|-----------------------|----------------|--------------|--------------------------------|--------------|
| 🛃 Datei Bearbeiten Einfügen Zi        | elsystem Ansicht Extra | s Fenster Hilfe       |                |              |                                | _ 8 ×        |
|                                       |                        | 📰 💼 < Kein Filte      | ı>             | - 7/ 28 @    |                                |              |
| E B CPU315F_PROFIsafe                 | Objektname             | Symbolischer Name     | Erstellsprache | Größe im Arb | Тур                            | Version (Hea |
| E SIMATIC 300(1)                      | Systemdaten            |                       |                |              | SDB                            |              |
| □- U CPU 315F-2 PN/DP                 | 🕀 0B1                  |                       |                | 38           | Organisationsbaustein          | 0.1          |
| ⊡ 🛐 S7-Programm[2]                    | 500 FB600              | F_IO_CGP              | F-AWL          | 15252        | Funktionsbaustein              | 1.0          |
| B Quellen                             | 5 FB601                | F_CTRL_1              | F-AWL          | 9574         | Funktionsbaustein              | 1.2          |
| Bausteine                             | 502 FB602              | F_CTRL_2              | F-AWL          | 5300         | Funktionsbaustein              | 1.3          |
|                                       | 5 DB600                | F_GLOBDB              | F-DB           | 226          | Datenbaustein                  | 5.4          |
|                                       | 5 DB601                | F00200_4_8_F_DI_DC24V | F-DB           | 664          | Instanzdatenbaustein zu FB 600 | 0.0          |
|                                       | DB602                  | F00210_4_F_D0_DC24V   | F-DB           | 664          | Instanzdatenbaustein zu FB 600 | 0.0          |
|                                       |                        |                       |                |              |                                |              |
|                                       | •                      |                       |                |              |                                | •            |
| Drücken Sie F1, um Hilfe zu erhalten. |                        |                       | PC Adapt       | er(PROFIBUS) |                                | 1            |

#### **F-Periphery Data Blocks**

For each F-periphery, an "F-Periphery DB" is generated automatically in the hardware configuration during compilation, and a symbolic name is entered for it at the same time in the symbol table. You can view the F-periphery DBs generated for the sample periphery in the block container. These are the F-data blocks DB 601 and DB 602.

The symbolic name for the F-periphery DB is generated from the following: the fixed prefix "F", the start address of the F-periphery, and the name entered in the hardware configuration in the object properties for F-periphery (17 characters maximum).

#### **F-Global DB**

Issued: 02/2008

The F-global DB "DB 600" is a fault-tolerant data block that is inserted automatically. It contains all the global data of the safety program as well as additional information that the F-system needs.

|                       | Preface | Notes  | StartUp  | Programming |        |
|-----------------------|---------|--------|----------|-------------|--------|
| TIA Training Document |         | Page 3 | 37 of 60 |             | Module |

i

#### Inputs and Outputs in the Safety Program

For programming the sample safety program, the following addresses and fault-tolerant periphery DBs are available to you, according to the hardware configuration described in Chapter 4.

You can access the variables of the F-periphery DB by means of a 'fully qualified DB access' (that is, by entering the symbolic name of the F-periphery DB and the name of the variable).

| Configured Hardware          | Start Address | Symbolic Name          | F-Periphery DB |
|------------------------------|---------------|------------------------|----------------|
| Digital Electronic Module    | 0             |                        |                |
| 2DI DC24V ST (6ES7 131-      |               |                        |                |
| 4BB01-0AA0)                  |               |                        |                |
| Digital Electronic Module    | 1             |                        |                |
| 2DI DC24V ST (6ES7 131-      |               |                        |                |
| 4BB01-0AA0)                  |               |                        |                |
| Digital Electronic Module    | 0             |                        |                |
| 4DO DC24V/0,5A ST            |               |                        |                |
| (6ES7 132-4BD01-0AA0)        |               |                        |                |
| Fault-Tolerant Digital Input | 200           | F00200_4_8_F_DI_DC24V  | DB 601         |
| Module 4/8 F-DI DC24V        |               |                        |                |
| (6ES7 138-4FA01-0AB0)        |               |                        |                |
| Fault-Tolerant Digital       | 210           | F00210_4_F_DO_DC24V_2A | DB 602         |
| Output Module F-DO           |               |                        |                |
| DC24V/2A (6ES7 138-          |               |                        |                |
| 4FB01-0AB0)                  |               |                        |                |

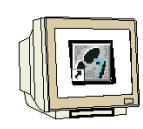

1. Now, open the symbol table in your project. ( $\rightarrow$  Symbols)

| SIMAT       | IC Manager - [CPU315F     | _PROFIsafe F:\   | 0_57_Projekte\CPU315F_] |                        |            |                  |          |
|-------------|---------------------------|------------------|-------------------------|------------------------|------------|------------------|----------|
| Datei       | Bearbeiten Einfügen Zi    | elsystem Ansicht | Extras Fenster Hilfe    |                        |            |                  | _ 8 ×    |
|             | # # × • •                 |                  | 🔒 🔚 🔠 🚺 💽 Kein Fi       | lter >                 | 22 10 1    |                  |          |
| 🗆 🎒 CF      | PU315F_PROFIsafe          | Objektname       | Symbolischer Name       | Тур                    | Größe Auto | r Änderungsdatum | k        |
|             |                           | 🛅 Quellen        | 100                     | Quellordner            | 10770      | 17.01.2006 14:3  | 3:11     |
| 5           | S7-Programm(2)            | Bausteine        |                         | Bausteinordner offline |            | 17.01.2006 15:3  | 3:55     |
|             | Quellen                   | Symbole          |                         | Symboltabelle          | 3788       | 17.01.2006 15:2  | 6:57     |
|             | 🔂 Bausteine               |                  |                         |                        |            |                  |          |
|             |                           |                  |                         |                        |            |                  |          |
|             |                           |                  |                         |                        |            |                  |          |
|             |                           |                  |                         |                        |            |                  |          |
|             |                           |                  |                         |                        |            |                  |          |
|             |                           |                  |                         |                        |            |                  |          |
|             |                           |                  |                         |                        |            |                  |          |
|             |                           |                  |                         |                        |            |                  |          |
|             |                           |                  |                         |                        |            |                  |          |
|             |                           |                  |                         |                        |            |                  |          |
|             |                           |                  |                         |                        |            |                  |          |
|             |                           |                  |                         |                        |            |                  |          |
|             |                           |                  |                         |                        |            |                  | -        |
|             |                           | •                |                         | for an and the second  |            |                  | <u> </u> |
| Drücken Sie | F1, um Hilfe zu erhalten. |                  |                         | PC Adapter(PROF        | IBUS)      | 3788 Bytes       | 11.      |

|                       | Preface | Notes  | StartUp  | Programming |        |
|-----------------------|---------|--------|----------|-------------|--------|
|                       |         |        |          |             |        |
| TIA Training Document |         | Page 3 | 38 of 60 |             | Module |

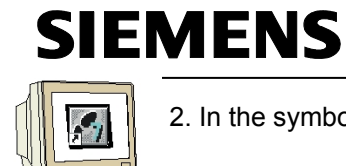

2. In the symbol table, assign symbolic names for the fault-tolerant and the standard inputs and

outputs as well as for the flags used. Save the symbol table and close it. ( $\rightarrow$ 

|     |                        | e Symb | ble   |     | -     | ₩ <b>№</b>                                                  |
|-----|------------------------|--------|-------|-----|-------|-------------------------------------------------------------|
|     | sherp βymbol Δ         | Ad     | resse | Dat | entyp | Kommentar                                                   |
|     | CTRL_1                 | FB     | 601   | FB  | 601   | F_: Cycle Control and Mode                                  |
| 2   | F_CTRL_2               | FB     | 602   | FB  | 602   | F_: Test Block and Programme Run Control                    |
| 3   | F_GLOBDB               | DB     | 600   | DB  | 600   | F_:F_Global_Data Block                                      |
| ŧ 🔤 | F_IO_CGP               | FB     | 600   | FB  | 600   | F_: Driver Block In-Output with Channel Granular Passivatio |
| 5   | F00200_4_8_F_DI_DC24V  | DB     | 601   | FB  | 600   |                                                             |
| 6   | F00210_4_F_DO_DC24V_2A | DB     | 602   | FB  | 600   |                                                             |
|     | HV01-H100              | A      | 210.0 | BOO | DL .  | Verbraucher 1(Pressensteuerung)                             |
| 3   | HV01-H200              | A      | 0.0   | BOG | )L    | Lampe 1 Quittieren                                          |
| 3   | HV01-S209              | E      | 200.0 | BOG | )L    | Not-Halt-Schalter 2-kanalig verdrahtet                      |
| 0   | HV01-S210              | E      | 200.1 | BOG | DL .  | Schutztürkontakt 1                                          |
| 1   | HV01-S211              | E      | 200.5 | BOG | DL .  | Schutztürkontakt 2                                          |
| 2   | HV01-S220              | E      | 0.0   | BOO | DL .  | Taster 1: Quittieren                                        |
| 3   | HV01-S221              | E      | 0.1   | BOG | DL .  | Schalter 2: Anlage Ein                                      |
| 4   | HV01-S222              | E      | 1.0   | BOG | )L    | Rückführkreis Verbraucher 1                                 |
| 5   | Schatten_Ein           | M      | 10.0  | BOG | DL .  | Betriebsmässiges Einschalten                                |
| 6   |                        | 0      |       |     |       |                                                             |

3. In the SIMATIC Manager, set up an F-FB. ( $\rightarrow$  Blocks  $\rightarrow$  Insert New Object  $\rightarrow$  Function Block)

| SIMATIC Manager - [CPU315]                                                                                                    | F_PROFIsafe F:\0_9                                                                                                    | 57_Projekte\C                                                            | PU315F_]                                                                                                    |                                                                          |                                                                      |                                                                                                    |
|----------------------------------------------------------------------------------------------------|----------------------------------------------------------------------------------------------------|--------------------------------------------------------------------------|----------------------------------------------------------------------------------------------------|--------------------------------------------------------------------------|----------------------------------------------------------------------|----------------------------------------------------------------------------------------------------|
| 🛃 Datei Bearbeiten Einfügen 2                                                                                                    | Zielsystem Ansicht Ex                                                                                                    | tras Fenster                                                             | Hilfe                                                                                                    |                                                                          |                                                                      | <u>_ 8 ×</u>                                                                                                    |
|                                                                                                    |                                                                                                    | 8-<br>8-<br>8-                                                           | 🔁 🛛 < Kein Filte                                                                                                    | 1>                                                                       | - 7/ 20                                                              |                                                                                                    |
| CPU315F_PROFIsafe CPU315F_PROFIsafe CPU315F-2PN/DP CPU315F-2PN/DP | Dbjektname     Dbjektname     Systemdaten     DB1     FB600     FB601     hneiden ren gen en sobjekt einfügen stem rdrahten eine vergleichen einkonsistenz prüfen | Symbolische<br>F_IO_CGP<br>F_CTRL 1<br>Ctrl+X<br>Ctrl+C<br>Cdrl+V<br>Del | r Name<br>-F_DI_DC24V<br>D0_DC24V<br>Organisationsl<br>Funktionsbaus<br>Funktion<br>Datenbausteir<br>Datentyp<br>Variablentabel | F-AWL<br>F-AWL<br>F-AWL<br>F-AWL<br>F-DB<br>F-DB<br>F-DB<br>F-DB<br>F-DB | Größe im Arbeits<br>38<br>15252<br>9574<br>5300<br>226<br>664<br>664 | Typ V<br>SDB -<br>Organisationsbaustein (<br>Funktionsbaustein '<br>Funktionsbaustein '<br>Datenbaustein 5<br>Instanzdatenbaustei (<br>Instanzdatenbaustei ( |
| Umbe<br>Objek<br>Spezi                                                                                                    | nennen<br>iteigenschaften<br>elle Objekteigenschaften                                                                                                    | F2<br>Alt+Return                                                         |                                                                                                    |                                                                          |                                                                      | Þ                                                                                                    |

| Preface Notes |   | StartUp | Programming |  |
|---------------|---|---------|-------------|--|
|               |   |         |             |  |
|               | 5 |         |             |  |

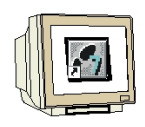

4. Under the tab 'General - Part 1', enter the 'Name', and the 'Symbolic Name'. As programming language, select 'Programming Language F-FBD' and close the dialog field with 'OK'. ( $\rightarrow$  FB1  $\rightarrow$ FB\_MAIN PROGRAM  $\rightarrow$  F-FBD  $\rightarrow$  OK)

| genschaften - Funktion     | sbaustein                         | 2                   |
|----------------------------|-----------------------------------|---------------------|
| Allgemein - Teil 1 Allgeme | in - Teil 2   Aufrufe   Attribute |                     |
| Name:                      | FB1                               | 🔽 Multiinstanzfähig |
| Symbolischer Name:         | FB_HAUPTPROGRAMM                  |                     |
| Symbolkommentar:           |                                   |                     |
| Erstellsprache:            | F-FUP                             |                     |
| Projektpfad:               | FUP<br>GBAPH                      |                     |
| Speicherort des Projekts:  | F-FUP                             | -                   |
| Erstellt am:               | Code<br>21.01.2006 20:03:43       | Schnittstelle       |
| Zuletzt geändert am:       | 21.01.2006 20:03:43               | 21.01.2006 20:03:43 |
| Kommentar:                 |                                   | A                   |
| ОК                         | <u> </u>                          | Abbrechen Hilfe     |

5. Open 'FB1' by double clicking in the SIMATIC Manager. ( $\rightarrow$  FB1)

| SIMATIC Manager - [CPU315F]<br>Datei Bearbeiten Einfügen Zi | _PROFIsafe F:\0_57_<br>elsystem Ansicht Extra | _Projekte\CPU315F_]<br>s Fenster Hilfe |                |                  | ×                     |
|-------------------------------------------------------------|-----------------------------------------------|----------------------------------------|----------------|------------------|-----------------------|
| D 🗃 🏭 🕺 🖻 🖻                                                 | <b>M</b> 9 <b>S</b> <u>P</u>                  | 🖽 🛅 🗲 Kein Filte                       | et >           | · 7/ 280         |                       |
| E DU315F_PROFIsafe                                          | Objektname                                    | Symbolischer Name                      | Erstellsprache | Größe im Arbeits | Тур                   |
| □                                                           | Systemdaten                                   | 1000                                   | 1000           |                  | SDB -                 |
| S7-Programm(2)                                              | FB1                                           | FB HAUPTPROGRAMM                       | F-FUP          | 30<br>38         | Funktionsbaustein     |
| Duellen                                                     | 53 FB600                                      | F_IO_CGP                               | F-AWL          | 15252            | Funktionsbaustein     |
|                                                             | 5 FB601                                       | F_CTRL_1                               | F-AWL          | 9574             | Funktionsbaustein     |
|                                                             | FB602                                         | F_CTRL_2<br>F_GLOBDB                   | F-AWL<br>E-DB  | 5300             | Funktionsbaustein     |
|                                                             | DB601                                         | F00200_4_8_F_DI_DC24V                  | F-DB           | 664              | Instanzdatenbaustei ( |
|                                                             | 5 DB602                                       | F00210_4_F_D0_DC24V                    | F-DB           | 664              | Instanzdatenbaustei ( |
|                                                             |                                               |                                        |                |                  |                       |
|                                                             |                                               |                                        |                |                  | <u>Þ</u>              |
| Drücken Sie F1, um Hilfe zu erhalten.                       |                                               | PC Adapt                               | er(PROFIBUS)   | 38 Byte          | es //                 |

Preface Notes StartUp Programming **TIA** Training Document Page 40 of 60 Module D14

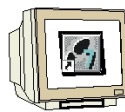

6. Enter the 8-character password twice, and accept with 'OK'. ( $\rightarrow$  pw\_fprog  $\rightarrow$  pw\_fprog)

| Altes Passwort           | ļ       |      |       |
|--------------------------|---------|------|-------|
| Neues Passwort           | ******  |      |       |
| Passwort bestätigen      | ******* |      |       |
| Zugangsberechtigung      |         |      |       |
| Gültigkeit (in Minuten): | 0       | Aufi | neben |

7. Now, in the editor 'LAD/STL/FBD', set up a static variable with the name 'ENA\_GUARDDOOR' (enable guard door). ( $\rightarrow$  STAT  $\rightarrow$  ENA\_GUARDDOOR)

| KOP/AWL/FUP - [FB1 "I            | FB_HAUP | PTPROGRAMM" CP<br>stem Test Ansicht | U315F_PROFIsa<br>Extras Feaster | fe\SIMATIC 3<br>Hilfe | 00(1)\CPU 315F-2 | 2 PN/DP\\FB1]                                                                                                    |
|----------------------------------|---------|-------------------------------------|---------------------------------|-----------------------|------------------|----------------------------------------------------------------------------------------------------|
|                                  |         |                                     |                                 | :« »! <b>[</b> ]      |                  | -<br>I de la calencia de la calencia de la calencia de la calencia de la calencia de la calencia de la calencia de la |
|                                  | Inl     | halt von: 'Umgebu                   | ung\Schnittst                   | elle\STAT'            |                  |                                                                                                    |
| 🖃 🕼 Schnittstelle                |         | Name                                | Datentyp                        | Adresse               | Anfangswer       | 1                                                                                                    |
| IN IN                            | 13      | FRG_SCHUTZTUER                      | Bool                            | 0.0                   | FALSE            | Neues Netzwerk                                                                                                    |
| тто от                           | 12      |                                     |                                 |                       |                  | 🕂 🗑 Bitverknüpfung                                                                                                    |
| UT_UN_OUT                        |         |                                     | 201<br>201                      |                       |                  |                                                                                                    |
| STAT                             |         |                                     |                                 |                       |                  | 🕂 🦳 Umwandler                                                                                                    |
|                                  |         |                                     |                                 |                       |                  | DB-Aufruf                                                                                                    |
|                                  | 4       |                                     |                                 |                       | •                | 🗄 🛱 Sprünge                                                                                                    |
|                                  |         |                                     |                                 |                       |                  | 🗄 🔢 Festpunkt-Fkt.                                                                                                    |
|                                  |         |                                     |                                 |                       | <u> </u>         | 🗄 🦳 Verschieben                                                                                                    |
| FB1 : Titel:                     |         |                                     |                                 |                       |                  | E Trogrammsteuerung                                                                                                   |
| Netzwerk 1: Titel:               |         |                                     |                                 |                       |                  | 🗄 💮 Statusbits                                                                                                    |
| Contractor and the second second |         |                                     |                                 |                       |                  | 🗄 🧿 Wortverkpüpfung                                                                                                   |

### i

#### Note:

The programming languages F-FBD and F-LAD basically correspond to the standard FBD/LAD. For programming, the standard *FBD/LAD Editor* in *STEP7* is used.

F-FBD and F-LAD differ from the standard essentially through limitations in the operation set, and the useable data types and operand areas.

The following is listed in the program element catalog:

- The operations that are supported
- F-FBs and F-FCs from the block container of your S7 program
- F-blocks from F-libraries, such as F-application blocks of the F-library *Distributed Safety* (V1), for guard door surveillance etc.
- Multi-instances

|                       | Preface | Notes  | StartUp  | Programming |        |
|-----------------------|---------|--------|----------|-------------|--------|
| TIA Training Document |         | Page 4 | 11 of 60 |             | Module |

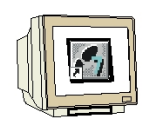

8. Insert the fault-tolerant application block "FB 217 "F\_SFDOOR" (guard door surveillance) from the block container 'F-Application Blocks', set up the instance DB and initialize the inputs and outputs, as shown in the figure below. ( $\rightarrow$  Libraries  $\rightarrow$  F-Application Blocks  $\rightarrow$  FB217  $\rightarrow$  DB217  $\rightarrow$ Yes)

| Image: Strate Strate | ×× |
|----------------------------------------------------------------------------------------------------|----|
|                                                                                                    |    |
| Inhalt von: 'Uagebung\Schnittstelle\STAT'  Schnittstelle Anae Datentyp Adresse Anfar  F-Application Blocks  FB179 F_SCA_I CONVERT  FB179 F_SCA_I CONVERT                                                                                                    | ×  |
| FB1 : Sicherheitstechnisches Hauptprogramm         FB1 : Sicherheitstechnisches Hauptprogramm         Image: Schutztürüberwachung         Image: DB217         Image: DB217         Image: BB18 F_CTU EC_TC         Image: BB18 F_CTU EC_TC                                                                                                    |    |
| "HV01-S210"       IN1         "HV01-S211"       IN2         "HV01-S211"       IN2         "F50200_4_8_F                                                                                                    |    |
| "F_GLOBDB". VKB1 _ ACK_NEC     DIAG       @"HV01-S220" _ ACK     EN0                                                                                                    |    |
| Programmelemente     E Aufrufstruktur                                                                                                    |    |
| X       X                                                                                                    |    |
| KOP/AWL/FUP (30:150)         Der Instanz-Datenbaustein DB 217 existiert nicht. Soll er generiert werden?         Ja       Nein         Hilfe                                                                                                    |    |

The non-safety related "acknowledgement button" signal from the standard program is colored yellow.

| ٠ |
|---|
| 1 |
|   |

Notes: If you need the Boolean constants "0" and "1" in your safety program to initialize parameters for block calls, access the variables "RLO0" and "RLO1" in the F-Global DB by means of a fully qualified DB access ("F\_GLOBDB".RLO0 or "F\_GLOBDB".RLO1). In our example, the F-Global DB has the number "DB 600" in the block container.

The enable input EN and the enable output ENO must not be wired, initialized with "0" or evaluated in the case of fault-tolerant programming!

|   |                       | Preface | Notes  | StartUp | Programming |        |
|---|-----------------------|---------|--------|---------|-------------|--------|
| _ |                       |         |        |         |             |        |
| т | I A Training Document |         | Page 4 | 2 of 60 |             | Module |

i

#### FB 217 Connections:

| Inputs                      | Parameter | Data | Description                  | Default |
|-----------------------------|-----------|------|------------------------------|---------|
| -                           |           | Туре |                              |         |
| "HV01-S210"                 | IN1       | BOOL | Guard door contact 1         | 0       |
| "HV01-S210"                 | IN2       | BOOL | Guard door contact 1         | 0       |
| "F00200_4_8_F_DI_DC24V".QBA | QBAD_ IN1 | BOOL | QBAD signal from F-Periphery | 0       |
| D                           |           |      | DB of Input IN1*             |         |
| "F00200_4_8_F_DI_DC24V".QBA | QBAD_ IN2 | BOOL | QBAD signal from F-Periphery | 0       |
| D                           |           |      | DB of input IN2*             |         |
| "F_GLOBDB".RLO1             | OPEN_NEC  | BOOL | Fully qualified access to    | 1       |
|                             |           |      | variable RLO1 from F-Global  |         |
|                             |           |      | DB**                         |         |
| "F_GLOBDB".RLO1             | ACK_NEC   | BOOL | Fully qualified access to    | 1       |
|                             |           |      | variable RLO1 from F-Global  |         |
|                             |           |      | DB**                         |         |
| "HV01-S220"                 | ACK       | BOOL | User acknowledgement (with   | 0       |
|                             |           |      | button)                      |         |
| Outputs                     | Parameter | Data | Description                  | Default |
|                             |           | Туре |                              |         |
| #ENA_GUARDDOOR              | Q         | BOOL | Enable Guard door            | 0       |
|                             | ACK_REQ   | BOOL | Acknowledgement request      | 0       |
|                             | DIAG      | BYTE | Service information          | B#16#0  |

\* = Both inputs QBAD IN1 and QBAD IN2 have to be wired; in our example both with the QBAD signal from the F-Periphery DB of the 4/8 F-DI to which the guard door position switches are connected. The block number of the F-periphery DB is provided by means of the symbolic name in the symbol table, or in the SIMATIC Manager.

\*\* = OPEN NEC: 1 = OPEN is required at startup/ACK NEC: 1 = acknowledgement required

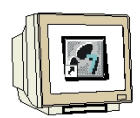

9. Set up the static variables "ENA\_SafetyCircuit" (enable safety circuit), "HM01" and "HM02" as auxiliary flags. Insert a 'New network' and generate a program for the safety circuit as shown below. ( $\rightarrow$  ENA SafetyCircuit  $\rightarrow$  HM01  $\rightarrow$  HM02  $\rightarrow$  New Network)

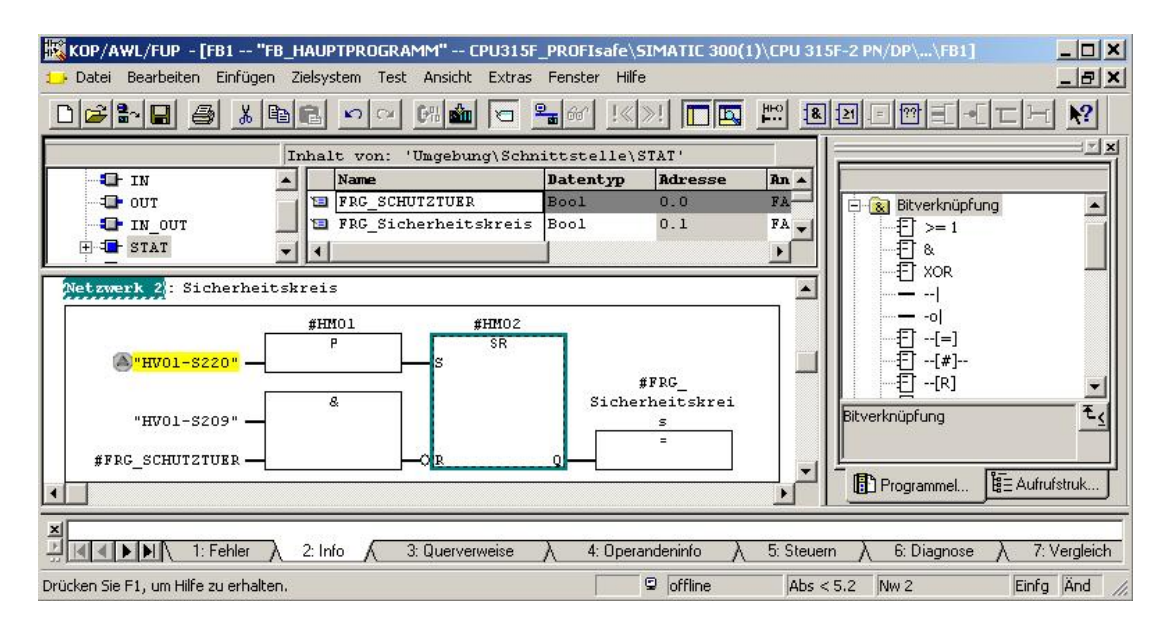

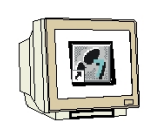

10. In the 'SIMATIC Manager', open the F-library *Distributed Safety* (V1) and copy the F-application block F\_TOF (FB 186) from the block container '**F-Application Blocks'\Blocks'** to the block container of your S7 program. It is needed by the following fault-tolerant application block. ( $\rightarrow$  FB186)

| SIMATIC Manager - CPU315F_             | PROFIsafe         |                      |                    |            |                  |               |
|----------------------------------------|-------------------|----------------------|--------------------|------------|------------------|---------------|
| Datei Bearbeiten Einfügen Zielsy:      | stem Ansicht I    | Extras Fenster Hilfe |                    |            |                  |               |
|                                        | 🛍 🛡 💁             |                      | < Kein Filter >    | <u> </u>   | <u> 22</u> 🗐 🖷 E |               |
| 😡 Distributed Safety (¥1) D:\          | Programme\S       |                      | CPU315F_PROFIsal   | fe F:\0_5  | 7_Projekte\CPU31 | 5F_ <b>_ </b> |
| 🖃 😔 Distributed Safety (V1)            | Objektname        | Symboli:             | 🖻 🎒 CPU315F_PROF   | Isafe      | Objektname       | Symbolische   |
| E ST F-Application Blocks              | 🔂 FB179           | F_SCA_               | E SIMATIC 300      | 0(1)       | 🚵 Systemdaten    | 4550          |
| Source Files                           | 55 FB181          | F_CTU                | E- CPU 315         | F-2 PN/DP  | 🕞 OB1            |               |
| Blocks                                 | 55 FB182          | F_CTD                | ⊡ <u>sn</u> S7-P   | rogramm(2) | 🕞 FB1            | FB_HAUPT      |
| E F-System Blocks                      | 50 FB183          | F_CTUC               |                    | luellen    | 555 FB186        |               |
| 1                                      | 5 FB184           | F_TP                 |                    | dusteine   | 5 FB217          | F_SFDOOF      |
| 11                                     | 5 FB185           | F_TON                |                    |            | 5 FB600          | F_IO_CGP      |
| 11                                     | 5 FB186           | F_TOF                |                    |            | 5 FB601          | F_CTRL_1      |
| 11                                     | 5 FB187           | F_ACK_               |                    |            | 5 FB602          | F_CTRL_2      |
| 11                                     | 5 FB188           | F_2HAN               |                    |            | DB217            |               |
| 11                                     | EFB189            | F_MUTI               |                    |            | DB600            | F_GLUBDB      |
| 11                                     | 5- FB190          | F_1002               |                    |            | ST DRP01         | F00200_4_     |
| 11                                     | B211              |                      |                    |            | PR DR PD 2       | F00210_4_     |
| 11                                     | EP215             |                      |                    |            |                  |               |
| 11                                     | EP216             |                      |                    |            |                  |               |
| 11                                     | FB217             |                      |                    |            |                  |               |
| 11                                     | FB223             | E SENC               |                    |            |                  |               |
| 11                                     |                   | r payr               |                    |            |                  |               |
| J                                      |                   |                      |                    |            |                  |               |
| 'Einfügen Funktionsbaustein': Wurde fü | r 1 von 1 Objekte | en erfolgreix        | PC Adapter(PROFIBL | JS)        | 294 Bytes        |               |

11. In your project, open the 'Object Properties' of FB 186. ( $\rightarrow$  FB186  $\rightarrow$  Object Properties)

| SIMATIC Manager - CPU315F_             | PROFIsafe         | where Constan Wilfo |                          |                     |                   | <u> </u> |
|----------------------------------------|-------------------|---------------------|--------------------------|---------------------|-------------------|----------|
|                                        | an e              |                     | Kein Filter              |                     |                   |          |
|                                        |                   |                     |                          |                     |                   |          |
| 😡 Distributed Safety (¥1) D:\          | Programme\Si      | emens\St 🗆 🗙        | CPU315F_PROFIsafe F:\0_9 | 7_Projekte\CPU315   | F                 |          |
| 🖃 🧼 Distributed Safety (V1)            | Objektname        | Symbolisc 🔺         | E B CPU315F_PROFIsate    | Objektname          | Symbolischer Name |          |
| F-Application Blocks                   | 55 FB179          | F_SCA_I             | SIMATIC 300(1)           | 🚵 Systemdaten       | (***)             |          |
| Blocks                                 | 5 FB181           | F_CTU               | E- CPU 315F-2 PN/DP      | 🕒 0B1               |                   |          |
| F-System Blocks                        | FB182             | F_CTD               |                          | FB1                 | FB_HAUPTPROGRAMM  |          |
|                                        | ED104             |                     | 🔁 Bausteine              | Objekt öffnen       | Ctrl+Alt+O        |          |
| 1                                      | 53 FB185          | F TON               |                          | å                   | Ciel y            |          |
|                                        | FB186             | F TOF               |                          | Konieren            | Ctrl+C            |          |
|                                        | 53 FB187          | F_ACK_0             |                          | Einfügen            | Gtrl+V            |          |
| 1                                      | 55 FB188          | F_2HANE             |                          | i                   |                   |          |
| 1                                      | 55 FB189          | F_MUTIN             |                          | i Loschen           | Dei               |          |
| 1                                      | 5 FB190           | F_1oo2DI            |                          | i Neues Objekt einf | ügen 🕨            |          |
|                                        | FB211             | F_2H_EN             |                          | č Zielsystem        | ۲                 |          |
|                                        | FB212             | F_MUI_F             |                          | Umverdrahten        |                   |          |
|                                        | FB216             | F FDBAC             |                          | Bausteine vergleid  | hen               |          |
| 1                                      | €⊒ FB217          | F_SFDOC             |                          | Referenzdaten       | •                 |          |
|                                        | FB223             | F_SENDI             |                          | i Drucken           |                   |          |
|                                        | BJ FB224          |                     |                          | Umbenennen          | F2                | -        |
|                                        | 1                 |                     |                          | Objekteigenschaft   | ten Alt+Return    | <u>۲</u> |
| Zeigt Eigenschaften des markierten Obi | ekts zum Bearbeit | en an.              |                          | Spezielle Objektei  | genschaften 🕨 🕨   |          |

| Preface | Notes | StartUp | Programming |
|---------|-------|---------|-------------|
|         |       |         |             |

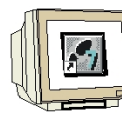

12. Assign the symbolic name '**F**\_**TOF**' to the F-application block FB 186. ( $\rightarrow$  F\_TOF  $\rightarrow$  OK)

| ullgemein - Teil1   Allgeme | in - Teil 2 Aufrufe Attribute                                                           |                                        |
|-----------------------------|-----------------------------------------------------------------------------------------|----------------------------------------|
| Name:                       | FB186                                                                                   | Multiinstanzfähig                      |
| Symbolischer Name:          | FTOF                                                                                    | _                                      |
| Symbolkommentar:            |                                                                                         |                                        |
| Erstellsprache:             | F-AWL                                                                                   |                                        |
| Projektpfad:                | CPU315F_PROFIsafe\SIMA<br>PN/DP\S7-Programm(2)\Bar                                      | TIC 300(1)\CPU 315F-2<br>usteine\FB186 |
| Speicherort des Projekts:   | F:\0_S7_Projekte\CPU315F                                                                | <u> </u>                               |
|                             | Code                                                                                    | Schnittstelle                          |
| Erstellt am:                | 21.01.2006 20:26:04                                                                     |                                        |
| Zuletzt geändert am:        | 02.08.2005 10:05:05                                                                     | 05.03.2004 15:47:38                    |
| Kommentar:                  | F_: Timer Switch Off Delay<br>CRC=14b4/IDB=980d<br>Build S7_S7FFUP_V05.04.0<br>10:05:04 | 0.00_03.10.00.01; 2.08.2005            |

|   | Preface | Notes | StartUp | Programming |
|---|---------|-------|---------|-------------|
| _ |         |       |         |             |
|   |         |       |         |             |

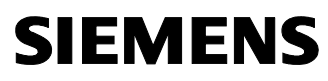

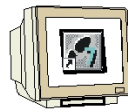

13. Set up a 'New Network' and insert the fault-tolerant FB 216 "F\_FDBBACK" (feedback circuit monitoring) from the block container 'F-Application Blocks'. Set up the instance DB, and initialize the inputs and outputs as shown in the figure below. ( $\rightarrow$  New network  $\rightarrow$  Libraries  $\rightarrow$  F-Application Blocks  $\rightarrow$  FB216  $\rightarrow$  DB216  $\rightarrow$  Yes)

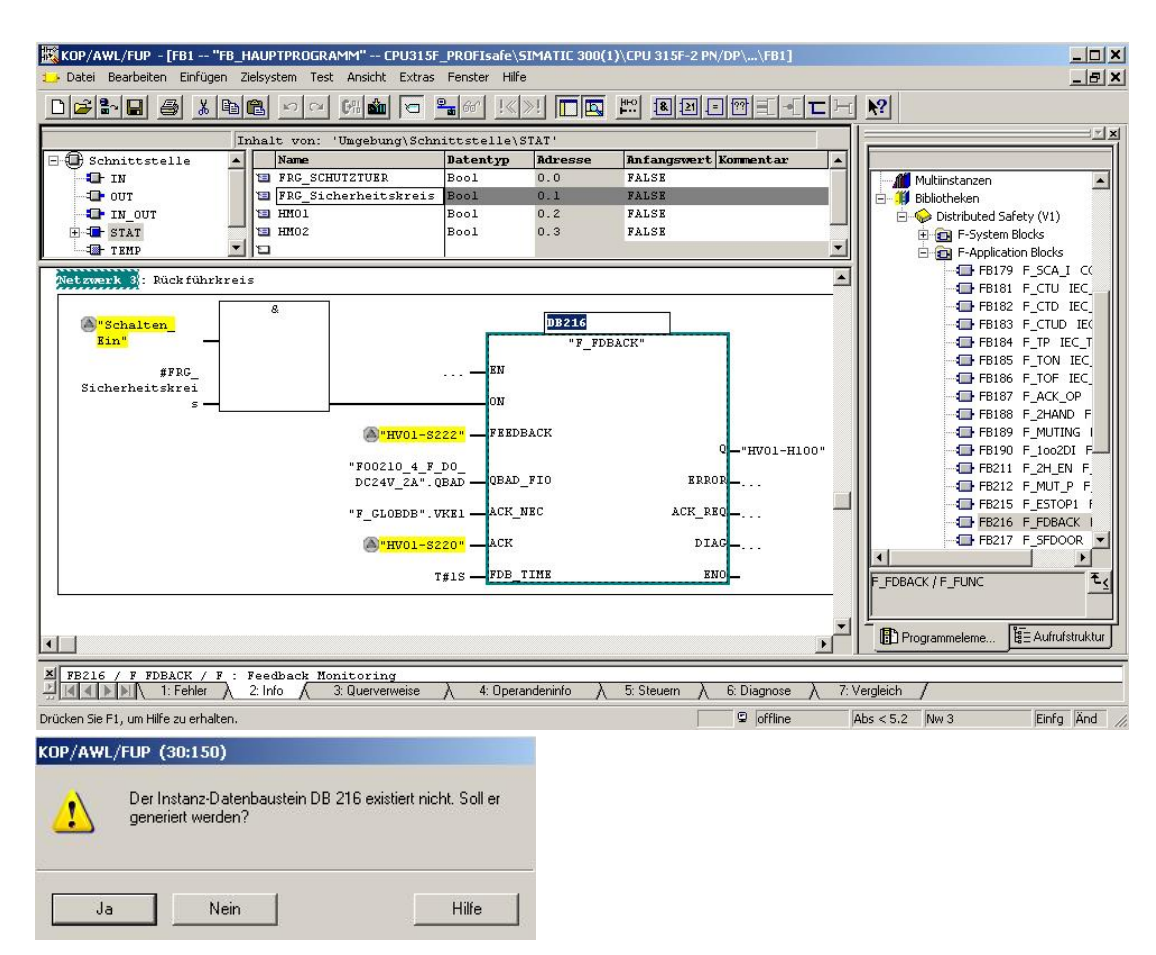

i

Issued: 02/2008

!

**Notes**: If you need the Boolean constants "0" and "1" in your safety program to initialize parameters for block calls, access the variables "RLO0" and "RLO1" in the F-Global DB by means of a fully qualified DB access ("F\_GLOBDB".RLO0 or "F\_GLOBDB".RLO1). In our example, the F-Global DB has the number "DB 600" in the block container.

The enable input EN and the enable output ENO must not be wired, initialized with "0" or evaluated in the case of fault-tolerant programming!

|                       | Preface | Notes         | StartUp | Programming |        |
|-----------------------|---------|---------------|---------|-------------|--------|
| TIA Training Document |         | Page 46 of 60 | )       |             | Module |

i

#### FB 216 Connections

| Inputs                     | Parameter | Data | Description                  | Default |
|----------------------------|-----------|------|------------------------------|---------|
|                            |           | Туре |                              |         |
| "Switch_On"                | ON        | BOOL | Enable conditions for        | 0       |
| and                        |           |      | Consumer 1/Press             |         |
| #ENA_SafetyCircuit         |           |      |                              |         |
| "HV01-S222"                | FEEDBACK  | BOOL | Readback input               | 0       |
| "F00210_4_F_DO_DC24V_2A".Q | QBAD_FIO  | BOOL | QBAD signal from F-Periphery | 0       |
| BAD                        |           |      | DB of output Q*              |         |
| "F_GLOBDB".RLO1            | ACK_NEC   | BOOL | Fully qualified access to    | 1       |
|                            |           |      | variable RLO1 from the F-    |         |
|                            |           |      | Global DB**                  |         |
| "HV01-S220"                | ACK       | BOOL | User acknowledgement (with   | 0       |
|                            |           |      | button)                      |         |
| T#1s                       | FDB_TIME  | TIME | Readback time                | T#0ms   |
| Outputs                    | Parameter | Data | Description                  | Default |
|                            |           | Туре |                              |         |
| "HV01-H100"                | Q         | BOOL | Consumer 1 / Press           | 0       |
|                            | ERROR     | BOOL | Readback error               | 0       |
|                            | ACK_REQ   | BOOL | Acknowledgement request      | 0       |
|                            | DIAG      | BYTE | Service information          | B#16#0  |

\* = in our example, this is the QBAD signal from the F-Periphery DB of the F-DO to which the consumer (the contactors) is connected. The block number of the F-periphery DB is provided by means of the symbolic name in the symbol table, or in the *SIMATIC Manager*.

\*\* = ACKN\_NEC: 1 = acknowledgement required

| Preface | Notes | StartUp | Programming |  |
|---------|-------|---------|-------------|--|
|         |       |         |             |  |
|         |       |         |             |  |

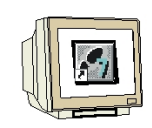

14. Set up the static variable **"HM03"** as auxiliary flag. Insert a **'New Network'** and generate in your safety program for each F-periphery a user acknowledgement for re-integration by means of the variable ACK\_REI of the respective F-Periphery DB, as shown in the figure below. Then, save

FB1500. ( $\rightarrow$  HM03  $\rightarrow$  New Network  $\rightarrow$  **\blacksquare**)

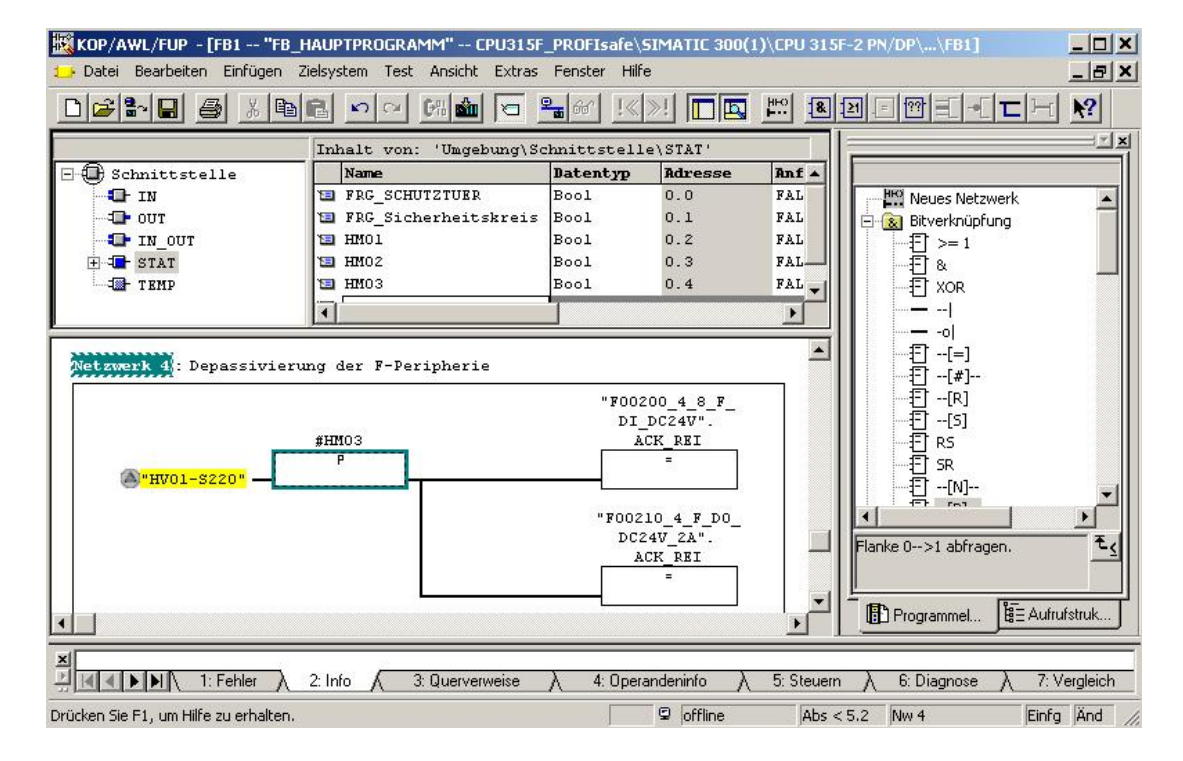

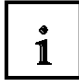

**Note**: For re-integrating the F-Periphery (that is, for switching from substitute values (0) to process values) after the errors are remedied, a user acknowledgement with a positive edge at the variable ACK\_REI of the F-periphery DB is required:

- always after communication errors
- after F-periphery/channel errors only if parameter assignment ACK\_NEC = 1.

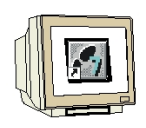

15. Acknowledge the following message with 'Yes' and then close FB1 and the FBD/LAD Editor. ( $\rightarrow$  Yes  $\rightarrow$  X)

| <u>.</u> | Die Schnittstelle des Bausteins wurde geandert. Nach<br>Speichern führt dies zum Schnittstellenkonflikt mit den<br>Bausteinen, die diesen referenzieren. Die zugehörigen<br>F-Bausteine müssen neu übersetzt werden.<br>Speichern fortsetzen ? |
|----------|----------------------------------------------------------------------------------------------------|
| Ja       | Nein                                                                                                    |

| Preface | Notes | StartUp | Programming |  |
|---------|-------|---------|-------------|--|
|         |       |         |             |  |

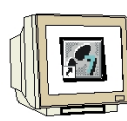

Issued: 02/2008

16. Now, open the safety program. ( $\rightarrow$  Blocks  $\rightarrow$  Options  $\rightarrow$  Edit Safety Program)

| SIMATIC Manager - [CPU315F                                                                                                    | _PROFIsafe F:\\                                                                                                    | 0_57_Projekte\CPU315F_]                                          |                                                                         |
|----------------------------------------------------------------------------------------------------|----------------------------------------------------------------------------------------------------|------------------------------------------------------------------|-------------------------------------------------------------------------|
| 🞒 Datei Bearbeiten Einfügen Z                                                                                                    | ielsystem Ansicht                                                                                                    | Extras Fenster Hilfe                                             | X                                                                       |
|                                                                                                    |                                                                                                    | Einstellungen Ctrl+Alt+E                                         | · 7 20 50 50 10 10                                                      |
| CPU315F_PROFIsate<br>SIMATIC 300(1)<br>CPU 315F-2 PN/DP<br>CPU 315F-2 PN/DP<br>CPU 315F-2 PN/DP<br>CPU 315F-2 PN/DP<br>CPU 315F-2 PN/DP<br>CPU 315F-2 PN/DP<br>FB1<br>FB1<br>FB1<br>FB1<br>FB216<br>FB216<br>FB216<br>FB200<br>FB600<br>FB600<br>FB600<br>FB600<br>FB600<br>FB600<br>FB600<br>FB206<br>DB217<br>DB600<br>FB601<br>FB206<br>FB206<br>FB206<br>FB206<br>FB206<br>FB206<br>FB206<br>FB207<br>FB600<br>FB206<br>FB206<br>FB206<br>FB206<br>FB206<br>FB206<br>FB206<br>FB207<br>FB600<br>FB207<br>FB600<br>FB600<br>FB207<br>FB600<br>FB206<br>FB206<br>FB207<br>FB206<br>FB207<br>FB206<br>FB207<br>FB206<br>FB207<br>FB206<br>FB207<br>FB206<br>FB207<br>FB206<br>FB207<br>FB206<br>FB207<br>FB206<br>FB207<br>FB206<br>FB207<br>FB206<br>FB207<br>FB206<br>FB207<br>FB206<br>FB207<br>FB206<br>FB207<br>FB206<br>FB207<br>FB207 | Textbibliotheken       >         Sprache für Anzeigegeräte       Texte mehrsprachig verwalten         Texte mehrsprachig verwalten       >         Umverdrahten       Ablaufeigenschaften         Ablaufeigenschaften       Referenzdaten         Globaldaten definieren       Netz konfigurieren         Baugruppen simulieren       Prozeßdiagnose projektieren | Größe im Arbeits Typ<br>                                         |                                                                         |
|                                                                                                    | ➡ DB600 ➡ DB601 ➡ DB602                                                                                                    | Sicherheitsprogramm bearbeiten<br>PG/PC-Schnittstelle einstellen | 226 Datenbaustein<br>664 Instanzdatenbaustei<br>664 Instanzdatenbaustei |

#### 17. Then, click on 'F-Sequence Groups'. ( $\rightarrow$ F-Sequence Groups)

| augruppenträger: 0                 | Steckplatz: 2               |                            |          |            |   | Aktueller Modus    |
|------------------------------------|-----------------------------|----------------------------|----------|------------|---|--------------------|
| iesemtsignetur eller F.Beusteine m | uit E-Attribut das Baustair | ncontainers:               | ME700DC  |            |   | [nicht bekannt]    |
| esantsignatur des Sicherheitspro   | aramme:                     | icondiners. ;              | )43720DC |            |   |                    |
| lutualla Canadanuma                | 2 D                         |                            | ·        |            |   |                    |
| iktuelle Generierung:              | (                           |                            |          |            |   | Sicherheitsbetrieb |
| as Sicherheitsprogramm wurde se    | eit der letzten Generierur  | ng geändert.               |          |            |   |                    |
| -Bausteine:                        |                             |                            |          |            |   |                    |
| F-Ablaufgruppe/F-Baustein          | Symb. Name                  | Funktion im Sicherheitspro | Signatur | Know How S |   | Vergleichen        |
| 🖃 👝 Sicherheitsprogramm            |                             |                            |          |            |   |                    |
| 🖃 – 🛅 Gesamt                       |                             |                            |          |            |   | Berechtigung       |
| - FB1                              | FB_HAUPTP                   | F-FB                       | DD39     |            |   |                    |
| 🛃 FB186                            |                             | F-Applikationsbaustein     | 14B4     | V          |   | F-Ablauforuppen    |
| 🛃 FB216                            | F_FDBACK                    | F-Applikationsbaustein     | F521     | 2          |   |                    |
| 🖅 FB217                            | F_SFDOOR                    | F-Applikationsbaustein     | 86DA     | ম          |   | Constituten        |
| 🚁 FB600                            | F_IO_CGP                    | F-Systembaustein           | C554     | <b>N</b>   |   | Genellelen         |
| 🛃 FB601                            | F_CTRL_1                    | F-Systembaustein           | EF3F     | <b>N</b>   |   |                    |
| 🚁 FB602                            | F_CTRL_2                    | F-Systembaustein           | 7A69     | <b>N</b>   |   | Laden              |
| 🕂 DB216                            |                             | I-DB für F-Applikationsba  | C4C8     | F          |   |                    |
| DB217                              |                             | I-DB für F-Applikationsba  | 1F9A     |            |   |                    |
| 🛃 DB600                            | F_GLOBDB                    | F-Global-DB                | D560     | V          |   | The second second  |
| DB601                              | F00200 4 8                  | E-Perinherie-DB            | A540     |            | - | Drucken            |

|                      | Preface | Notes  | StartUp | Programming |        |
|----------------------|---------|--------|---------|-------------|--------|
| TIA Training Documer | nt      | Page 4 | 9 of 60 |             | Module |

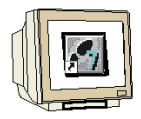

18. Click on 'New', specify a 'New F-Sequence Group' and perform the following settings:
Specify "FC1" as F-call block F-CALL for the new sequence group. This FC is set up

automatically as soon as you exit the dialog field "Edit F-sequence group" with "OK".

• Specify the F-program block for the F-sequence group by selecting from the drop down menu the previously programmed F-FB that you want to specify as F-program block for the F-sequence group; in our example, "FB1".

• Since in our example, the F-program block is a function block, assign an instance DB to it (for example, "DB 1"). This I-DB is set up automatically, as soon as you exit the dialog field "Edit F-sequence groups" with "OK".

• As the maximum cycle time for the F-sequence group, set "200ms".

| According to the 2012   |                                 |                                 |                   |                          | 200        |     |
|-------------------------|---------------------------------|---------------------------------|-------------------|--------------------------|------------|-----|
| Accept with <b>UK</b> . | $\rightarrow$ new $\rightarrow$ | $\rightarrow$ FUI $\rightarrow$ | $rbi \rightarrow$ | $\nu$ DB I $\rightarrow$ | • ∠uums –> | VN) |

| Neue F-Ablaufgruppe festlegen             | <u>&gt;</u> |
|-------------------------------------------|-------------|
| F-CALL Baustein:                          | FC1 💌       |
| F-Programmbaustein:                       | FB1 💌       |
| I-DB für F-Programmbaustein:              | DB1         |
| Max. Zykluszeit der F-Ablaufgruppe in ms: | 200         |
| DB für F-Ablaufgruppenkommunikation:      | 🔻           |

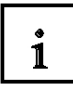

Issued: 02/2008

**Notes**: The F-CALL is the F-block for calling the F-sequence group from the standard user program. The F-CALL contains the call for the F-program block and the calls for the automatically added Fblocks of the F-sequence group. Although you are setting up the F-CALL, you can not edit it. The F-program block is an F-FC or F-FB (with instance DB) that changes into an F-program block by

- being assigned to the F-CALL. You can do the following in the F-program block:
- Program the safety program with F-FBD or F-LAD
- Call additional F-FBs/F-FCs that were created to structure the safety program
- Insert F-blocks of the block container F-Application Blocks
- Insert F-blocks from "User-generated F-libraries"

Within the F-program blocks, you determine the call sequence of the F-blocks.

|                      | Preface | Notes  | StartUp  | Programming |        |
|----------------------|---------|--------|----------|-------------|--------|
| TIA Training Documer | nt      | Page 5 | 50 of 60 |             | Module |

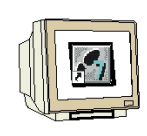

19. After you have confirmed the automatic generation of the missing blocks with 'Yes', return to the dialog field "Edit F-sequence groups", which now looks like the screenshot below. Close it with 'OK'. ( $\rightarrow$  Yes  $\rightarrow$  OK)

| Ablaufgruppe/Parameter                          | Wert                                             |
|-------------------------------------------------|--------------------------------------------------|
| 🗁 Sicherheitsprogramm                           |                                                  |
| E-C F-Ablaufgruppe FC1                          | FB1 - 200ms - kein Aufruf gefunden               |
| F-CALL Baustein                                 | ? FC1                                            |
| Symbolischer Name F-CALL Baustein               |                                                  |
| 🗊 F-Programmbaustein                            | - <b>1</b> FB1                                   |
| Symbolischer Name F-Programmbaustein            | FB_HAUPTPROGRAMM                                 |
| I-DB für F-Programmbaustein                     | ? DB1                                            |
| 📋 Symbolischer Name I-DB für F-Programmbausteir | n                                                |
| Max. Zykluszeit der F-Ablaufg                   | grappo bearbeiten (220:258)                      |
| Aufruf F-Ablaufgruppe in                        | gramm bear beiten (520/250)                      |
| 📋 Aufrufzeit der F-Ablaufgruppe                 | en fehlende Bausteine (F-CALL Baustein, I-DB für |
| 📋 Datenbaustein für F-Ablaufgru 🥂 F-Pr          | ogrammbaustein, Datenbaustein für                |
| Symbolischer Name DB für F-     F-At            | olaufgruppenkommunikation) erstellt werden?      |
| Neu Löschen Ja                                  | Nein                                             |
|                                                 |                                                  |

20. The safety program is prepared, but not generated yet. The total signature of all F-blocks with the F-attribute of the block container and the total signature of the safety program differ. Now, '**Generate**' your safety program. ( $\rightarrow$  Generate)

| augruppenträger: 0                    | Steckplatz: 2          |                            |          |                  |          | Aktueller Modus:      |
|---------------------------------------|------------------------|----------------------------|----------|------------------|----------|-----------------------|
| esamtsignatur aller F-Bausteine mit F | Attribut des Bausteir  | ncontainers: §             | 945728BC |                  |          | [nicht bekannt]       |
| esamtsignatur des Sicherheitsprogra   | mms:                   | . (                        | )        |                  |          | 1.                    |
| tuelle Generierung: 💦 🤤               | )                      |                            |          |                  |          | Sicherheitsbetrieb.   |
| as Sicherheitsprogramm wurde seit o   | ler letzten Generierur | ng geändert.               |          |                  |          |                       |
| Bausteine:                            |                        |                            |          |                  |          |                       |
| -Ablaufgruppe/F-Baustein              | Symb. Name             | Funktion im Sicherheitspro | Signatur | Know How S       |          | Vergleichen           |
| 3- 🛅 Sicherheitsprogramm              |                        |                            |          |                  |          | 20 - 14               |
| 🖽 - 🛅 F-Ablaufgruppe FC1              |                        |                            |          |                  |          | Berechtigung          |
| 🖃 – 🗀 Gesamt                          |                        |                            |          | l'anna an th     |          | -                     |
| FC1                                   |                        | F-CALL                     | 838E     |                  |          | F-Ablaufgruppen       |
| - <b>FB1</b>                          | FB_HAUPTP              | F-Programmbaustein         | DD39     |                  |          |                       |
| FB186                                 |                        | F-Applikationsbaustein     | 14B4     | N                |          | Generieren            |
| 🛃 FB216                               | F_FDBACK               | F-Applikationsbaustein     | F521     | V                |          |                       |
| 🚁 FB217                               | F_SFDOOR               | F-Applikationsbaustein     | 86DA     | Erzeugen eines k | onsister | ten Sicherheitsprogra |
| <b>FB600</b>                          | F_IO_CGP               | F-Systembaustein           | C554     | V                |          | Laden                 |
| 🚁 FB601                               | F_CTRL_1               | F-Systembaustein           | EF3F     | V                |          |                       |
| 🖅 FB602                               | F_CTRL_2               | F-Systembaustein           | 7A69     | V                |          |                       |
| DB1                                   |                        | I-DB für F-Programmbaus    | 6A19     | V                |          | Developer             |
| - DB216                               | I.                     | 1-DB für E-Applikationsha  | C4C8     |                  |          | Drucken               |

Issued: 02/2008

21. When the safety program is generated, the consistency of the sequence-relevant F-blocks is checked; that is, the safety program is checked for errors. Possible error messages are read out in an error window. After a successful consistency check, the F-system blocks that are needed in addition are generated automatically, and added to the sequence group, in order to generate a runnable safety program. Now, '**Close**' the message list. ( $\rightarrow$  Close)

| NUTISISTERZUTUTUTUTUTUTE PODICITUTUDUE POT.                                 |                 |
|-----------------------------------------------------------------------------|-----------------|
| Konsistenzprüfung für FB1.                                                  |                 |
| Generieren des Sicherheitsprogramms.                                        |                 |
| Ibersetzen des FB217                                                        |                 |
| Übersetzen des FB216.                                                       |                 |
| Übersetzen des FC1.                                                         |                 |
| austeinabgleich des Sicherheitsprogramms.                                   |                 |
| rfolgreich generiert am 21.01.2006 20:45:57 mit der F-Compiler-Version V5.4 | 7 V5.4 (U Warr  |
| ( <u>)</u>                                                                  |                 |
| Meldung                                                                     |                 |
| Übersstren des Sieherheitenregromme (220:22)                                | ( (ill a barris |
| Tobersetzen des Sicherheitsprogrammis (320.22)                              | Hilfetext       |
| Establish annalish an 21 01 2000 20 45 57 and day                           |                 |
| Erroigreich genenert am 21.01.2006 20.45.57 mit der                         |                 |
| IE-L'ompiler-Version V5.4 / V5.4 III Warnunglen II                          | Rohami          |
| F-Compiler-Version V5.4 / V5.4 (U Warnung[en]).                             | Gene zu         |

22. After the generation was successful, a consistent safety program is always in the block container. This safety program consists of all F-blocks with F-attribute. Now, the 'Total signature of all F-blocks with F-attribute of the block container' and the 'Total signature of the safety program' are the same. We now have a consistent safety program and a safety program that is ready for approval. Confirm with 'Close'. ( $\rightarrow$  Close)

| augruppenträger: 0<br>esamtsignatur aller F-Bausteine mit<br>esamtsignatur des Sicherheitsprogr<br>stuelle Generierung: | Steckplatz: 2<br>F-Attribut des Baustein<br>amms:<br>21.01.2006 20:45:57 | icontainers: F<br>F        | E8F9CCE<br>E8F9CCE |            |    | Aktueller Modus:<br>[nicht bekannt] |
|----------------------------------------------------------------------------------------------------|--------------------------------------------------------------------------|----------------------------|--------------------|------------|----|-------------------------------------|
| as Sicherheitsprogramm ist konsiste<br>Reustaine                                                                        | ent.                                                                     |                            |                    |            |    | Sichemeitsbetrieb.                  |
| F-Ablaufgruppe/F-Baustein                                                                                               | Symb. Name                                                               | Funktion im Sicherheitspro | Signatur           | Know How S |    | Vergleichen                         |
| 3-63 Sicherheitsprogramm                                                                                                |                                                                          |                            |                    |            |    | -                                   |
| ⊕- → F-Ablaufgruppe FC1                                                                                                 |                                                                          |                            |                    |            |    | Berechtigung                        |
| 🖃 🗁 Gesamt                                                                                                    |                                                                          |                            | 1                  |            |    |                                     |
| 🖅 - FC1                                                                                                    |                                                                          | F-CALL                     | 9382               | V          | -1 | E-Ablaufgruppen                     |
| - <mark>7</mark> - FB1                                                                                                  | FB_HAUPTP                                                                | F-Programmbaustein         | 980C               |            |    |                                     |
| 🖅 - FB186                                                                                                    | F_TOF                                                                    | F-Applikationsbaustein     | 14B4               | V          |    | Constiston                          |
| 🚁 FB216                                                                                                    | F_FDBACK                                                                 | F-Applikationsbaustein     | F521               | <b>N</b>   |    | Geneneren                           |
| FB217                                                                                                    | F_SFDOOR                                                                 | F-Applikationsbaustein     | 86DA               | V          |    |                                     |
| 🖅 - FB600                                                                                                    | F_IO_CGP                                                                 | F-Systembaustein           | C554               | <b>N</b>   |    | Laden                               |
| FB601                                                                                                    | F_CTRL_1                                                                 | F-Systembaustein           | EF3F               | V          |    |                                     |
| 🖅 FB602                                                                                                    | F_CTRL_2                                                                 | F-Systembaustein           | 7A69               | <b>N</b>   |    |                                     |
| 🖅 FB603                                                                                                    | FITOF                                                                    | F-Systembaustein           | 69AF               | V          |    | 1                                   |
| - FB604                                                                                                    | F DIAG N                                                                 | F-Sustemhaustein           | 99CA               |            | -  | Drucken                             |

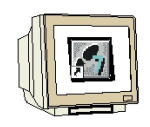

23. We enter the safety program by calling the FC1 "F-CALL" from a time interrupt OB. To this end, set up OB35 in the *SIMATIC Manager*. ( $\rightarrow$  Blocks  $\rightarrow$  Insert New Object  $\rightarrow$  Organization Block  $\rightarrow$  OB35  $\rightarrow$  OK)

| SIMATIC Manager -               | [CPU315F_PROFIsafe                                  | F:\0_57_Projekte\CPU                  | 315F_]              |                         | <u>_     ×</u>  |
|---------------------------------|-----------------------------------------------------|---------------------------------------|---------------------|-------------------------|-----------------|
| 🛃 Datei Bearbeiten Ei           | infügen Zielsystem Ansich                           | nt Extras Fenster Hilf                | e                   | 1. K                    | _ 8 ×           |
|                                 | BB 🔬 🔍 🐾                                            |                                       | < Kein Filter >     | · <u> /</u> 20          | <b>BBD</b>      |
| E B CPU315F_PROFIS              | afe Objektname                                      | Symbolischer Na                       | ame Erstellsp       | orache Größe im Arbeits | Тур 🔺           |
| SIMATIC 300(1                   | l) 🚵 Systemdaten                                    | 673)                                  | 577-s)              |                         | SDB             |
| E- CPU 315F-                    | gramm(2)                                            |                                       |                     | 38                      | Organisations   |
| - 🕞 Qu                          | ellen                                               | FB_HAUPTPRC                           | IGRAMM F-FUP        | 420                     | Funktionsbau    |
| Ba Ba                           | ust                                                 | FTOF                                  | F-AWL               | 294                     | Funktionsbau    |
| 1 August and a second           | Kopiorop                                            | Ctrl+X                                | FFUP                | 332                     | Funktionsbau    |
|                                 | Finfüren                                            | CELLEV                                |                     | 340                     | Funktionsbau    |
|                                 |                                                     | CUITY                                 | F-AWL<br>F-AWI      | 9574                    | Funktionsbau    |
|                                 | Löschen                                             | Del                                   | F-AWL               | 5300                    | Funktionsbau    |
|                                 | Neues Objekt einfüge                                | n X                                   | Organisationshauste | in 1092                 | Funktionshau    |
|                                 | Zielsystem                                          |                                       | Funktionsbaustein   | 984                     | Funktionsbau    |
|                                 |                                                     | 2                                     | Funktion            | 746                     | Funktionsbau    |
|                                 | Umverdrahten                                        |                                       | Datenbaustein       | 738                     | Funktionsbau    |
|                                 | Bausteine vergleichen                               | h                                     | Datentyp            | 532                     | Funktionsbau    |
|                                 | Rererenzaaten<br>Reusteinkonsistena pr              | Üfen                                  | Variablentabelle    | 370                     | Funktion        |
|                                 |                                                     | <u>dien</u>                           | F-DB                | 38                      | Instanzdatent   |
|                                 | Drucken                                             | •                                     | F-DB                | 70                      | Instanzdatent   |
|                                 | Umbenennen                                          | F2                                    | F-DB                | 42                      | Instanzdatent   |
|                                 | Obiekteigenschaften.                                | Alt+Return                            | F-DB                | 266                     | Datenbausteii 💌 |
| J<br>Füht Organisationshaustein | Spezielle Objekteigen:                              | schaften 🕨                            |                     |                         |                 |
| Figenschaften Organisat         | tionshaustain                                       |                                       | v I                 |                         |                 |
| Allgemein - Teil1               |                                                     | Ì                                     |                     |                         |                 |
|                                 |                                                     |                                       | 1                   |                         |                 |
| Name:                           | 10835                                               | _                                     |                     |                         |                 |
| Symbolischer Name:              |                                                     |                                       |                     |                         |                 |
| Symbolkommentar:                | J                                                   |                                       |                     |                         |                 |
| Erstellsprache:                 | FUP                                                 |                                       | 121                 |                         |                 |
| Projektpfad:                    | CPU315F_PROFIsafe\SIMA1<br>PN/DP\S7-Programm(2)\Bau | FIC 300(1)\CPU 315F-2<br>isteine\0B35 |                     |                         |                 |
| Speicherort des Projekts:       | F:\0_S7_Projekte\CPU315F_                           | -                                     |                     |                         |                 |
|                                 | Code                                                | Schnittstelle                         |                     |                         |                 |
| Erstellt am:                    | 21.01.2006 20:51:40                                 |                                       |                     |                         |                 |
| Zuletzt geändert am:            | 21.01.2006 20:51:40                                 | 21.01.2006 20:51:40                   | )                   |                         |                 |
| Kommentar:                      |                                                     |                                       | *                   |                         |                 |
|                                 |                                                     |                                       |                     |                         |                 |
|                                 |                                                     |                                       | -                   |                         |                 |
|                                 |                                                     |                                       |                     |                         |                 |
| OK                              |                                                     | Abbrechen                             | Hilfe               |                         |                 |
|                                 |                                                     |                                       |                     |                         |                 |

1

Issued: 02/2008

**Note**: Time interrupt OBs have the following advantage: they interrupt cyclical program processing in OB1 of the standard user program at fixed time intervals. That means, in a time interrupt OB, the safety program is called and run in fixed time intervals. After the safety program is processed, the standard user program continues to be processed.

|                       | Preface | Notes  | StartUp  | Programming |        |
|-----------------------|---------|--------|----------|-------------|--------|
| TIA Training Document |         | Page 5 | 53 of 60 |             | Module |

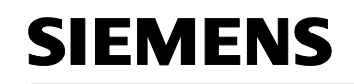

| Y |  |
|---|--|

24. Open 'OB35' by double clicking in the SIMATIC Manager. ( $\rightarrow$  OB35)

| SIMATIC Manager - [CPU315F_I          | PROFIsafe F:\0_57_P     | rojekte\CPU315F_]                                                                                                    |                |                  | _ 🗆 ×             |
|---------------------------------------|-------------------------|----------------------------------------------------------------------------------------------------|----------------|------------------|-------------------|
| 🎒 Datei Bearbeiten Einfügen Ziel      | system Ansicht Extras   | Fenster Hilfe                                                                                                    |                |                  | _ 8 ×             |
| D 🗃 📰 📰 👪 🖬 🖬                         | 1 9 <b>2</b> <u>1 1</u> | 📰 🏦 主 🛛 🕻 Kein Filter                                                                                                    | > <u>•</u>     | <u>v 20 5</u>    |                   |
| 🖃 🎒 CPU315F_PROFIsafe                 | Objektname              | Symbolischer Name                                                                                                    | Erstellsprache | Größe im Arbeits | Тур 🔺             |
| 🖻 🎆 SIMATIC 300(1)                    | 🚵 Systemdaten           | 1000 - 100 - 100 - |                |                  | SDB               |
| 🖻 - 📓 CPU 315F-2 PN/DP                | 🕞 0B1                   |                                                                                                    |                | 38               | Organisationsba   |
| ⊡ 🛐 S7-Programm(2)                    | OB35                    | CYC_INT                                                                                                    | FUP            | 38               | Organisationsba   |
|                                       | 🕞 FB1                   | FB_HAUPTPROGRAMM                                                                                                    | F-FUP          | 420              | Funktionsbauste   |
|                                       | 5 FB186                 | F_TOF                                                                                                    | F-AWL          | 294              | Funktionsbauste   |
|                                       | 5 FB216                 | F_FDBACK                                                                                                    | F-FUP          | 332              | Funktionsbauste   |
|                                       | 5 FB217                 | F_SFDOOR                                                                                                    | F-FUP          | 340              | Funktionsbauste   |
|                                       | 500 FB600               | F_IO_CGP                                                                                                    | F-AWL          | 15252            | Funktionsbauste   |
|                                       | 501 FB601               | F_CTRL_1                                                                                                    | F-AWL          | 9574             | Funktionsbauste   |
|                                       | 502 FB602               | F_CTRL_2                                                                                                    | F-AWL          | 5300             | Funktionsbauste   |
|                                       | 503 FB603               | FITOF                                                                                                    | F-AWL          | 1092             | Funktionsbauste   |
|                                       | 504 FB604               | F_DIAG_N                                                                                                    | F-AWL          | 984              | Funktionsbauste   |
|                                       | 5 FB605                 |                                                                                                    | F-AWL          | 746              | Funktionsbauste   |
|                                       | 506 FB606               |                                                                                                    | F-AWL          | 738              | Funktionsbauste   |
|                                       | 5607 FB607              |                                                                                                    | F-AWL          | 532              | Funktionsbauste   |
|                                       | FC1                     |                                                                                                    | F-CALL         | 370              | Funktion          |
|                                       | 🔁 DB1                   |                                                                                                    | F-DB           | 38               | Instanzdatenbai   |
|                                       | 🗗 DB216                 |                                                                                                    | F-DB           | 70               | Instanzdatenbai   |
|                                       | DB217                   |                                                                                                    | F-DB           | 42               | Instanzdatenbal 💌 |
| Drücken Sie F1, um Hilfe zu erhalten. | 1.1                     | PC Adapte                                                                                                    | r(PROFIBUS)    | 38 Bytes         |                   |

25. Call FC1 "F-CALL" in the time interrupt OB 35 as shown in the figure. Save and close OB35.

| $(\rightarrow$ Call FC 1 $\rightarrow$ | $\blacksquare \to \mathbf{X})$ |  |
|----------------------------------------|--------------------------------|--|
|----------------------------------------|--------------------------------|--|

| KOP/AWL/FUP - [0835 "CYC_INT" CPU315F_PR0FIsafe\SIMATIC 300(1)\CPU 31                                                                                                    | 5F-2 PN/DP\\0B35]                                                                                                    |
|----------------------------------------------------------------------------------------------------|----------------------------------------------------------------------------------------------------|
| 🔁 Datei Bearbeiten Einfügen Zielsystem Test Ansicht Extras Fenster Hilfe                                                                                                    |                                                                                                    |
|                                                                                                    |                                                                                                    |
| OB35 : "Cyclic Interupt"       FC1       EN                                                                                                    | Sprünge     Sprünge     Sprünge     Siekpunkt-Fkt.     Siekpunkt-Fkt.     Siekpunkt- |
| BLOCK FC       Image: State of the state of the state of | SFC Bausteine         Multinstanzen         F30001 / FCLB0001         ED Programmel         E Aufrufstruk         Abs < 5.2                                                                                                    |

|                       | Preface | Notes  | StartUp  | Programming |        |
|-----------------------|---------|--------|----------|-------------|--------|
|                       |         |        |          |             |        |
| TIA Training Document |         | Page F | 54 of 60 |             | Module |

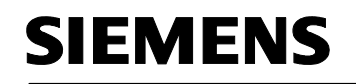

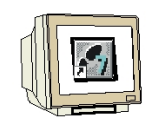

26. Open 'OB1' with a double click in the SIMATIC Manager and select 'FBD' as 'Programming Language'. ( $\rightarrow$  OB1  $\rightarrow$  FBD  $\rightarrow$  OK)

| SIMATIC Manager - [           | [CPU315F_F          | ROFIsafe F      | :\0_57_Projek                  | te\CPU315    | iF_]            |                |       |            |           | _ 🗆 ×              |
|-------------------------------|---------------------|-----------------|--------------------------------|--------------|-----------------|----------------|-------|------------|-----------|--------------------|
| 🞒 Datei Bearbeiten Eir        | nfügen Ziel:        | system Ansich   | t Extras Fens                  | ter Hilfe    |                 |                |       |            |           | _ 8 ×              |
|                               |                     | 10 <u>-</u>     | <u>D</u> <u>b-</u> <u>b-b-</u> | iii 🖻 [      | < Kein Filter : | ×              | • 70  | 22         |           |                    |
| CPU315F_PROFIsa               | afe                 | Objektname      | Sym                            | bolischer Na | me              | Erstellsprache | Größe | im Arbeits | Тур       |                    |
| SIMATIC 300(1                 | )                   | 🚵 Systemdat     | en                             |              |                 | 1              |       |            | SDB       |                    |
|                               | Z PN/DP<br>zramm(2) | 🕮 0B1           |                                |              |                 |                |       | 38         | Organisa  | tionsba            |
| Bar Shirles                   | ellen               | CB35            | CYC                            | :_INT        | 220283          | FUP            |       | 54         | Organisa  | tionsba            |
| Bau Bau                       | usteine             | FB1             | FB_                            | HAUPTPRO     | GRAMM           | F-FUP          |       | 420        | Funktion: | sbauste            |
| 1000                          |                     | E FB186         | F_1                            |              |                 | FAWE           |       | 294        | Funktion  | sbauste            |
|                               |                     | EP216           | r_r<br>_ c e                   | DBACK        |                 |                |       | 332        | Funktion  | spauste            |
|                               |                     |                 | г_э<br>Е (г                    | 1 CGP        |                 | F-FUF<br>F-AWI |       | 15252      | Funktion: | sbauste<br>obauete |
|                               |                     | 5 FB601         | 1_10<br>F_0                    | TBL 1        |                 | F-6\1/1        |       | 9574       | Funktion  | sbauste            |
|                               |                     | EB602           | F C                            | TBL 2        |                 | F-AWI          |       | 5300       | Eunktion: | shauste            |
|                               |                     | FB603           | FITO                           | )F           |                 | F-AWL          |       | 1092       | Funktion: | sbauste            |
|                               |                     | 5 FB604         | F D                            | AG N         |                 | F-AWL          |       | 984        | Funktion: | sbauste            |
|                               |                     | FB605           |                                |              |                 | F-AWL          |       | 746        | Funktion  | sbauste            |
|                               |                     | 53 FB606        |                                |              |                 | F-AWL          |       | 738        | Funktion  | sbauste            |
|                               |                     | 5 FB607         |                                |              |                 | F-AWL          |       | 532        | Funktion: | sbauste            |
|                               |                     | FC1             |                                |              |                 | F-CALL         |       | 370        | Funktion  |                    |
|                               |                     | 🔂 DB1           |                                |              |                 | F-DB           |       | 38         | Instanzda | atenbai            |
|                               |                     | DB216           |                                |              |                 | F-DB           |       | 70         | Instanzda | atenbai            |
|                               |                     | DB217           |                                |              |                 | F-DB           |       | 42         | Instanzda | atenbal 💌          |
| J                             |                     |                 |                                |              |                 |                |       |            |           |                    |
| Drücken Sie F1, um Hilfe zu e | erhalten.           |                 |                                |              | PC Adapter      | (PROFIBUS)     |       | 38 Byte:   | S         | 1                  |
| Eigenschaften - Organisa      | tionsbaust          | ein             |                                |              | 2               | K              |       |            |           |                    |
| Allgemein - Teil 1 Allgeme    | ein - Teil 2   A    | ufrufe Attribut | •]                             |              |                 |                |       |            |           |                    |
| Name:                         | 081                 |                 |                                |              |                 |                |       |            |           |                    |
| Symbolischer Name:            |                     | 1               |                                |              |                 |                |       |            |           |                    |
| Symbolkommentar:              |                     |                 |                                |              |                 |                |       |            |           |                    |
| Erstellsprache:               | FUP                 | •               |                                |              |                 |                |       |            |           |                    |
| Projektpfad:                  |                     |                 |                                |              |                 |                |       |            |           |                    |
| Speicherort des Projekts:     | F:\0_\$7_P          | ojekte\CPU315   | F                              |              |                 |                |       |            |           |                    |
|                               | Code                |                 | Schnittst                      | elle         |                 |                |       |            |           |                    |
| Erstellt am:                  | 17.01.2006          | 14:33:11        |                                |              |                 |                |       |            |           |                    |
| Zuletzt geändert am:          | 17.01.2006          | 14:33:11        | 17.01.20                       | 06 14:33:11  |                 |                |       |            |           |                    |
| Kommentar:                    |                     |                 |                                |              | -               |                |       |            |           |                    |
|                               |                     |                 |                                |              | -               |                |       |            |           |                    |
|                               |                     |                 |                                |              |                 |                |       |            |           |                    |
|                               |                     |                 |                                |              | <u></u>         |                |       |            |           |                    |
| ОК                            |                     |                 | Abl                            | orechen      | Hilfe           | 1              |       |            |           |                    |
|                               |                     |                 |                                |              |                 |                |       |            |           |                    |

|                     | Preface | Notes  | StartUp  | Programming |        |
|---------------------|---------|--------|----------|-------------|--------|
| TIA Training Docume | ent     | Page 5 | 55 of 60 |             | Module |

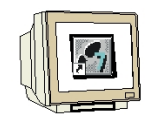

27. Program the activation of flag M10.0 for the operational enable of the press from the standard

program. Save and close OB1. ( $\rightarrow$   $\blacksquare$   $\rightarrow$   $\checkmark$ )

| KOP/AWL/FUP - FOB1 CPU315F_PROFIsafe\SIMATIC 300(1)\CF             | 9U 315F-2 PN/DP]                         |                                                                                                    |
|--------------------------------------------------------------------|------------------------------------------|----------------------------------------------------------------------------------------------------|
| Datei Bearbeiten Einfügen Zielsystem Test Ansicht Extras Fens      | ster Hilfe                               | X                                                                                                    |
|                                                                    | 6 14 14 14 14 14 14 14 14 14 14 14 14 14 |                                                                                                    |
| Inhalt von: 'Umgebung\Schnitts                                     | telle'                                   | X      X      X |
| X<br>X<br>X<br>X<br>X<br>X<br>X<br>X<br>X<br>X<br>X<br>X<br>X<br>X | 4: Operandeninfo                         | n À 6: Diagnose À 7: Vergleich                                                                                                    |
| Drücken Sie F1, um Hilfe zu erhalten.                              | 🗣 offline 🛛 Abs <                        | 5.2 Einfg                                                                                                    |

|   | Preface | Notes | StartUp     | Programming |  |
|---|---------|-------|-------------|-------------|--|
| _ |         |       |             |             |  |
| _ |         |       | D 50 - f 00 |             |  |

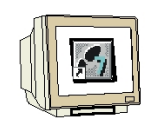

Issued: 02/2008

28. Switch the interface for loading the safety program to PROFIBUS. ( $\rightarrow$  Options  $\rightarrow$  Set PG/PC interface  $\rightarrow$  PC-Adapter (PROFIBUS)  $\rightarrow$  Settings  $\rightarrow$  OK  $\rightarrow$  OK)

| 🛃 SIMATIC Manager - [CPU315F_                                         | PROFIsafe F:\(                                                                                                    | )_57_Projekte\CPU315F_]                                                                |            |                                                                               | _ 🗆 🗙                                                                                                    |
|-----------------------------------------------------------------------|----------------------------------------------------------------------------------------------------|----------------------------------------------------------------------------------------|------------|-------------------------------------------------------------------------------|----------------------------------------------------------------------------------------------------|
| 🞒 Datei Bearbeiten Einfügen Zie                                       | elsystem Ansicht                                                                                                    | Extras Fenster Hilfe                                                                   |            |                                                                               | _ & ×                                                                                                    |
|                                                                       | 🔬 🖸 📲 🖻                                                                                                    | Einstellungen Cl                                                                       | trl+Alt+E  | · V 28 00 1                                                                   |                                                                                                    |
| ☐-∰ CPU315F_PROFIsafe     ☐-∰ SIMATIC 300(1)     ☐-∰ CPU 315F-2 PN/DP | Objektname                                                                                                    | Textbibliotheken<br>Sprache für Anzeigegeräte…<br>Texte mehrsprachig verwalten         | +          | e Größe im Arbeits<br><br>42                                                  | Typ  SDB Organisationsba                                                                                                    |
| E Sr-Programm(2)                                                      | OB35     FB1     FB1                                                                                                    | Umverdrahten<br>Ablaufeigenschaften                                                    |            | 54<br>420<br>294<br>332<br>340<br>15252<br>9574<br>5300<br>1092<br>984<br>746 | Organisationsba<br>Funktionsbauste<br>Funktionsbauste<br>Funktionsbauste<br>Funktionsbauste<br>Funktionsbauste<br>Funktionsbauste<br>Funktionsbauste<br>Funktionsbauste<br>Funktionsbauste<br>Funktionsbauste |
|                                                                       | ⇒         FB186           ⇒         FB216           ⇒         FB217           ⇒         FB600           ⇒         FB601           ⇒         FB602           ⇒         FB603           ⇒         FB603           ⇒         FB604           ⇒         FB605 | Bausteine vergleichen<br>Referenzdaten<br>Globaldaten definieren<br>Netz konfigurieren | •          |                                                                               |                                                                                                    |
|                                                                       |                                                                                                    | Baugruppen simulieren<br>Prozeßdiagnose projektieren                                   |            |                                                                               |                                                                                                    |
|                                                                       |                                                                                                    | Sicherheitsprogramm bearbeiten                                                         |            |                                                                               |                                                                                                    |
| 2<br>2                                                                | 500 FB606<br>500 FB607 · ·                                                                                                    | PG/PC-Schnittstelle einstellen                                                         | 738<br>532 | Funktionsbauste<br>Funktionsbauste                                            |                                                                                                    |
|                                                                       | FC1                                                                                                    |                                                                                        | F-CALL     | 370                                                                           | Funktion                                                                                                    |
|                                                                       | DB1                                                                                                    |                                                                                        | F-DB       | 38                                                                            | Instanzdatenbai                                                                                                    |
|                                                                       | DB216                                                                                                    |                                                                                        | F-DB       | 70                                                                            | Instanzdatenba                                                                                                    |
|                                                                       | JB217                                                                                                    |                                                                                        | F-DR       | 42                                                                            | Instanzdatenbal 💌                                                                                                    |

Bearbeitet Schnittstellen und Geräte-Parametrierungen und ordnet sie einander zu.

| ugriffsweg                                                                                                    | PROFIBUS Lokaler Anschluß                                                            |                                                                                 |
|----------------------------------------------------------------------------------------------------|--------------------------------------------------------------------------------------|---------------------------------------------------------------------------------|
| Zugangspunkt der Applikation:<br>S7ONLINE (STEP:7)> PC Adapter(PROFIBUS)  Standard für STEP 7) Constate Schwitztellene scarsetrierung:                                                                                                    | Stationsbezogen<br>G/PC ist einziger Master am B<br>Adresse:                         | us<br>O 🔭                                                                       |
| PC Adapter(PROFIBUS) Eigenschaften                                                                                                    | Timeout:                                                                             | 30 s 💌                                                                          |
| Image: PC Adapter(PPI)       ▲         Image: PC Adapter(PR0FIBUS)       Kopieren         Image: PC Adapter(PR0FIBUS)       Löschen         Image: PC Adapter PC Adapters für ein       Löschen         PR0FIBUS-Netz)       PR0FIBUS-Netz) | Netzbezogen<br>Übertragungsgeschwindigkeit:<br>Höchste Teilnehmeradresse:<br>Profil: | 1.5 Mbit/s<br>126<br>DP<br>Standard<br>Universell (DP/FMS)<br>Benutzerdefiniert |
| Schnittstellen                                                                                                    |                                                                                      | Busparameter                                                                    |
| Hinzutugen/Entfernen:     Auswählen       OK     Abbrechen                                                                                                    | Netzkonfiguration                                                                    | Joksichtigen<br>es: 0 😤                                                         |

|                       | Preface | Notes  | StartUp  | Programming |        |
|-----------------------|---------|--------|----------|-------------|--------|
| TIA Training Document |         | Page S | 57 of 60 |             | Module |

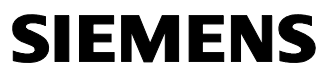

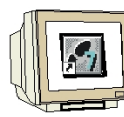

29. Open the safety program again. (  $\rightarrow$  Blocks  $\rightarrow$  Options  $\rightarrow$  Edit safety program)

| SIMATIC Manager - [CPU315F_PROFIsafe                                                                                                    | :\0_S7_Projekte\CPU315F_]                                                              |                                                                          |                                                                                             |
|----------------------------------------------------------------------------------------------------|----------------------------------------------------------------------------------------|--------------------------------------------------------------------------|---------------------------------------------------------------------------------------------|
| 🗿 Datei Bearbeiten Einfügen Zielsystem Ansich                                                                                                    | t Extras Fenster Hilfe                                                                 |                                                                          | _ 8 ×                                                                                       |
| D 🚅 🎛 🛲 🗴 🖻 🖻 🏜 🔍 🐾                                                                                                    | Einstellungen Ctrl+Alt+E                                                               | 🖸 7/ 12 00 5                                                             |                                                                                             |
| CPU315F_PR0FIsafe     SIMATIC 300(1)     CPU 315F-2 PN/DP     S7-Programm(2)     OB1     OB35     OB35     OB35     DB1     OB35     OB35     OB1 | Textbibliotheken                                                                       | ne Größe im Arbeits Typ<br>SDI<br>42 Org<br>54 Org<br>420 Fun<br>420 Fun | 3<br>anisationsba<br>anisationsba<br>aktionsbauste                                          |
| Entrop Bausteine<br>☐ FB186<br>☐ FB216<br>☐ FB217<br>☐ FB600<br>☐ FB601                                                                           | Bausteine vergleichen<br>Referenzdaten<br>Globaldaten definieren<br>Netz konfigurieren | 294 Fun<br>332 Fun<br>340 Fun<br>15252 Fun<br>9574 Fun                   | Funktionsbauste<br>Funktionsbauste<br>Funktionsbauste<br>Funktionsbauste<br>Funktionsbauste |
| FB602                                                                                                    | Baugruppen simulieren<br>Prozeßdiagnose projektieren                                   | 5300 Fun<br>1092 Fun                                                     | iktionsbauste<br>iktionsbauste                                                              |
| 동국 FB604<br>동국 FB605<br>동국 FB606                                                                                                    | Sicherheitsprogramm bearbeiten<br>PG/PC-Schnittstelle einstellen                       | 984 Fun<br>746 Fun<br>738 Fun                                            | Funktionsbauste<br>Funktionsbauste<br>Funktionsbauste                                       |
| 5607                                                                                                    | - FAWL                                                                                 | 532 Fun                                                                  | iktionsbauste                                                                               |
| FC1                                                                                                    | F-CALL                                                                                 | 370 Fun                                                                  | iktion                                                                                      |
| DB1                                                                                                    | F-DB                                                                                   | 38 Inst                                                                  | anzdatenbai                                                                                 |
| 51 DB216<br>51 DB217                                                                                                    | F-DB<br>F-DB                                                                           | 70 Inst<br>42 Inst                                                       | anzdatenbai<br>anzdatenbai                                                                  |

30. Click on the button 'Load'. ( $\rightarrow$  Load)

| augruppenträger: 0 S                                                         | Steckplatz: 2                 |                            |                    |            |         | Aktueller Modus:       |
|------------------------------------------------------------------------------|-------------------------------|----------------------------|--------------------|------------|---------|------------------------|
| esamtsignatur aller F-Bausteine mit F<br>esamtsignatur des Sicherheitsprogra | -Attribut des Baustei<br>mms: | ncontainers: F<br>F        | E8F9CCE<br>E8F9CCE |            |         | [nicht bekannt]        |
| ktuelle Generierung: 2                                                       | 1.01.2006 20:45:57            |                            |                    |            |         | Sicherheitsbetrieb     |
| as Sicherheitsprogramm ist konsister                                         | it.                           |                            |                    |            |         |                        |
| Bausteine:                                                                   |                               |                            |                    |            |         |                        |
| F-Ablaufgruppe/F-Baustein                                                    | Symb. Name                    | Funktion im Sicherheitspro | Signatur           | Know How S |         | Vergleichen            |
| ∃-🧀 Sicherheitsprogramm                                                      |                               |                            |                    |            |         |                        |
| ⊕- F-Ablaufgruppe FC1                                                        |                               |                            |                    |            |         | Berechtigung           |
| 🖃 🗀 Gesamt                                                                   |                               | 2                          | 9<br>              |            |         |                        |
| 🖅 FC1                                                                        |                               | F-CALL                     | 9382               |            |         | F-Ablaufgruppen.       |
| ± <mark>7</mark> 7 FB1                                                       | FB_HAUPTP                     | F-Programmbaustein         | 980C               |            |         |                        |
| 🚁 FB186                                                                      | F_TOF                         | F-Applikationsbaustein     | 14B4               | ম          |         | Generieren             |
| 🚁 FB216                                                                      | F_FDBACK                      | F-Applikationsbaustein     | F521               | <b>N</b>   |         | Genellelen             |
| 🛃 FB217                                                                      | F_SFDOOR                      | F-Applikationsbaustein     | 86DA               | V          |         | 1                      |
| 🚁 FB600                                                                      | F_IO_CGP                      | F-Systembaustein           | C554               | <b>V</b>   |         | Laden                  |
| 🖅 FB601                                                                      | F_CTRL_1                      | F-Systembaustein           | EF3F               | Laden des  | Sicherb | eitsprogramms in die l |
| FB602                                                                        | F_CTRL_2                      | F-Systembaustein           | 7A69               |            |         | sicsprogramms in die i |
| 🖅 - FB603                                                                    | FITOF                         | F-Systembaustein           | 69AF               | V          |         | 1                      |
|                                                                              | F DIAG N                      | F-Sustemhaustein           | 99CA               |            |         | Drucken                |

Preface Notes StartUp Programming **TIA** Training Document Module

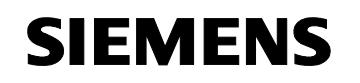

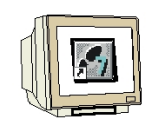

31. Confirm the query whether the F-CPU is to be switched to the operating mode STOP with 'Yes'.  $(\rightarrow$  Yes)

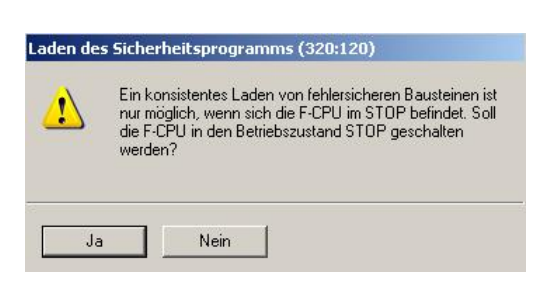

32. Confirm the query whether the standard blocks are also to be loaded with 'Yes'. ( $\rightarrow$  Yes)

| Laden de | s Sicherheitsprogramms (32)                                                                       | 0:127) 🗶                                                |
|----------|---------------------------------------------------------------------------------------------------|---------------------------------------------------------|
| <u>.</u> | Sollen bei diesem Ladevorgang<br>befindlichen Standard-Baustein<br>Systemdatenbausteine) mitgelar | die im Bausteinordner<br>e (ausgenommen<br>den werden ? |
| 🗖 Dies   | e Meldung in Zukunft nicht mehr a                                                                 | nzeigen.                                                |
| Ja       | a Nein                                                                                            | Abbrechen                                               |

33. Enter the password. ( $\rightarrow$  pw\_fcpu  $\rightarrow$  OK)

| Die Baugruppe.<br>mit einem Paßw | /Memory Card CPU 315F<br>ort geschützt.           | -2 PN/DP ist   |
|----------------------------------|---------------------------------------------------|----------------|
| Paßwort:                         | *****                                             |                |
| Paßwort als<br>Baugrupper        | Vorgabe für weitere ges<br>n/Memory Cards verwend | chützte<br>Jen |
|                                  |                                                   |                |

34. Confirm the query whether the CPU is to be started with 'Yes'. ( $\rightarrow$  Yes)

| Laden de | s Sicherheitsprogramms (320:163)                                                   |  |  |  |  |
|----------|------------------------------------------------------------------------------------|--|--|--|--|
| <u>.</u> | Die F-CPU befindet sich im Zustand STOP. Soll die<br>F-CPU jetzt gestartet werden? |  |  |  |  |
| Ja       | Nein                                                                               |  |  |  |  |

i

**Notes**: If you only load the F-blocks, the block in which the F-CALL block is called (in our example, time interrupt OB35) will not be loaded. You will have to load this OB separately, as in the standard program.

The complete safety program can only be loaded in the STOP mode.

| Preface | Notes | StartUp | Programming |
|---------|-------|---------|-------------|
|         |       |         |             |

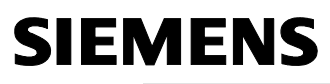

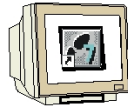

35. In the dialog field '**Safety program**', activate successively the optional buttons '**Offline**' and '**Online**' and check whether the total signatures of all F-blocks with F-attribute of the block container match online and offline. If they match, loading the safety program was successful. If not, repeat the load process. ( $\rightarrow$  Online  $\rightarrow$  Offline  $\rightarrow$  Close)

| ugruppenträ <mark>Zeigt die</mark><br>samtsignatur aller F-E<br>samtsignatur des Sic | Online-Bausteine des Siche<br>Bausteine mit F-Attribut des E<br>herheitsprogramms: | erheitsprogramms an<br>Bausteincontainers: FE8F9CCE<br>FE8F9CCE | 1        | Aktueller Modu<br>Aktiviert |
|--------------------------------------------------------------------------------------|------------------------------------------------------------------------------------|-----------------------------------------------------------------|----------|-----------------------------|
| tuelle Generierung:<br>s Sicherheitsprogram<br>lausteine:                            | 21.01.2006 20<br>m ist konsistent.                                                 | :45:57                                                          |          | Sicherheitsbetrie           |
| -Baustein                                                                            | Symb. Name                                                                         | Funktion im Sicherheitsprogramm                                 | Signatur | Vergleichen                 |
| 17 FB1                                                                               |                                                                                    | F-Programmbaustein                                              | 980C     |                             |
| 🖅 FB186                                                                              |                                                                                    | F-Applikationsbaustein                                          | 14B4     | Berechtigung                |
| 🖅 FB216                                                                              |                                                                                    | F-Applikationsbaustein                                          | F521     |                             |
| 률 FB217                                                                              |                                                                                    | F-Applikationsbaustein                                          | 86DA     | E-Ableuforuppe              |
| FB600                                                                                |                                                                                    | F-Systembaustein                                                | C554     |                             |
| 🖅 FB601                                                                              |                                                                                    | F-Systembaustein                                                | EF3F     |                             |
| FB602                                                                                | 8                                                                                  | F-Systembaustein                                                | 7A69     | Generieren                  |
| FB603                                                                                |                                                                                    | F-Systembaustein                                                | 69AF     |                             |
| FB604                                                                                |                                                                                    | F-Systembaustein                                                | 99CA     | Laden                       |
| 7 FB605                                                                              |                                                                                    | automatisch generierter F-Baustein                              | AC39     |                             |
| 🚁 FB606                                                                              |                                                                                    | automatisch generierter F-Baustein                              | 293A     |                             |
| 🖅 FB607                                                                              |                                                                                    | automatisch generierter F-Baustein                              | 4B0E     |                             |
| EC1                                                                                  |                                                                                    | F-CALL                                                          | 9382     | Drucken                     |

36. To activate the safety mode, perform a STOP/RUN transition of the F-CPU.

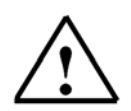

Issued: 02/2008

**Note**: After a safety program is generated, you have to perform a complete function test according to your automation task.

|                      | Preface | Notes  | StartUp  | Programming |        |
|----------------------|---------|--------|----------|-------------|--------|
| TIA Training Documen | t       | Page 6 | 60 of 60 |             | Module |